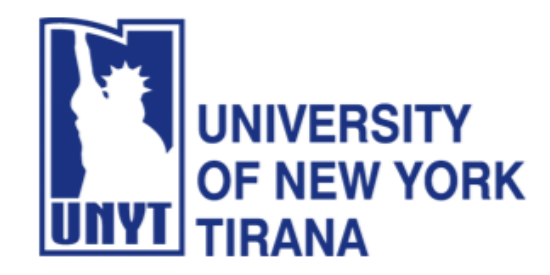

University of New York Tirana Faculty of Engineering and Architecture Rruga e Kavajës, pranë 21 Dhjetorit (Sheshi Ataturk) Tirane, Shqipëri

## **Master of Science in Computer Science**

Distributed Systems Manual for Laboratory Practice

**Enterprise JavaBeans** 

### PART II

Introducing Servlets and Facelets Connecting Servlets and Facelets with JavaBeans Connecting Servlets to Enterprise JavaBeans Connecting Enterprise JavaBeans to Databases A Web Banking Application with EJB and MySQL

Marenglen Biba, Ph.D Department of Computer Science, E-mail : <u>marenglenbiba@unyt.edu.al</u>

### **1. Document Purpose**

For running the programs, a correct configuration of the running environment is necessary (path and classpath variables).

- Install Java SE (JDK) JDK8 https://www.oracle.com/java/technologies/javase/javase8-archive-downloads.html
- Install Java EE JDK7 <u>http://www.oracle.com/technetwork/java/javaee/downloads/java-ee-sdk-7-downloads-</u> <u>1956236.html</u>
- Install Netbeans 8.2 https://dlc-cdn.sun.com/netbeans/8.2/final/?pagelang=
- Install MySQL 5.0 and MySQL WorkBench 8.0

Set path and Path variables in the operating system

Click on Environment Variables.

Find the Path system variable and click Edit. Set the value of the variable to the directory where you have installed Java, for example:

D:\Program Files\Java\jdk1.8.0\bin

| Edit environment variable                     |    | ×                  |
|-----------------------------------------------|----|--------------------|
|                                               |    |                    |
| C:\Program Files\Java\jdk-1.8\bin             |    | New                |
| C:\ProgramData\Oracle\Java\javapath           |    |                    |
| C:\Users\Admin\Desktop\ORACLE\bin             |    | <u>E</u> dit       |
| %SystemRoot%\system32                         |    |                    |
| %SystemRoot%                                  |    | Browse             |
| %SystemRoot%\System32\Wbem                    |    |                    |
| %SYSTEMROOT%\System32\WindowsPowerShell\v1.0\ |    | Delete             |
| %SYSTEMROOT%\System32\OpenSSH\                |    |                    |
|                                               |    |                    |
|                                               |    | Movellp            |
|                                               |    | Move <u>op</u>     |
|                                               |    | Maus Daum          |
|                                               |    | Move D <u>o</u> wn |
|                                               |    |                    |
|                                               |    |                    |
|                                               |    | Edit <u>t</u> ext  |
|                                               |    |                    |
|                                               |    |                    |
|                                               |    |                    |
|                                               |    |                    |
|                                               |    |                    |
|                                               |    |                    |
|                                               |    |                    |
|                                               | OK | Cancel             |
|                                               |    |                    |

Ensure that the required JDK software is installed on your system and that

the JAVA\_HOME environment variable points to the JDK installation directory, not the Java Runtime Environment (JRE) software.

| ironment Variables                                                                                                 | >                                                                                                    |
|----------------------------------------------------------------------------------------------------|----------------------------------------------------------------------------------------------------|
| lear variables for Admin                                                                                           |                                                                                                    |
|                                                                                                    |                                                                                                    |
| Variable                                                                                                    | Value                                                                                                    |
| MOZ_PLUGIN_PATH                                                                                                    | C:\Program Files (x86)\Foxit Software\Foxit PDF Reader\plugi                                                                                                    |
| OneDrive                                                                                                    | C:\Users\Admin\OneDrive                                                                                                    |
| Path                                                                                                    | C:\Users\Admin\AppData\Local\Programs\Python\Python312                                                                                                    |
| TEMP                                                                                                    | C:\Users\Admin\AppData\Local\Temp                                                                                                    |
| TMP                                                                                                    | C:\Users\Admin\AppData\Local\Temp                                                                                                    |
|                                                                                                    |                                                                                                    |
|                                                                                                    |                                                                                                    |
|                                                                                                    |                                                                                                    |
|                                                                                                    | New Edit Delete                                                                                                    |
|                                                                                                    | <u>N</u> ew <u>E</u> dit <u>D</u> elete                                                                                                    |
|                                                                                                    | <u>N</u> ew <u>E</u> dit <u>D</u> elete                                                                                                    |
| ystem variables                                                                                                    | <u>N</u> ew <u>E</u> dit <u>D</u> elete                                                                                                    |
| ystem variables<br>Variable                                                                                        | <u>N</u> ew <u>E</u> dit <u>D</u> elete                                                                                                    |
| ystem variables<br>Variable<br>ComSpec                                                                             | New     Edit     Delete       Value     ^       C:\Windows\system32\cmd.exe     ^                                                                                                    |
| ystem variables<br>Variable<br>ComSpec<br>DriverData                                                               | New     Edit     Delete       Value     ^       C:\Windows\system32\cmd.exe     ^       C:\Windows\System32\Drivers\DriverData     ^                                                                                                    |
| ystem variables<br>Variable<br>ComSpec<br>DriverData<br>JAVA_HOME                                                  | New     Edit     Delete       Value     ^       C:\Windows\system32\cmd.exe     ^       C:\Windows\System32\Drivers\DriverData     ^       C:\Program Files\Java\jdk-1.8     ^                                                                                                    |
| ystem variables<br>Variable<br>ComSpec<br>DriverData<br>JAVA_HOME<br>NUMBER_OF_PROCESSORS                          | New     Edit     Delete       Value         C:\Windows\system32\cmd.exe        C:\Windows\System32\Drivers\DriverData        C:\Program Files\Java\jdk-1.8        8                                                                                                    |
| vstem variables<br>Variable<br>ComSpec<br>DriverData<br>JAVA_HOME<br>NUMBER_OF_PROCESSORS<br>OS                    | New     Edit     Delete       Value         C:\Windows\system32\cmd.exe        C:\Windows\System32\Drivers\DriverData        C:\Program Files\Java\jdk-1.8        8        Windows_NT                                                                                                    |
| vstem variables<br>Variable<br>ComSpec<br>DriverData<br>JAVA_HOME<br>NUMBER_OF_PROCESSORS<br>OS<br>Path            | New       Edit       Delete         Value           C:\Windows\system32\cmd.exe           C:\Windows\System32\Drivers\DriverData           C:\Program Files\Java\jdk-1.8           8       Windows_NT           C:\Program Files\Java\jdk-1.8\bin;C:\ProgramData\Oracle\Jav                                                                                                    |
| vstem variables<br>Variable<br>ComSpec<br>DriverData<br>JAVA_HOME<br>NUMBER_OF_PROCESSORS<br>OS<br>Path<br>PATHEXT | New       Edit       Delete         Value           C:\Windows\system32\cmd.exe           C:\Windows\System32\Drivers\DriverData           C:\Program Files\Java\jdk-1.8           8            Windows_NT            C:\Program Files\Java\jdk-1.8\bin;C:\ProgramData\Oracle\Jav           .COM;.EXE;.BAT;.CMD;.VBS;.VBE;.JS;.JSE;.WSF;.WSH;.MSC                                                 |
| vstem variables<br>Variable<br>ComSpec<br>DriverData<br>JAVA_HOME<br>NUMBER_OF_PROCESSORS<br>OS<br>Path<br>PATHEXT | New       Edit       Delete         Value           C:\Windows\system32\cmd.exe           C:\Windows\System32\Drivers\DriverData           C:\Program Files\Java\jdk-1.8           8       Windows_NT           C:\Program Files\Java\jdk-1.8\bin;C:\ProgramData\Oracle\Jav           COM;.EXE;.BAT;.CMD;.VBS;.VBE;.JS;.JSE;.WSF;.WSH;.MSC                                                        |
| vstem variables<br>Variable<br>ComSpec<br>DriverData<br>JAVA_HOME<br>NUMBER_OF_PROCESSORS<br>OS<br>Path<br>PATHEXT | New       Edit       Delete         Value       ^         C:\Windows\system32\cmd.exe       ^         C:\Windows\System32\Drivers\DriverData       ^         C:\Program Files\Java\jdk-1.8       8         Windows_NT       C:\Program Files\Java\jdk-1.8\bin;C:\ProgramData\Oracle\Jav         COM;.EXE;.BAT;.CMD;.VBS;.VBE;.JS;.JSE;.WSF;.WSH;.MSC       ~         New       Edjt       Delete  |
| variable<br>ComSpec<br>DriverData<br>JAVA_HOME<br>NUMBER_OF_PROCESSORS<br>OS<br>Path<br>PATHEXT                    | New       Edit       Delete         Value       ^         C:\Windows\system32\cmd.exe       ^         C:\Windows\System32\Drivers\DriverData       ^         C:\Program Files\Java\jdk-1.8       8         Windows_NT       C:\Program Files\Java\jdk-1.8\bin;C:\ProgramData\Oracle\Jav         .COM;.EXE;.BAT;.CMD;.VBS;.VBE;.JS;.JSE;.WSF;.WSH;.MSC       ~         New       Edit       Delete |
| variable<br>ComSpec<br>DriverData<br>JAVA_HOME<br>NUMBER_OF_PROCESSORS<br>OS<br>Path<br>PATHEXT                    | New       Edit       Delete         Value           C:\Windows\system32\cmd.exe           C:\Windows\System32\Drivers\DriverData           C:\Program Files\Java\jdk-1.8           8            Windows_NT            C:\Program Files\Java\jdk-1.8\bin;C:\ProgramData\Oracle\Jav           .COM;.EXE;.BAT;.CMD;.VBS;.VBE;.JS;.JSE;.WSF;.WSH;.MSC           New       Edjt       Delete           |

Download and install the Netbeans IDE by double clicking the executable installation file.

Download and install Java EE SDK.

If the .exe file does not start use the following command:

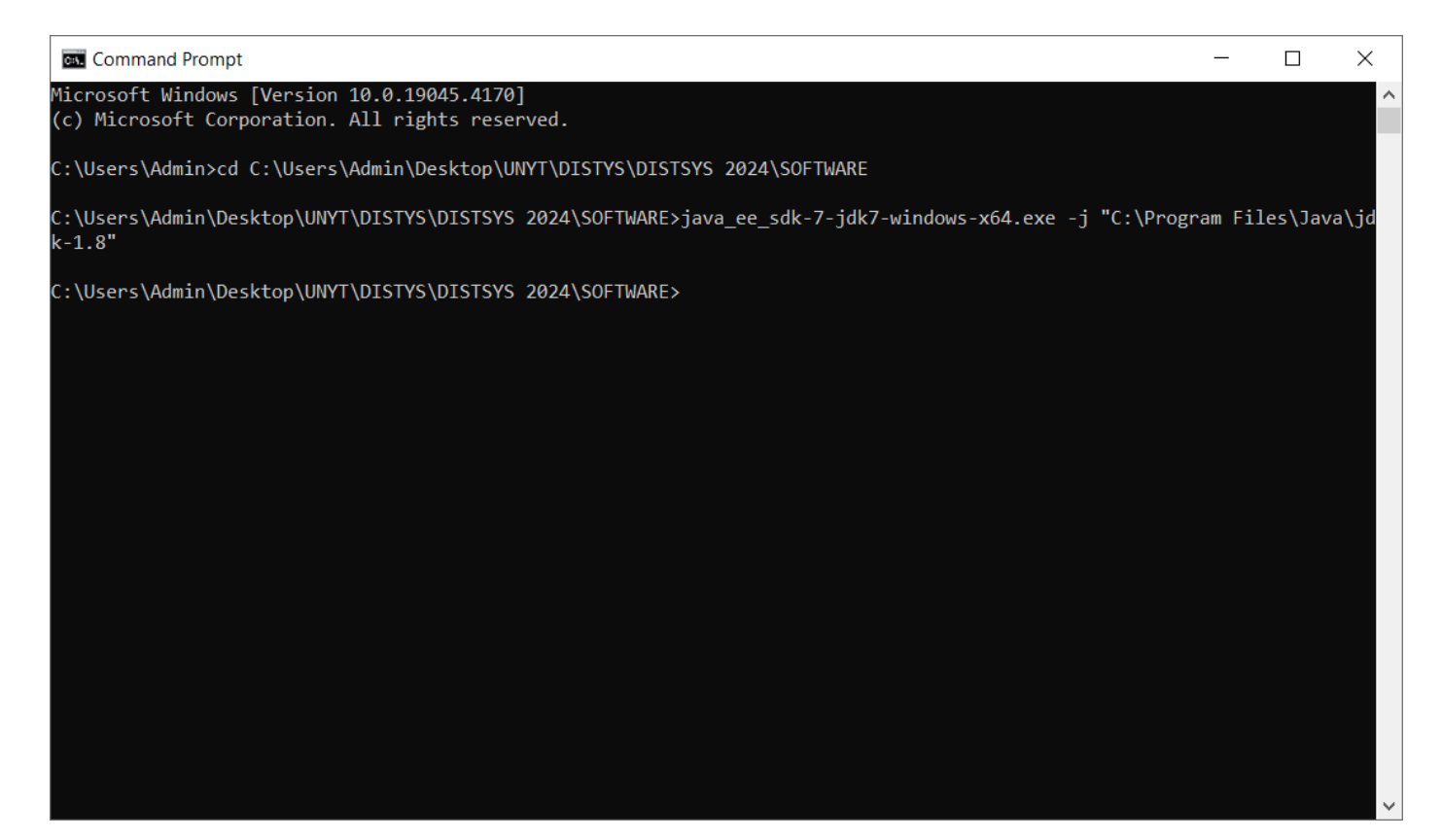

| 🛓 Java EE 7 SDK                   |                                                                                                    | _                                                   |                           | × |
|-----------------------------------|----------------------------------------------------------------------------------------------------|-----------------------------------------------------|---------------------------|---|
| C MAR I                           |                                                                                                    |                                                     |                           |   |
| Introduction<br>Installation Type | Introduction                                                                                                    |                                                     |                           | 7 |
| Install Directory<br>Update Tool  |                                                                                                    |                                                     |                           |   |
| Ready To Install<br>Progress      | Welcome to the Java EE 7 SDK installation.                                                                                                    |                                                     |                           |   |
| Config Results<br>Summary         | This installer will guide you through the installation process. You will s<br>learn the latest Java EE 7 features, and you can get started with the F<br>Java EE Tutorials. View sample application source code and then dep<br>Server 4.0 to see them in action. You will find that Java EE 7 is a easy<br>feature-rich platform for developing web and enterprise applications. | hortly be<br>First Cup a<br>loy to Gla<br>-to-learn | able to<br>and<br>assFish |   |
| Java.                             |                                                                                                    |                                                     |                           |   |
| ORACLE <sup>®</sup>               | Cancel Back                                                                                                    | Ne                                                  | xt                        | - |

| 🛓 Java EE 7 SDK                                                                                                    |                                                                                                    | _       |    | × |
|----------------------------------------------------------------------------------------------------|----------------------------------------------------------------------------------------------------|---------|----|---|
| C HIND 2                                                                                                    |                                                                                                    |         |    |   |
| Introduction<br>Installation Type<br>Install Directory<br>Update Tool<br>Ready To Install<br>Progress<br>Config Results<br>Summary | Installation Type<br>Choose installation type.<br>Typical Installation<br>Installs a GlassFish Server management domain; ideal for development<br>or non business critical use. Please make sure that the ports 4848 and<br>8080 are free.<br>Custom Installation<br>Not supported. | ıt<br>I |    |   |
| لان<br>Java                                                                                                    |                                                                                                    |         |    |   |
| ORACLE.                                                                                                    | Cancel Back                                                                                                    | Nex     | (t |   |

Choose directory for Glassfish:

| 🛓 Java EE 7 SDK     |                                                                              | _            |      | × |
|---------------------|------------------------------------------------------------------------------|--------------|------|---|
| C HIMP I            |                                                                              |              |      |   |
|                     | Install Directory                                                            |              |      |   |
| Introduction        |                                                                              |              |      |   |
| Installation Type   |                                                                              |              |      |   |
| Install Directory   |                                                                              |              |      |   |
| Update Tool         |                                                                              |              |      |   |
| Ready To Install    |                                                                              |              |      |   |
| Progress            |                                                                              |              |      |   |
| Config Results      | GlassFish Server will be installed into the specified directory. You many    | ay specify   | а    |   |
| Summary             | different directory or click the Browse to select a directory.               |              |      |   |
|                     | Installation Directory C:\glassfish4                                         |              |      |   |
|                     | If the specified installation directory does not exist, the installer will c | reate it for | you. |   |
|                     |                                                                              |              |      |   |
| Java-               |                                                                              |              |      |   |
| ORACLE <sup>®</sup> | Cancel Back                                                                  | Ne           | xt   |   |

### Click again Next:

| 🕌 Java EE 6 SDK                                                                                                    |                                                                                                    |           |  |
|----------------------------------------------------------------------------------------------------|----------------------------------------------------------------------------------------------------|-----------|--|
|                                                                                                    | Update Configuration                                                                                                    |           |  |
| Welcome<br>License<br>Installation Directory<br>Administration Settings<br>Update Configuration<br>JDK Selection<br>Ready To Install<br>Progress<br>Product Registration<br>Summary | If a connection is available, the installer will attempt to download and configure the<br>Update Tool for this installation.<br>Install Update Tool<br>Proxy Host<br>Proxy Port<br>The Update Tool periodically checks for available updates and collects some system<br>data. For more information about the data that is collected, see the <u>GlassFish Usag</u><br>Metrics page (http://wiki.glassfish.java.net/Wiki.jsp?page=UsageMetricsV3).<br>Enable Update Tool | <br><br>e |  |
| Sun Java                                                                                                    | Cancel Back Next                                                                                                    |           |  |

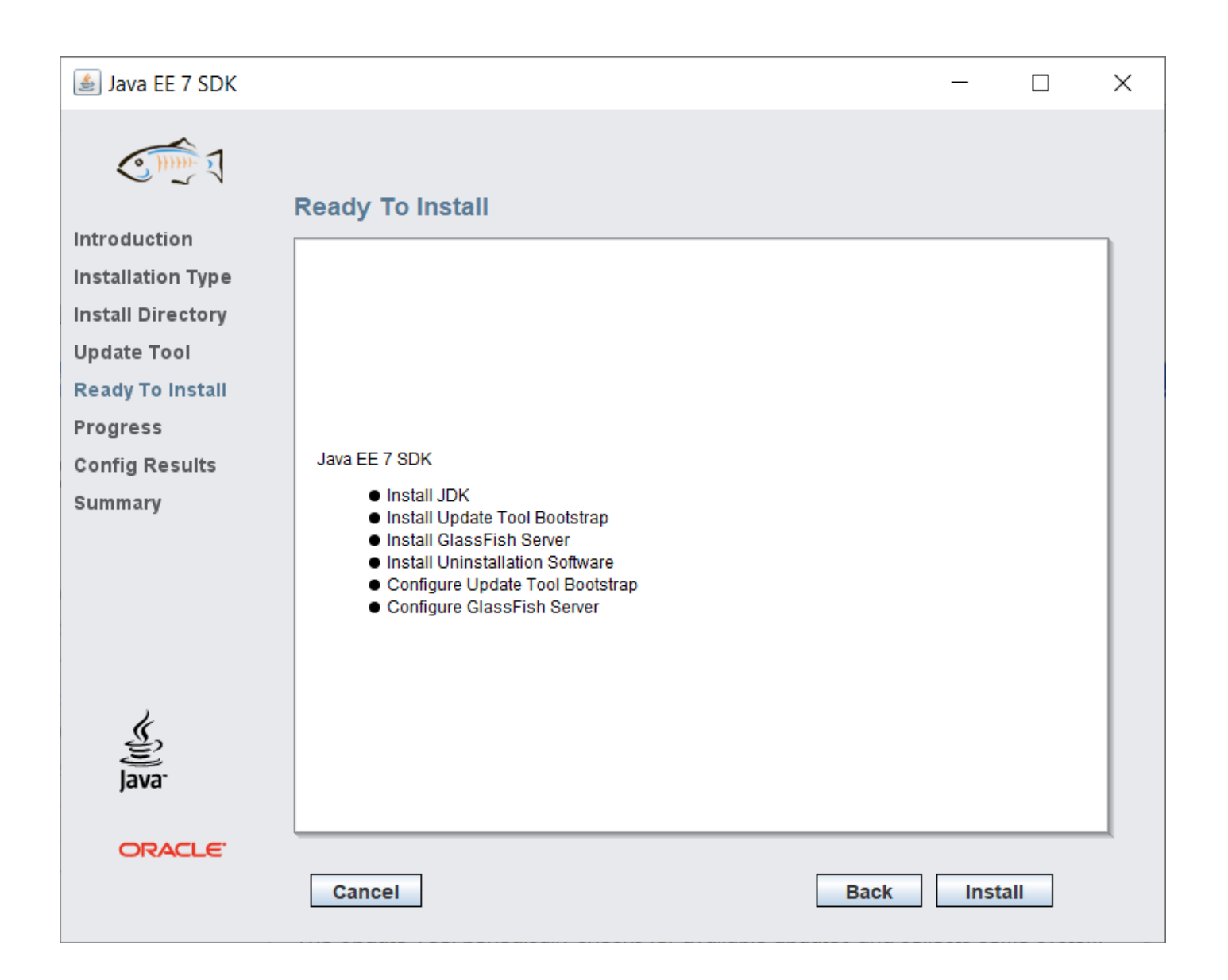

| 퉬 Java EE 7 SDK   |                                                                                        |    |    | × |
|-------------------|----------------------------------------------------------------------------------------|----|----|---|
| C THE I           | Progress                                                                               |    |    |   |
| Introduction      |                                                                                        |    |    |   |
| Installation Type |                                                                                        |    |    |   |
| Install Directory | Java EE 7 SDK                                                                          |    |    |   |
| Update Tool       |                                                                                        |    |    |   |
| Progress          | Modular, Lightweight, Open                                                             |    |    |   |
| Config Results    | Modular architecture based on OSGi                                                     |    |    |   |
| Summary           | <ul> <li>Fast startup, less memory consumption</li> <li>Java EE 7 Certified</li> </ul> |    |    |   |
|                   | Developed in Open Source                                                               |    |    |   |
|                   |                                                                                        |    |    |   |
|                   |                                                                                        |    |    |   |
|                   |                                                                                        |    |    |   |
|                   |                                                                                        |    |    |   |
| Java <sup>-</sup> | Installing GlassFish Server                                                            |    |    |   |
|                   | 9%Time Remaining 00:00:28                                                              |    |    | 1 |
| ORACLE            |                                                                                        |    |    |   |
|                   | Cancel Back                                                                            | Ne | xt |   |
|                   |                                                                                        |    |    |   |

#### 🛓 Java EE 7 SDK Х C HHH **Config Results** Introduction The configuration has succeeded. Please see the output below. Installation Type Install Directory ۰ Domain domain1 allows admin login as user "admin" with no password. Login information relevant to admin user name [admin] Update Tool for this domain [domain1] stored at Ready To Install [C:\Users\Admin\.gfclient\pass] successfully. Make sure that this file remains protected. Progress Information stored in this file will be used by Config Results administration commands to manage this domain. Summary Command create-domain executed successfully. Starting domain Executing command :C:\glassfish4\glassfish\bin\asadmin.bat start-domain domain1 C:\glassfish4\glassfish\bin\asadmin.bat start-domain domain1 Attempting to start domain1.... Please look at the server log for more details..... ORACLE Cancel Configure again Next

| 실 Java EE 7 SDK   |                                |                                                  | _                           |             | × |
|-------------------|--------------------------------|--------------------------------------------------|-----------------------------|-------------|---|
| C HIND I          |                                |                                                  |                             |             |   |
|                   | Summary                        |                                                  |                             |             |   |
| Introduction      |                                |                                                  |                             |             | ٦ |
| Installation Type |                                |                                                  |                             |             |   |
| Install Directory |                                |                                                  |                             |             |   |
| Update Tool       |                                | <b>Overall Status:</b> Complete                  |                             |             |   |
| Ready To Install  | Please see the <u>detailed</u> | summary report for an overview of this session,  | including <u>next steps</u> | s for using |   |
| Progress          | this installation.Please se    | ee the <u>log file</u> for detailed information. |                             |             |   |
| Config Results    | 2024-04-11-14-47-instal        | I-summary html                                   |                             |             |   |
| Summary           | 2024-04-11-14-47-instal        | llog                                             |                             |             |   |
|                   | Product Name                   | Status                                           |                             |             |   |
|                   |                                | Installed                                        |                             |             |   |
|                   | Update Tool Bootstrap          | Installed                                        |                             |             |   |
|                   | GlassFish Server               | Installed                                        |                             |             |   |
|                   | Uninstallation Software        | Installed                                        |                             |             |   |
| 2                 | Update Tool Bootstrap          | Configured                                       |                             |             |   |
| چن<br>Java        | GlassFish Server               | Configured                                       |                             |             |   |
| ORACLE.           |                                |                                                  |                             |             | _ |
|                   | Cancel                         |                                                  | Back                        | cit         |   |

Only if "Overall Status" is "Complete", your installation has been performed appropriately.

In order for the examples of this tutorial to execute you need to set the PATH with the directory of Glassfish as follows:

Click on Environment Variables:

Find the Path variable and click Edit.

| Edit environment variable                   |     | ×                  |
|---------------------------------------------|-----|--------------------|
|                                             |     |                    |
| C:\Program Files\Java\jdk-1.8\bin           |     | New                |
| C:\glassfish4\glassfish\bin                 |     |                    |
| C:\ProgramData\Oracle\Java\javapath         |     | <u>E</u> dit       |
| C:\Users\Admin\Desktop\ORACLE\bin           |     |                    |
| %SystemRoot%\system32                       |     | Browse             |
| %SystemRoot%                                |     | _                  |
| %SystemRoot%\System32\Wbem                  |     | Delete             |
| %SYSTEMROOT%\System32\WindowsPowerShell\v1. | .0\ | Denete             |
| %SYSTEMROOT%\System32\OpenSSH\              |     |                    |
|                                             |     | Move <u>U</u> p    |
|                                             |     |                    |
|                                             |     | Move D <u>o</u> wn |
|                                             |     |                    |
|                                             |     |                    |
|                                             |     | Edit <u>t</u> ext  |
|                                             |     |                    |
|                                             |     |                    |
|                                             |     |                    |
|                                             |     |                    |
|                                             |     |                    |
|                                             |     |                    |
|                                             |     |                    |
|                                             | ОК  | Cancel             |
|                                             |     |                    |

In the variable value add the path of Glassfish.

#### Download and Install MySQL Server:

After you download use MySQL Server Instance Config Wizard

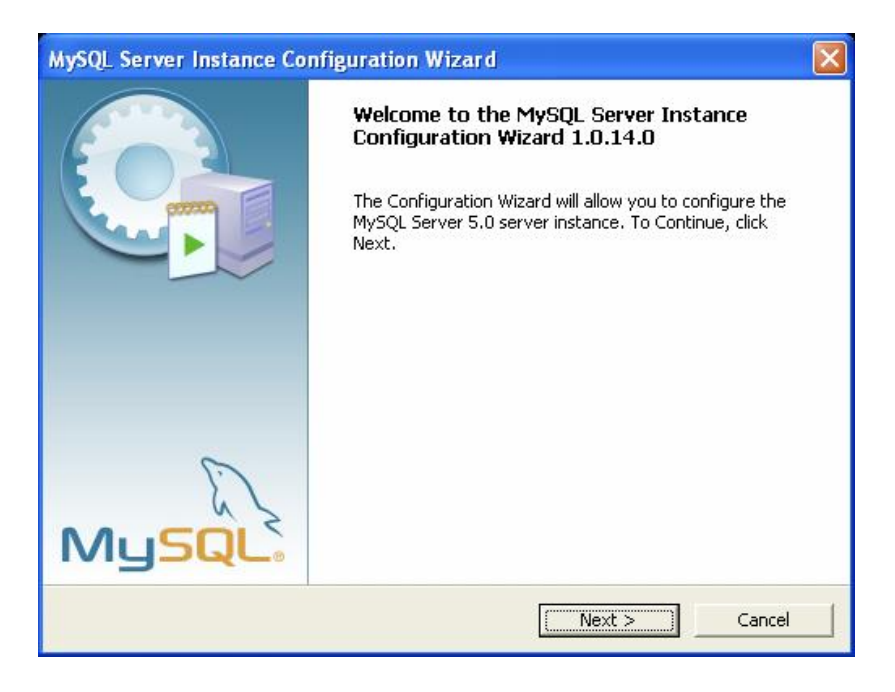

Choose the detailed configuration:

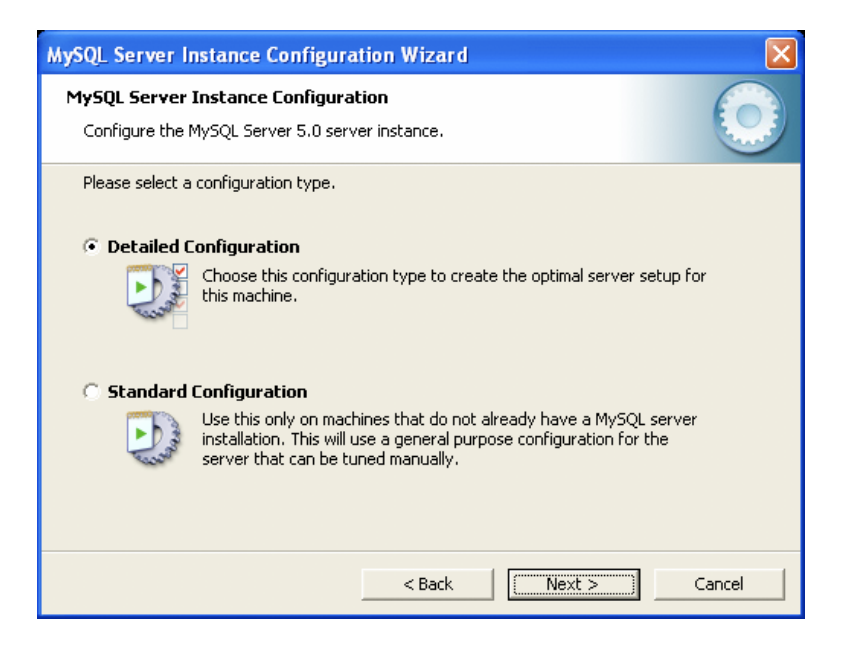

Choose developer machine:

| MySQL Server Instance Configuration Wizard                                                                                                    |
|----------------------------------------------------------------------------------------------------|
| MySQL Server Instance Configuration       Configure the MySQL Server 5.0 server instance.                                                                                                    |
| Please select a server type. This will influence memory, disk and CPU usage.                                                                                                    |
| <ul> <li>this option for web/application servers. MySQL will have medium memory usage.</li> <li>Dedicated MySQL Server Machine</li> <li>This machine is dedicated to run the MySQL Database Server. No other servers, such as a web or mail server, will be run. MySQL will utilize up to all available memory.</li> </ul> |
| < Back Next > Cancel                                                                                                    |

#### Choose multifunctional:

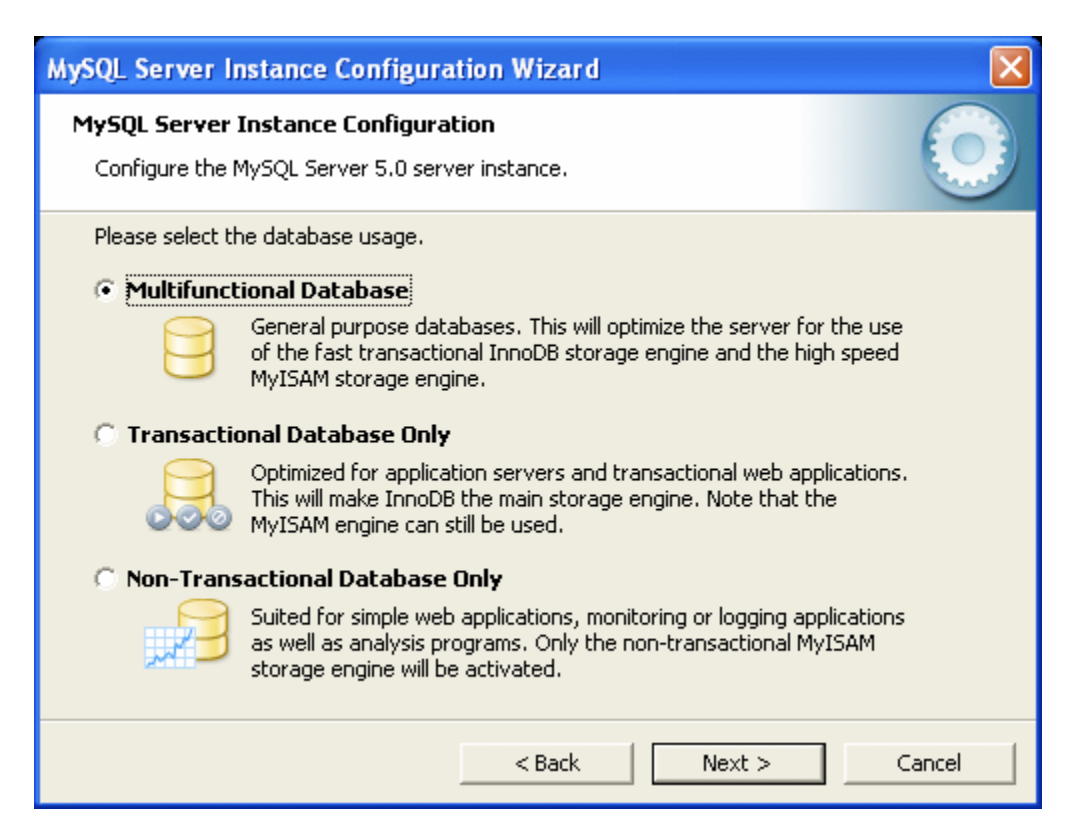

Choose Drive:

| MySQL Server Instance Configuration Wizard                                          |
|-------------------------------------------------------------------------------------|
| MySQL Server Instance Configuration                                                 |
|                                                                                     |
| Press the [Modiry] button to change the InnoDB datafile settings.                   |
| InnoDB Tablespace Settings                                                          |
| Please choose the drive and directory where the InnoDB tablespace should be placed. |
|                                                                                     |
| Drive Info                                                                          |
| Volume Name: -                                                                      |
| File System: -                                                                      |
|                                                                                     |
| Diskspace Used Free Diskspace                                                       |
|                                                                                     |
| Modify < Back Cancel                                                                |

Choose decision support:

| MySQL Server In                          | stance Configuration Wizard 🛛 🛛 🔀                                                                                                    |
|------------------------------------------|----------------------------------------------------------------------------------------------------|
| <b>MySQL Server I</b><br>Configure the M | nstance Configuration<br>ySQL Server 5.0 server instance.                                                                                                    |
| Please set the a                         | pproximate number of concurrent connections to the server.<br><b>Ipport (DSS)/OLAP</b>                                                                        |
| <b>&amp;</b>                             | Select this option for database applications that will not require a<br>high number of concurrent connections. A number of 20 connections<br>will be assumed. |
| 🔿 Online Trai                            | nsaction Processing (OLTP)                                                                                                    |
|                                          | Choose this option for highly concurrent applications that may have<br>at any one time up to 500 active connections such as heavily loaded<br>web servers.    |
| 🔘 Manual Sel                             | tting                                                                                                    |
| <u> </u>                                 | Please enter the approximate number of concurrent connections.                                                                                                |
|                                          | ,                                                                                                    |
|                                          | < Back Next > Cancel                                                                                                    |

Perform the following checks:

| MySQL Server Instance Configuration Wizard                                                                                                    |  |  |  |  |  |  |  |  |
|----------------------------------------------------------------------------------------------------|--|--|--|--|--|--|--|--|
| MySQL Server Instance Configuration       Configure the MySQL Server 5.0 server instance.                                                                               |  |  |  |  |  |  |  |  |
| Please set the networking options.                                                                                                    |  |  |  |  |  |  |  |  |
| Enable this to allow TCP/IP connections. When disabled, only local connections through named pipes are allowed. Port Number: 3306  Add firewall exception for this port |  |  |  |  |  |  |  |  |
| Please set the server SQL mode.                                                                                                    |  |  |  |  |  |  |  |  |
| 🔽 Enable Strict Mode                                                                                                    |  |  |  |  |  |  |  |  |
| This option forces the server to behave more like a traditional database server. It is recommended to enable this option.                                               |  |  |  |  |  |  |  |  |
| < Back Next > Cancel                                                                                                    |  |  |  |  |  |  |  |  |

Best Support For Multilingualism: Choose this option if you want to use utf8 as the default server character set. This is a Unicode character set that can store characters from many different languages.

| MySQL Server Instance Configuration Wizard                                                                               |            |
|----------------------------------------------------------------------------------------------------|------------|
| <b>MySQL Server Instance Configuration</b><br>Configure the MySQL Server 5.0 server instance.                            | $\bigcirc$ |
| Please select the default character set.      Standard Character Set                                                     |            |
| Hello! Makes Latin1 the default charset. This character set is suited for English and other West European languages.     |            |
| 🔿 Best Support For Multilingualism                                                                                       |            |
| Make UTF8 the default character set. This is the recommended character set for storing text in many different languages. |            |
| O Manual Selected Default Character Set / Collation                                                                      |            |
| Please specify the character set to use.                                                                                 |            |
| Character Set:  atin1                                                                                                    |            |
| < Back Next >                                                                                                    | Iancel     |

Set the password for root:

| MySQL Server I                      | Instance Configurati                                    | on Wizard                                   |                                 |  |  |  |  |
|-------------------------------------|---------------------------------------------------------|---------------------------------------------|---------------------------------|--|--|--|--|
| MySQL Server Instance Configuration |                                                         |                                             |                                 |  |  |  |  |
| Configure che                       | MySQL Server 5.0 server                                 | instance.                                   |                                 |  |  |  |  |
| Please set the                      | security options.                                       |                                             |                                 |  |  |  |  |
| 🔽 Modify Se                         | ecurity Settings                                        |                                             |                                 |  |  |  |  |
|                                     | New root password:                                      |                                             | Enter the root password.        |  |  |  |  |
| root                                | Confirm:                                                |                                             | Retype the password.            |  |  |  |  |
|                                     |                                                         | 🔲 Enable root a                             | access from remote machines     |  |  |  |  |
|                                     |                                                         |                                             |                                 |  |  |  |  |
| 🔲 Create An                         | Anonymous Account                                       |                                             |                                 |  |  |  |  |
| 2                                   | This option will create ar<br>note that this can lead t | n anonymous accour<br>10 an insecure syster | it on this server. Please<br>n. |  |  |  |  |
|                                     |                                                         | < Back                                      | Next > Cancel                   |  |  |  |  |

Press Execute:

| MySQL Server Instance Configuration Wizard                                                    |            |
|-----------------------------------------------------------------------------------------------|------------|
| <b>MySQL Server Instance Configuration</b><br>Configure the MySQL Server 5.0 server instance. | $\bigcirc$ |
| Ready to execute                                                                              |            |
| <ul> <li>Prepare configuration</li> </ul>                                                     |            |
| <ul> <li>Write configuration file</li> </ul>                                                  |            |
| <ul> <li>Start service</li> </ul>                                                             |            |
| <ul> <li>Apply security settings</li> </ul>                                                   |            |
| Please press [Execute] to start the configuration.                                            |            |
|                                                                                               |            |
|                                                                                               |            |
|                                                                                               |            |
| < Back                                                                                        | ]Cancel    |

Restart the computer and the installation should be complete.

### Install the MySQL Workbench.

You can create the database in two ways:

- 1. By commands in the MySQL console
- 2. By graphical user interface in MySQL Workbench

Click on local instance with the right and click Query Database.

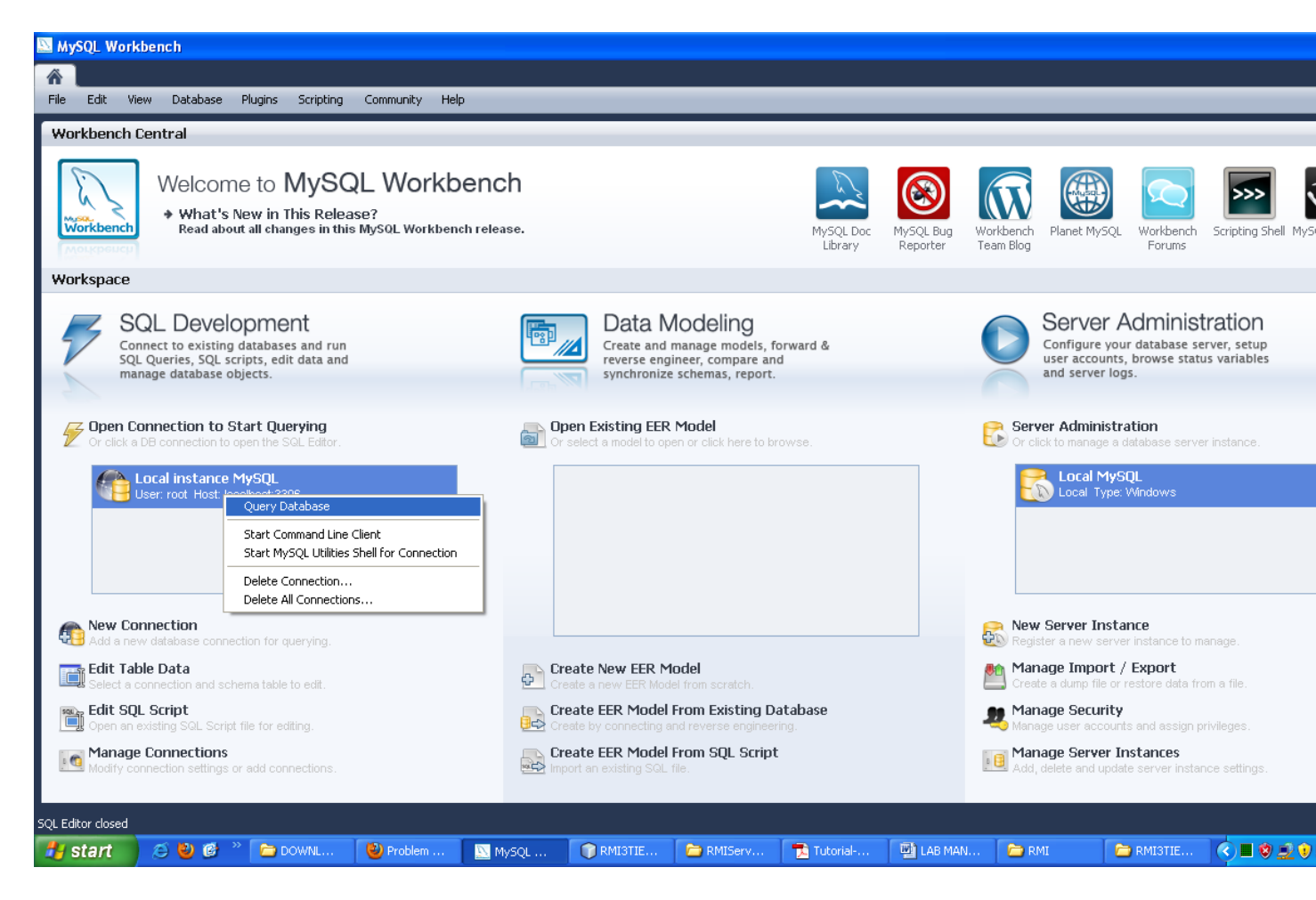

Click with the right and select create schema.

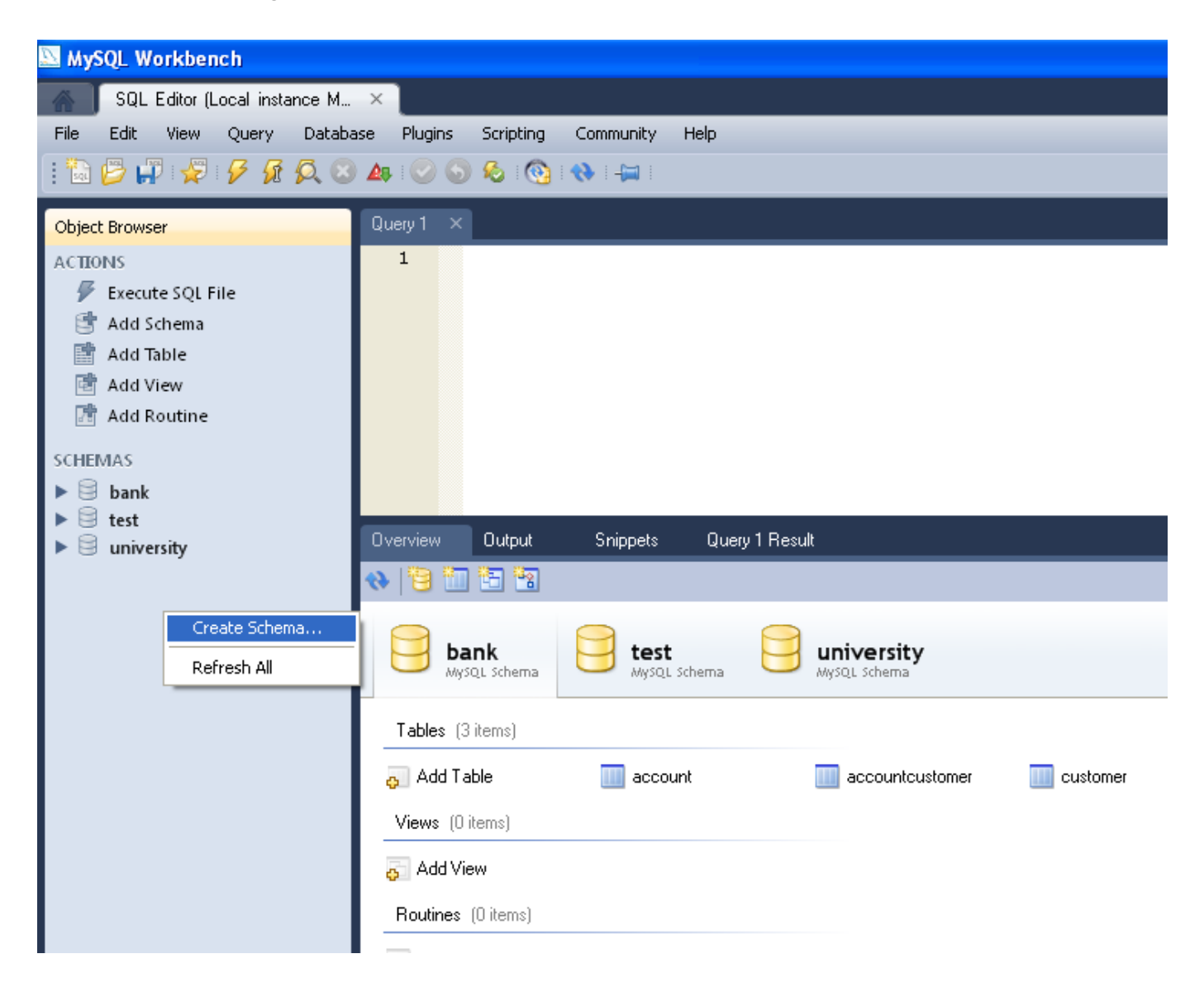

Give a name to the database: and press Apply.

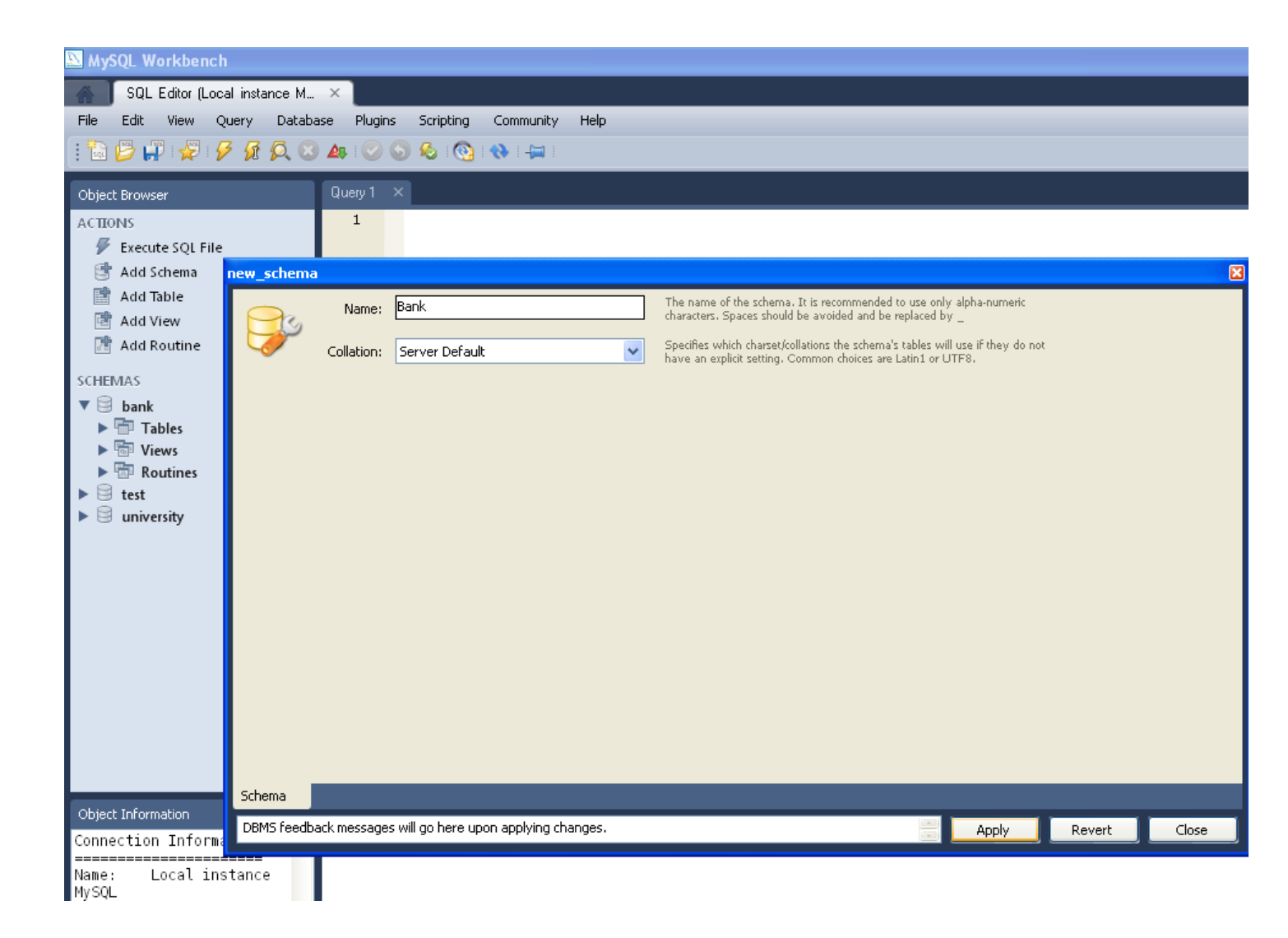

Click with the right on the Tables options and select Create Table:

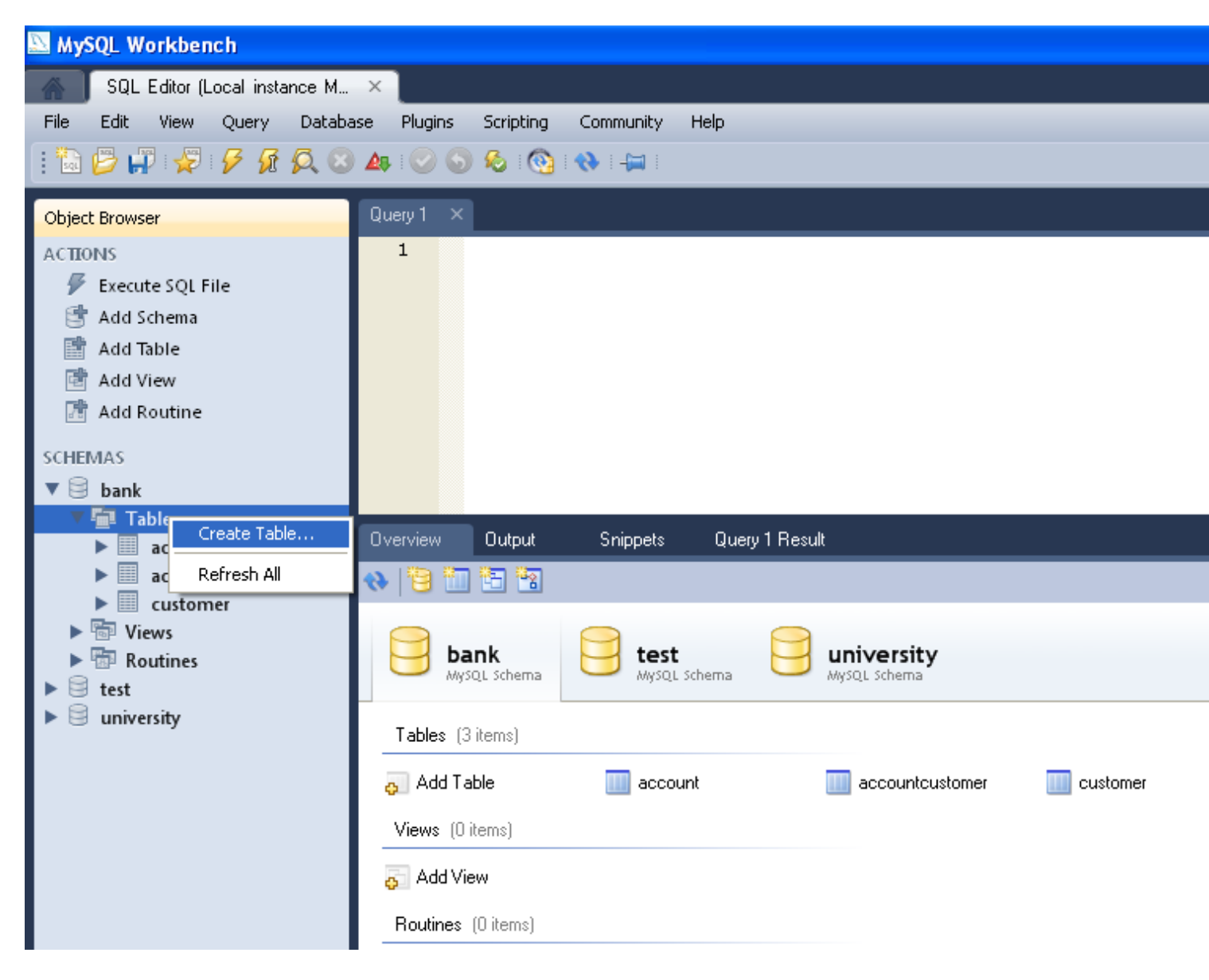

Choose a name for the Table:

| new_table | 2                                                          |                   |          |              |                                                                                                    |  |  |  |  |
|-----------|------------------------------------------------------------|-------------------|----------|--------------|----------------------------------------------------------------------------------------------------|--|--|--|--|
|           | Name:                                                      | account           |          |              | The name of the table. It is recommended to use only alpha-numeric characters. Spaces should be avoided and be replaced by $\_$                           |  |  |  |  |
|           | Collation:                                                 | Schema Default    |          | ~            | The charset/collation specifies which language specific characters can be stored<br>in the table and their sort order. Common choices are Latin1 or UTF8. |  |  |  |  |
|           | Engine:                                                    | Server Default    |          | ~            | The database engine that is used for the table. This option affects<br>performance, data consistency and much more.                                       |  |  |  |  |
|           | Comments:                                                  |                   |          |              |                                                                                                    |  |  |  |  |
|           |                                                            |                   |          |              |                                                                                                    |  |  |  |  |
|           |                                                            |                   |          |              |                                                                                                    |  |  |  |  |
|           |                                                            |                   |          |              |                                                                                                    |  |  |  |  |
|           |                                                            |                   |          |              |                                                                                                    |  |  |  |  |
|           |                                                            |                   |          |              |                                                                                                    |  |  |  |  |
|           |                                                            |                   |          |              |                                                                                                    |  |  |  |  |
|           |                                                            |                   |          |              |                                                                                                    |  |  |  |  |
|           |                                                            |                   |          |              |                                                                                                    |  |  |  |  |
|           |                                                            |                   |          |              |                                                                                                    |  |  |  |  |
| Table     | Columns Ind                                                | exes Foreign Keys | Triggers | Partitioning | ) Options                                                                                                    |  |  |  |  |
| DBMS fee  | DBMS feedback messages will go here upon applying changes. |                   |          |              |                                                                                                    |  |  |  |  |

Click on Columns and add the columns for the table. At the end click Apply.

| new_table                          |                           |              |                      |     |                | ×        |
|------------------------------------|---------------------------|--------------|----------------------|-----|----------------|----------|
| Column Name                        | Datatype                  | PK NN UQ     | BIN UN ZF AI Default |     | Column Details |          |
| ? jidaccount                       | INT                       |              |                      |     | Collation:     |          |
|                                    |                           |              |                      |     | Table Default  | ~        |
|                                    |                           |              |                      |     | Comments:      |          |
|                                    |                           |              |                      |     |                | <u>~</u> |
|                                    |                           |              |                      |     |                |          |
|                                    |                           |              |                      |     |                |          |
|                                    |                           |              |                      |     |                |          |
|                                    |                           |              |                      |     |                |          |
|                                    |                           |              |                      |     |                |          |
|                                    |                           |              |                      |     |                |          |
|                                    |                           |              |                      |     |                |          |
|                                    |                           |              |                      |     |                |          |
|                                    |                           |              |                      |     |                |          |
|                                    |                           |              |                      |     |                |          |
|                                    |                           |              |                      |     |                |          |
|                                    |                           |              |                      |     |                |          |
|                                    |                           |              |                      |     |                |          |
| l                                  |                           |              |                      |     |                |          |
| Table <mark>Columns</mark> Indexes | Foreign Keys Triggers     | Partitioning | Options              |     |                |          |
| DBMS feedback messages will go     | here upon applying change | 5.           |                      | App | oly Revert     | Close    |

Following the above procedure create three tables:

Table Account Fields: IdAccount (int), Balance (float)

Table Customer Fields: idCustomer(int), Name (Varchar), surname (Varchar)

Table AccountCustomer Fields: idAccount, IdCustomer

In AccountCustomer both fields are primary keays as follows:

| accountcustomer                                     | Tark , accord                  |              |             |           |                                        |                                  | ×     |
|-----------------------------------------------------|--------------------------------|--------------|-------------|-----------|----------------------------------------|----------------------------------|-------|
| accountcustomer  Column Name  idAccount  idCustomer | Datatype<br>INT(11)<br>INT(11) | PK NN UQ     | BIN UN ZF A | I Default | Column<br>Collatio<br>Table D<br>Comme | Details<br>n:<br>lefault<br>nts: |       |
| J                                                   |                                |              |             |           |                                        |                                  | ~     |
| Table <mark>Columns</mark> Indexes F                | oreign Keys Triggers           | Partitioning | Options     |           |                                        |                                  |       |
| DBMS feedback messages will go her                  | e upon applying changes.       |              |             | Å.<br>•   | Apply                                  | Revert                           | Close |

### 2. Running the Web examples

You will be given a folder with the following examples:

- Hello: a web application that shows with a facelet a greeting that is read from a java bean
- Hello2: a web application that reads a string from the user in the browser through a servlet, sends it to another servlet that returns back a response
- GuessNumber: a web application that reads a number through a facelet and compares the number with a random number generated with a java bean. Then it sends back the response to another facelet.

To run the examples go to Open Project as follows:

| I N  | etBe  | ans ID   | E 6.8      |           |          |     |
|------|-------|----------|------------|-----------|----------|-----|
| File | Edit  | View     | Navigate   | Source    | Refactor | Run |
| ¢    | New   | Project  | t          | Ctrl+Shif | t+N      |     |
| ф.   | New   | File     |            | Ctrl+N    |          |     |
|      | Оре   | n Proje  | ct         | Ctrl+Shif | t+O      |     |
|      | Ope   | n Recer  | nt Project |           | •        |     |
|      | Оре   | n Kenai  | Project    |           |          |     |
|      | Clos  | e Proje  | ct         |           |          |     |
|      | Оре   | n File   |            |           |          |     |
|      | Ope   | n Recer  | nt File    |           | •        |     |
|      | Proj  | ect Gro  | up         |           | •        |     |
|      | Proj  | ect Prop | perties    |           |          |     |
|      | Impo  | ort Proj | ect        |           | •        |     |
|      | Save  | е        |            | Ctrl+S    |          |     |
|      | Save  | e As     |            |           |          |     |
|      | Save  | e All    |            | Ctrl+Shif | t+S      |     |
|      | Page  | e Setup  |            |           |          |     |
|      | Print |          |            | Ctrl+Alt+ | -Shift+P |     |
|      | Print | to HTN   | 4L         |           |          |     |
|      | E×it  |          |            |           |          |     |

Open the Web folder:

| 🗊 Open Projec          | :t                     |                                                         |                                          |
|------------------------|------------------------|---------------------------------------------------------|------------------------------------------|
|                        | Look in: 🛅 v           | web                                                     | 🤣 📂                                      |
| My Recent<br>Documents | uessr<br>              | number                                                  | Project Name:<br>hello                   |
|                        |                        |                                                         | ♥ Open as <u>M</u> ain Project           |
| Desktop                |                        |                                                         | Open <u>R</u> equired Projects:          |
| My Documents           |                        |                                                         |                                          |
| My Computer            |                        |                                                         |                                          |
|                        |                        |                                                         |                                          |
| My Network             | File <u>n</u> ame:     | cuments and Settings\Geni\Desktop\ADV-OP5Y5 2010-2011\M | Y SLIDES\LESSON 9\web\hello Open Project |
| Places                 | Files of <u>type</u> : | Project Folder                                          |                                          |

And choose the project that you want to open.

#### **Example 1: Connecting a Bean with a Facelet**

The project is composed as follows:

One Bean that prints the String "Hello World" as shown below:

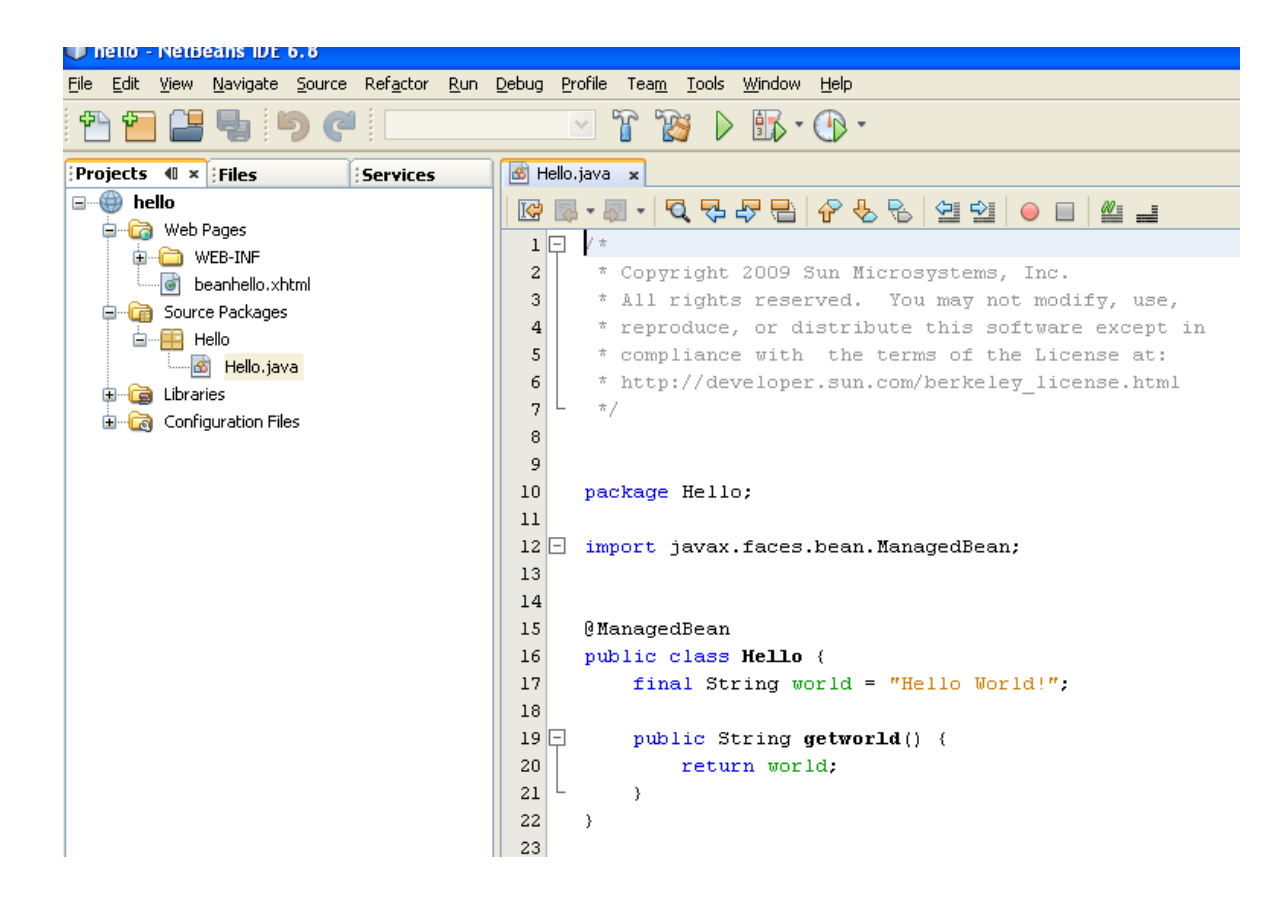

And one Facelet that takes the message of the bean and shows it in the web page.

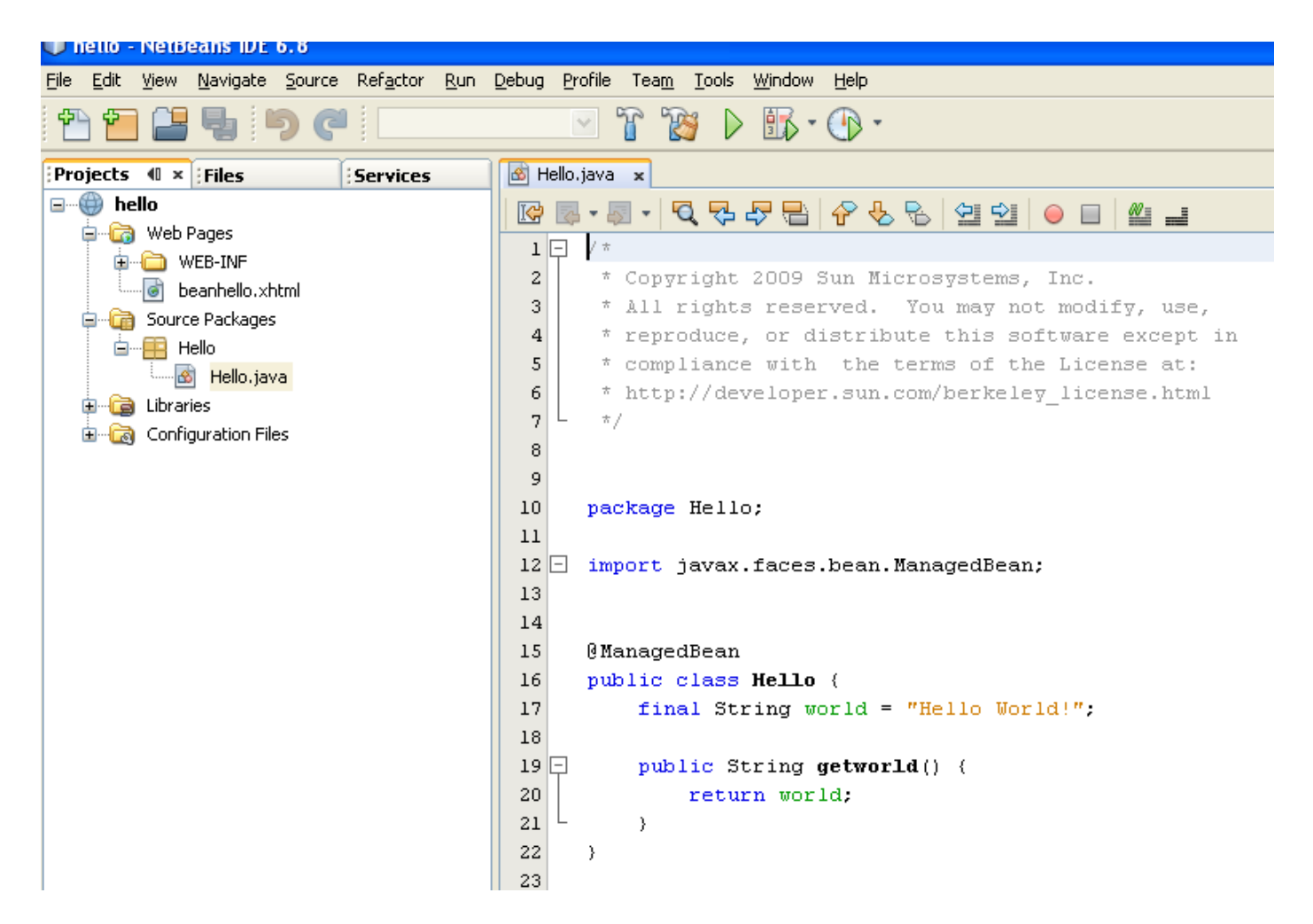

If we want to run the application, it must be first build, then deployed and finally run. To properly build copy the given directory "bp-project" in the same directory where the "web" folder is.

Then perform in turn: Clean and Build, Deploy and Run. When it is executed the following window will appear:

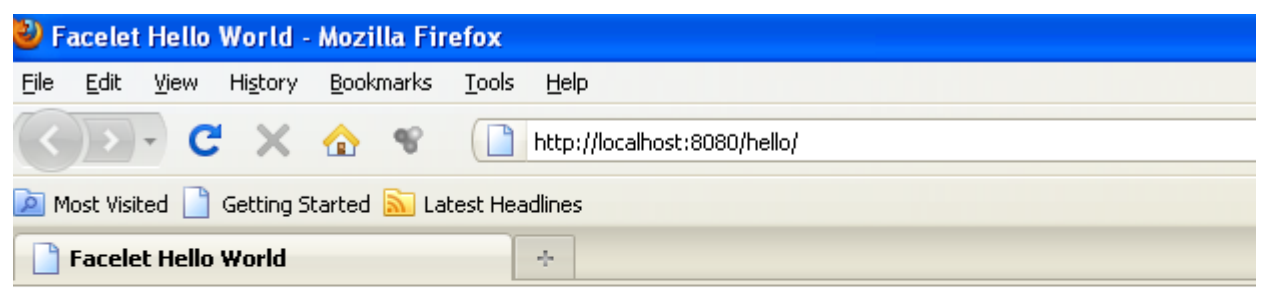

Hello World!

#### Example 2: Hello2

Once you open the web application you will see the following:

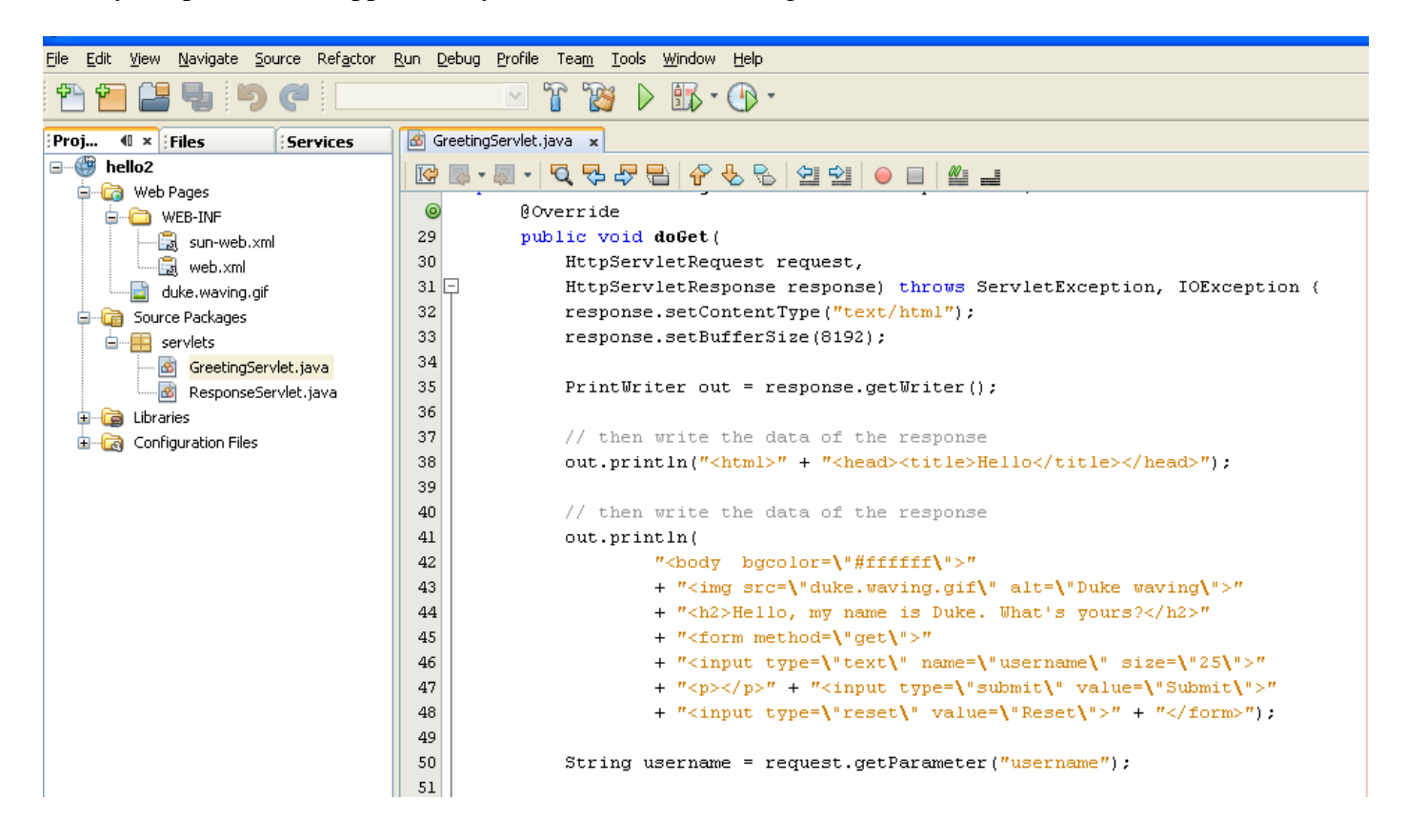

There are two servelets: one to get the input from the user GreetingServlet and one to send the response to the user ResponseServlet:

Once we build, deploy and run the application we will have the following:

| 🕙 н          | 🕹 Hello - Mozilla Firefox |              |                  |                    |                                       |  |  |  |  |  |  |
|--------------|---------------------------|--------------|------------------|--------------------|---------------------------------------|--|--|--|--|--|--|
| <u>F</u> ile | <u>E</u> dit              | <u>V</u> iew | Hi <u>s</u> tory | <u>B</u> ookmarks  | <u>T</u> ools <u>H</u> elp            |  |  |  |  |  |  |
| <            |                           | - C          | ×                | ☆ 😵                | http://localhost:8080/hello2/greeting |  |  |  |  |  |  |
| 🔎 М          | lost Visi                 | ted 📄        | Getting S        | tarted <u> L</u> a | test Headlines                        |  |  |  |  |  |  |
|              | Hello +                   |              |                  |                    |                                       |  |  |  |  |  |  |
| ļ            | ×                         |              |                  |                    |                                       |  |  |  |  |  |  |

## Hello, my name is Duke. What's yours?

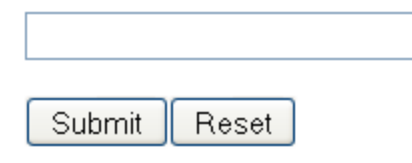

2

If we write something the in textfield, the greeting servlet will read the data and send it to the response servlet that will send a response to the client as follows:

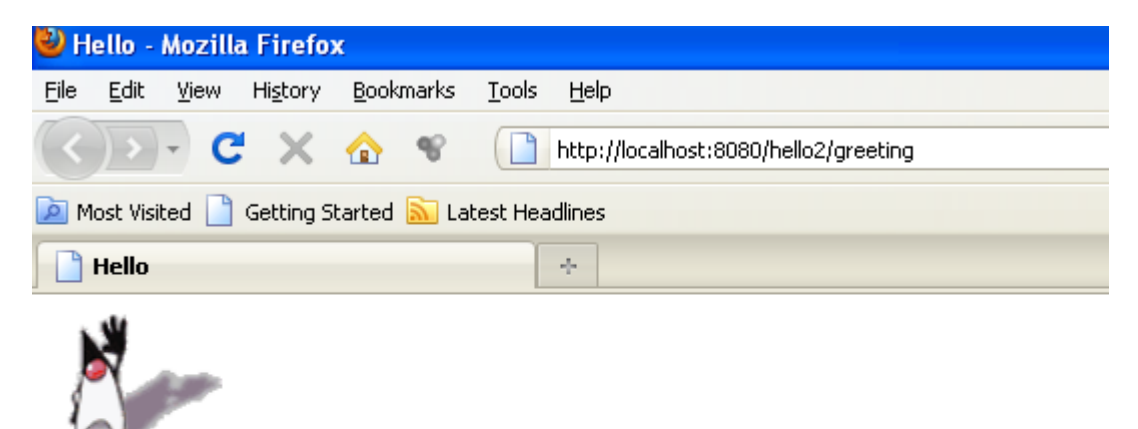

## Hello, my name is Duke. What's yours?

| Peter Pan |       |  |  |  |  |  |
|-----------|-------|--|--|--|--|--|
|           |       |  |  |  |  |  |
| Submit    | Reset |  |  |  |  |  |

If we press submit the following appears:

| 🕹 Hello - Mozilla Firefox |                                                     |              |                  |              |       |               |              |                                            |  |  |
|---------------------------|-----------------------------------------------------|--------------|------------------|--------------|-------|---------------|--------------|--------------------------------------------|--|--|
| <u>F</u> ile              | <u>E</u> dit                                        | <u>V</u> iew | Hi <u>s</u> tory | <u>B</u> ook | marks | <u>T</u> ools | <u>H</u> elp |                                            |  |  |
| <                         | $\left  \right\rangle$                              | - C          | ×                |              | e.    |               | http://      | /localhost:8080/hello2/greeting?username=F |  |  |
| <u>)</u> M                | 🙍 Most Visited 📄 Getting Started 🔝 Latest Headlines |              |                  |              |       |               |              |                                            |  |  |
|                           | Hello                                               |              |                  |              |       |               | ÷            |                                            |  |  |
|                           | 4                                                   |              |                  |              |       |               |              |                                            |  |  |

# Hello, my name is Duke. What's yours?

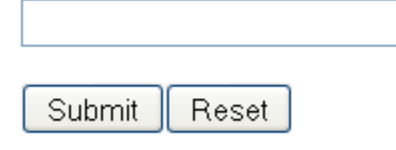

# Hello, Peter Pan!

Example 3: Guess number

Open the project:

| 🗊 Open Project 🔀        |                                                                                                    |                                                                                                    |
|-------------------------|----------------------------------------------------------------------------------------------------|----------------------------------------------------------------------------------------------------|
| My Recent<br>Documents  | Look in:  web uessnumber hello hello2                                                                         | <ul> <li>✓ Ø Ø</li> <li>Project Name:</li> <li>guessnumber</li> <li>✓ Open as Main Project</li> </ul> |
| Desktop<br>My Documents |                                                                                                    | Open <u>R</u> equired Projects:                                                                       |
| My Computer             |                                                                                                    |                                                                                                    |
| My Network<br>Places    | File name:       and Settings\Geni\Desktop\ADV-OPSYS 2010-2011\M*         Files of type:       Project Folder | Y SLIDES\LESSON 9\web\guessnumber Open Project Cancel                                                 |

In the project there is one bean and two facelets: one to read the value and one to display the response from the bean.

| 🗊 guessnumber - NetBeans IDE 6.8                                         |                                                                                                    |  |  |
|--------------------------------------------------------------------------|----------------------------------------------------------------------------------------------------|--|--|
| <u>File Edit View N</u> avigate <u>S</u> ource Ref <u>a</u> ctor         | <u>R</u> un <u>D</u> ebug <u>P</u> rofile Tea <u>m</u> <u>I</u> ools <u>W</u> indow <u>H</u> elp                                                                                 |  |  |
| 1 1 1 1 1 1 1 1 1 1 1 1 1 1 1 1 1 1 1                                    |                                                                                                    |  |  |
| Proj 🔍 ×   Files   Services   💩 UserNumberBean.java 🗴 🎯 greeting.xhtml 🗴 |                                                                                                    |  |  |
| 🖃 🛞 guessnumber                                                          | [] · ] · ] · ] · ] · ] · ] · ] · ] · ]                                                                                                    |  |  |
| 🖨 🕞 Web Pages                                                            | html                                                                                                    |  |  |
|                                                                          | 19 🗄 <h:inputtext< td=""></h:inputtext<>                                                                                                    |  |  |
|                                                                          | 20 id="userNo"                                                                                                    |  |  |
|                                                                          | <pre>21 value="#(userNumberBean.userNumber)"&gt;</pre>                                                                                                    |  |  |
|                                                                          | 22 🖸 <f:validatelongrange< td=""></f:validatelongrange<>                                                                                                    |  |  |
|                                                                          | 23 minimum="#(userNumberBean.minimum)"                                                                                                    |  |  |
| UserNumberBean.java                                                      | 24 - maximum="#{userNumberBean.maximum}"/>                                                                                                    |  |  |
|                                                                          | 25 -                                                                                                    |  |  |
| 🗊 \overline 📷 Configuration Files                                        | 26                                                                                                    |  |  |
| 🗄 🖓 🙀 Server Resources                                                   | <pre>27 <h:commandbutton action="response.xntml" id="submit" value="submit"></h:commandbutton> 28 (h:commandButton id="submit" value="submit" action="response.xntml"/&gt;</pre> |  |  |
|                                                                          | 20 - <n:message showbecall-"laise"<="" showsummary-"true"="" th=""></n:message>                                                                                                  |  |  |
|                                                                          | 30 font-femily: New Century Schoolbook! serif:                                                                                                    |  |  |
|                                                                          | 31 font-style: obligue:                                                                                                    |  |  |
|                                                                          | 32 text-decoration: overline"                                                                                                    |  |  |
|                                                                          | 33 id="errors1"                                                                                                    |  |  |
|                                                                          | 34 - for="userNo"/>                                                                                                    |  |  |
|                                                                          | 35 -                                                                                                    |  |  |
|                                                                          | 36 -                                                                                                    |  |  |
|                                                                          | 37 -                                                                                                    |  |  |
|                                                                          | 38 -                                                                                                    |  |  |
| 1                                                                        |                                                                                                    |  |  |

Once you build, deploy and run the application you will see the following:

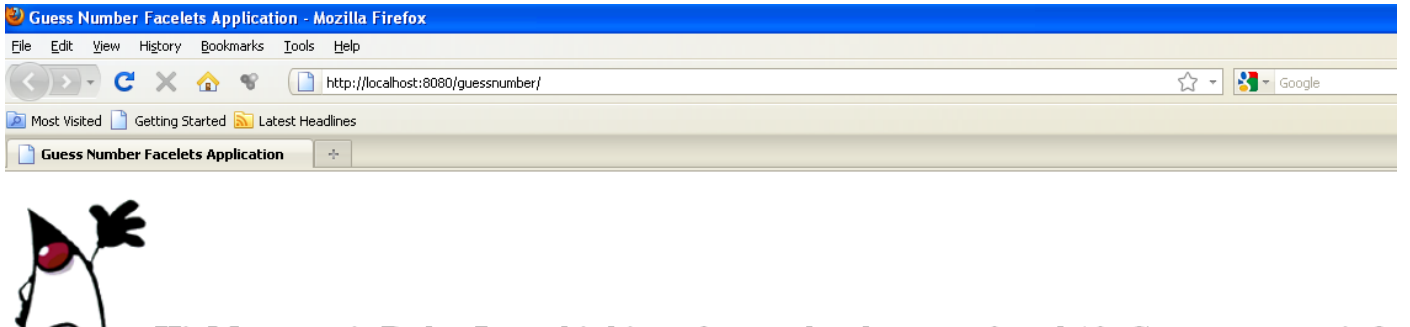

Hi, My name is Duke. I am thinking of a number between 0 and 10. Can you guess it ?

Submit

Insert a number:

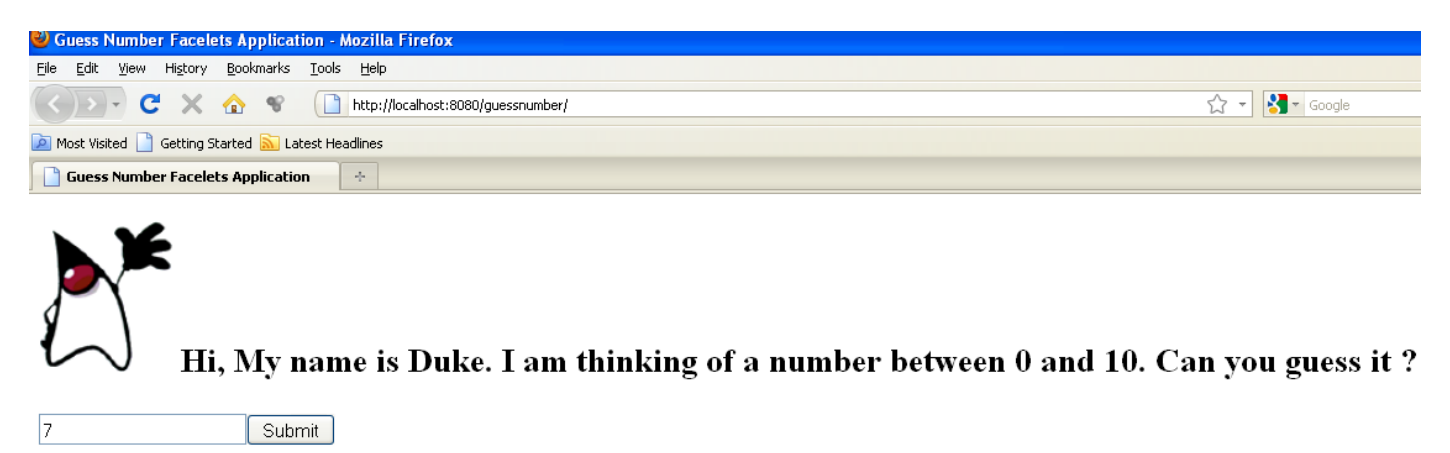

Press submit:
| 🕹 Guess Number Facelets Application - Mozilla Firefox                                                      |
|----------------------------------------------------------------------------------------------------|
| <u>File Edit View History Bookmarks Tools Help</u>                                                         |
| 🕜 🕞 🗸 🏠 📽 📋 http://localhost:8080/guessnumber/faces/greeting.xhtml;jsessionid=3010c29121be3242decc1dc8ceb4 |
| 🖻 Most Visited 📋 Getting Started 🔊 Latest Headlines                                                        |
| Guess Number Facelets Application                                                                          |
|                                                                                                    |

### Sorry, 7 is incorrect.

Back

The numbers do not match.

### 3. Developing a web application with a Servlet and an EJB

In order to create the web Application perform the following steps in NetBeans: Go to new in Netbeans:

| 🗊 Neti      | Bea     | ns ID   | E 6.8      |           |          |       |       |         |
|-------------|---------|---------|------------|-----------|----------|-------|-------|---------|
| File Ec     | tit ۱   | ∕iew    | Navigate   | Source    | Refactor | Run   | Debug | Profile |
| - 💾 N       | lew F   | Project |            | Ctrl+Shif | t+N      |       |       | ~       |
| 1 N         | lew F   | ile     |            | Ctrl+N    |          |       |       |         |
| <b>23</b> o | Dpen    | Projec  | :t         | Ctrl+Shif | t+0      | vices |       | Start   |
|             | pen     | Recer   | nt Project |           | •        |       |       |         |
| C           | pen     | Kenai   | Project    |           |          |       |       |         |
| C           | lose    | Proje   | t          |           |          |       |       |         |
| C           | Dpen    | File    |            |           |          |       |       |         |
| C           | )pen    | Recer   | nt File    |           | •        |       |       |         |
| F           | rojec   | t Grou  | qu         |           | •        |       |       |         |
| F           | rojec   | t Prop  | perties    |           |          |       |       |         |
| I           | mpor    | t Proje | ect        |           | •        |       |       |         |
| S           | jave    |         |            | Ctrl+S    |          |       |       |         |
| S           | jave (  | As      |            |           |          |       |       |         |
| <b></b>     | jave i  | All     |            | Ctrl+Shif | t+S      |       |       |         |
| F           | age :   | Setup   |            |           |          |       |       |         |
| P           | rint.   |         |            | Ctrl+Alt+ | -Shift+P |       |       |         |
| F           | Print t | o HTM   | 1L         |           |          |       |       |         |
| E           | Xit     |         |            |           |          |       |       |         |
|             |         |         |            |           |          | 1     |       |         |
|             |         |         |            |           |          |       |       |         |

Select Java Web as follows:

| New Project                                  |                                                                                                    |                                                                                           |
|----------------------------------------------|----------------------------------------------------------------------------------------------------|-------------------------------------------------------------------------------------------|
| <u>Steps</u>                                 | Choose Project                                                                                                    |                                                                                           |
| <ol> <li>Choose Project</li> <li></li> </ol> | Categories:<br>Java<br>JavaFX<br>Java Web<br>Java Web<br>Java EE<br>Java ME<br>Maven<br>NetBeans Modules<br>Samples | Projects: Web Application Web Application with Existing Sources Web Free-Form Application |
|                                              | Description:<br>Creates an empty Web application in<br>IDE-generated build script to build, run                     | a standard IDE project. A standard project uses an<br>, and debug your project.           |
|                                              | < <u>B</u> ack                                                                                                    | Next > Einish Cancel Help                                                                 |

| Rew Web Application                                                                                            |                                                                                                    |       |
|----------------------------------------------------------------------------------------------------|----------------------------------------------------------------------------------------------------|-------|
| Steps                                                                                                    | Name and Location                                                                                                    |       |
| <ol> <li>Choose Project</li> <li>Name and Location</li> <li>Server and Settings</li> <li>Frameworks</li> </ol> | Project Name:       HelloWorld         Project Location:       ngs\Geni\Desktop\ADV-OPSYS 2010-2011\MY SLIDES\LESSON 9\Test         Project Ender:       Desktop\ADV-OPSYS 2010-2011\MY SLIDES\LESSON 9\Test\HelloWorld | rowse |
|                                                                                                    | Use <u>D</u> edicated Folder for Storing Libraries                                                                                                    | rowse |
|                                                                                                    | Different users and projects can share the same compilation libraries<br>(see Help for details).                                                                                                    |       |
|                                                                                                    |                                                                                                    |       |
|                                                                                                    |                                                                                                    |       |
|                                                                                                    |                                                                                                    |       |
|                                                                                                    | < <u>B</u> ack Next > Einish Cancel                                                                                                    | Help  |

| New Web Application                                           |                           |                                                   | × |
|---------------------------------------------------------------|---------------------------|---------------------------------------------------|---|
| Steps                                                         | Server and Set            | ttings                                            |   |
| <ol> <li>Choose Project</li> <li>Name and Location</li> </ol> | <u>A</u> dd to Enterprise | Application:                                      |   |
| <ol> <li>Server and Settings</li> <li>Frameworks</li> </ol>   | <u>S</u> erver:           | GlassFish v3 Domain 🗸 🖌 Add                       | ] |
|                                                               |                           | Use dedicated library folder for server JAR files |   |
|                                                               | Java EE Version:          | Java EE 6 Web 💌                                   |   |
|                                                               | Context <u>P</u> ath:     | /HelloWorld                                       |   |
|                                                               |                           |                                                   |   |
|                                                               |                           |                                                   |   |
|                                                               |                           |                                                   |   |
|                                                               |                           |                                                   |   |
|                                                               |                           |                                                   |   |
|                                                               |                           |                                                   |   |
|                                                               |                           |                                                   |   |
|                                                               |                           |                                                   | _ |
|                                                               |                           | < <u>Back</u> Next > Einish Cancel Help           | J |

| New Web Application                                                                                               |                                                                                                    |
|----------------------------------------------------------------------------------------------------|----------------------------------------------------------------------------------------------------|
| Steps         1. Choose Project         2. Name and Location         3. Server and Settings         4. Frameworks | Frameworks         Select the frameworks you want to use in your web application.         Spring Web MVC 2.5         JavaServer Faces         Struts 1.3.8         Hibernate 3.2.5 |
|                                                                                                    |                                                                                                    |
|                                                                                                    | < <u>B</u> ack Next > <u>Finish</u> Cancel <u>H</u> elp                                                                                                    |

The initial content is this one:

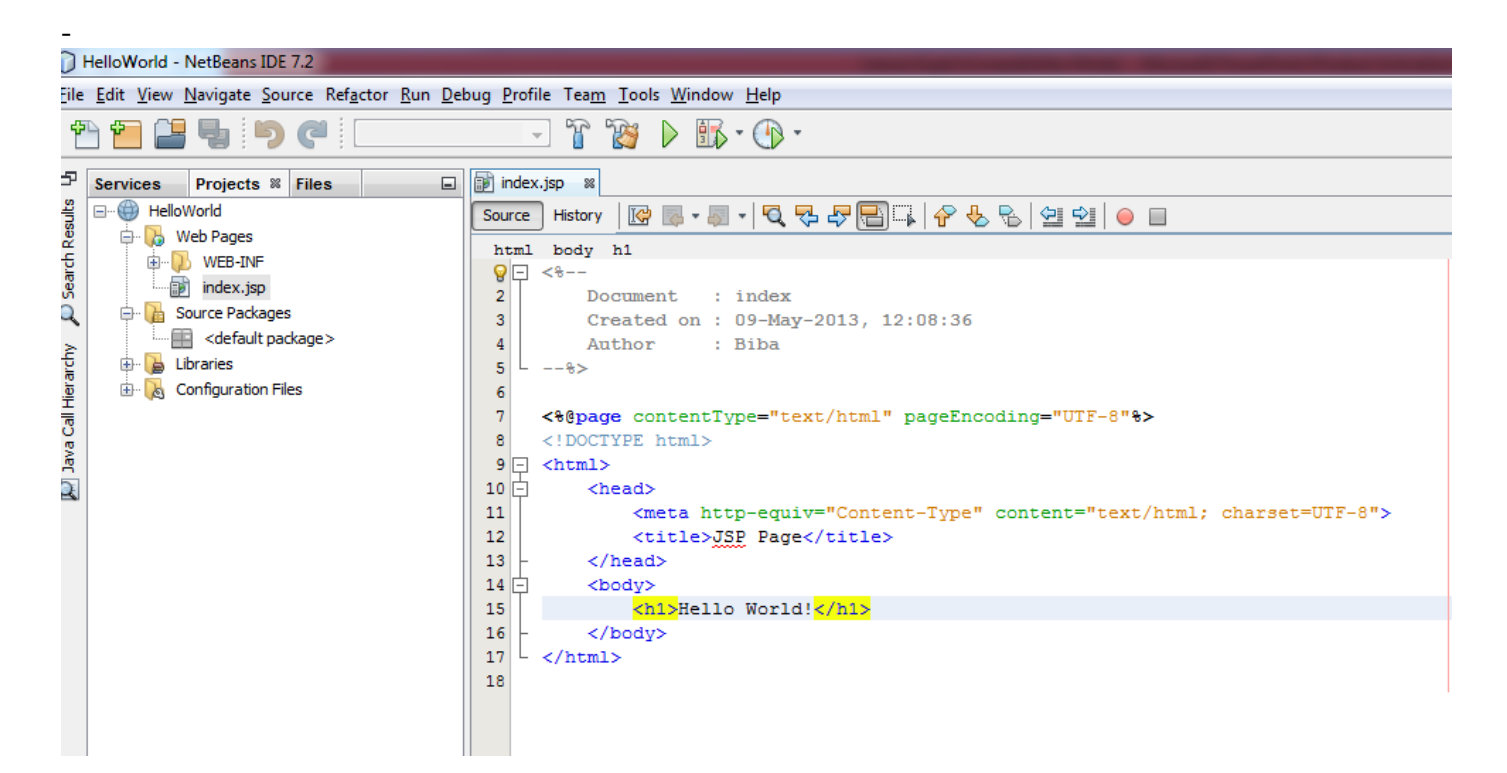

If we run the application:

| 🗊 HelloWa              | orld - NetBeans IDE 6.8          |                                 |
|------------------------|----------------------------------|---------------------------------|
| File Edit V            | /iew Navigate Source Refactor Ru | un Debug Profile                |
| ት 🔁                    | 💾 🖣 🤊 (° ) 🗖                     | <u>ک</u>                        |
| Proj 🕫                 | × Files Services                 | 🗊 index.jsp 🗙 📃                 |
| ⊫ ⊕ Hell<br>⊨ <b>ि</b> | New                              | 🕼 🗟 • 🗟 • 🛛                     |
| ⊕(                     | Build                            | 1 🖓 <%                          |
|                        | Clean and Build                  | 2 Doc                           |
| T L                    | Clean                            | 3 Cre                           |
|                        | Generate Javadoc                 | 4 Aut                           |
| ÷                      | Run                              | 5                               |
| ÷                      | Deploy                           | 6                               |
| ÷                      | Debug                            | 7 <%@page                       |
|                        | Profile                          | 8 DUCIY</th                     |
|                        | Test RESTful Web Services        | 10                              |
|                        | Test Alt+F6                      | 11 🖵 <html></html>              |
|                        | Set as Main Project              | 12 📮 🛛 <he< th=""></he<>        |
|                        | Open Required Projects           | 13                              |
|                        | Close                            | 14                              |
|                        |                                  | _15 -                           |
|                        | Rename                           | 16 🗐 <bo< th=""></bo<>          |
|                        | Move                             | 17                              |
|                        | Copy                             | 18 -                            |
|                        | Delete                           | $19 \stackrel{\text{L}}{\sim} $ |
|                        | Find                             | 20                              |
|                        | Share on Kenai                   |                                 |
|                        | Versioning 🕨                     | lutput                          |
|                        | Local History                    | 👌 Java DB Datab                 |

You will see the following:

| 🕹 JSP Page - Mozilla Firefox |              |              |                  |               |       |               |                                   |  |  |  |
|------------------------------|--------------|--------------|------------------|---------------|-------|---------------|-----------------------------------|--|--|--|
| <u>F</u> ile                 | <u>E</u> dit | <u>⊻</u> iew | Hi <u>s</u> tory | <u>B</u> ookr | marks | <u>T</u> ools | Help                              |  |  |  |
|                              | )>           | - C          | ×                |               | ¥     |               | http://localhost:8080/HelloWorld/ |  |  |  |
| 🔎 М                          | ost Visit    | ted 📄        | Getting S        | itarted       | 🔊 La  | test Head     | dlines                            |  |  |  |
|                              | JSP Pa       | ige          |                  |               |       |               | ÷                                 |  |  |  |

## Hello World!

If we change the text as follows:

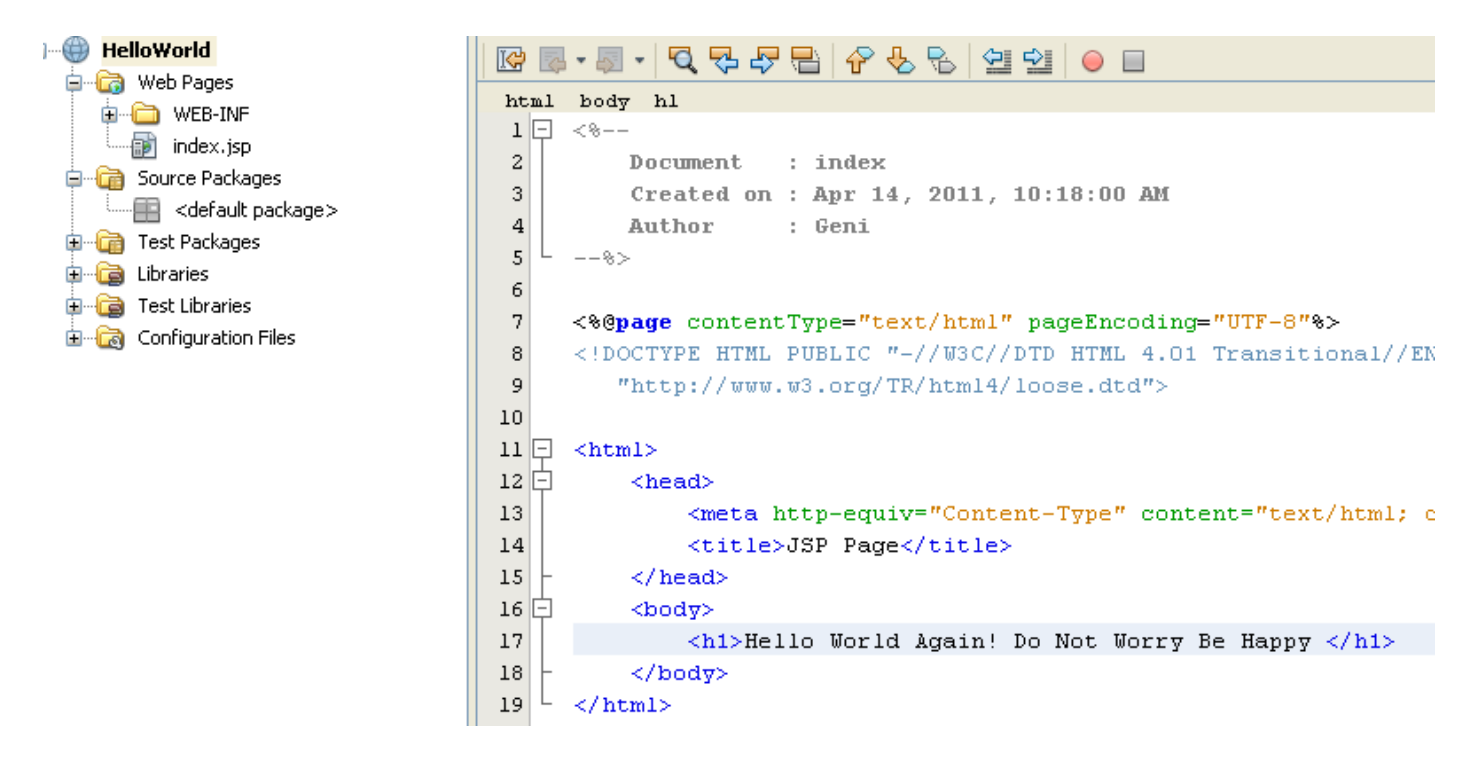

Press Refresh in the browser as follows:

| sr 🌏 | 🕹 JSP Page - Mozilla Firefox                        |              |                  |              |       |               |                                   |  |  |  |  |
|------|-----------------------------------------------------|--------------|------------------|--------------|-------|---------------|-----------------------------------|--|--|--|--|
| Eile | <u>E</u> dit                                        | <u>V</u> iew | Hi <u>s</u> tory | <u>B</u> ook | marks | <u>T</u> ools | Help                              |  |  |  |  |
|      | )>                                                  | - C          | ×                |              | ¥     |               | http://localhost:8080/HelloWorld/ |  |  |  |  |
| 🔎 М  | 🙍 Most Visited 📄 Getting Started 🔝 Latest Headlines |              |                  |              |       |               |                                   |  |  |  |  |
|      | JSP Pa                                              | ige          |                  |              |       |               | +                                 |  |  |  |  |

## Hello World!

:

After refreshing the web page you will get:

| 🕹 JSP                                               | 🕹 JSP Page - Mozilla Firefox |                  |                   |                                   |  |  |  |  |  |  |
|-----------------------------------------------------|------------------------------|------------------|-------------------|-----------------------------------|--|--|--|--|--|--|
| <u>Eile E</u> o                                     | dit <u>V</u> iew             | Hi <u>s</u> tory | <u>B</u> ookmarks | Tools Help                        |  |  |  |  |  |  |
| $(\mathbf{\cdot})$                                  | >)•                          | 2 ×              | ☆ જ               | http://localhost:8080/HelloWorld/ |  |  |  |  |  |  |
| 🙍 Most Visited 📄 Getting Started 🔊 Latest Headlines |                              |                  |                   |                                   |  |  |  |  |  |  |
| 📄 JSF                                               | Page                         |                  |                   | *                                 |  |  |  |  |  |  |

## Hello World Again! Do Not Worry Be Happy

Let us now add a servlet to the project:

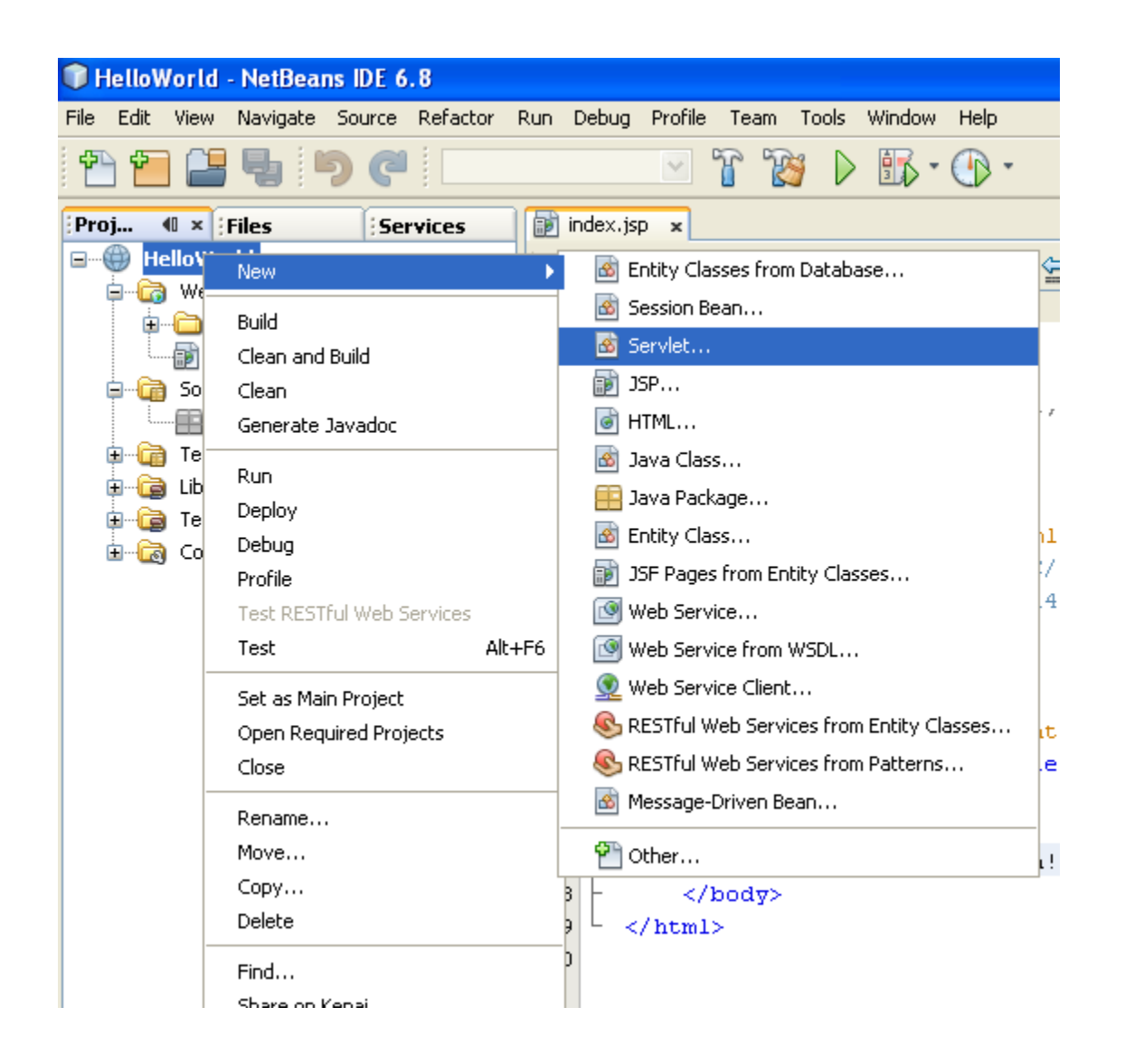

| Rew Servlet                                                                                           |                       |                                                                                    |
|----------------------------------------------------------------------------------------------------|-----------------------|------------------------------------------------------------------------------------|
| Steps                                                                                                 | Name and L            | ocation                                                                            |
| <ol> <li>Choose File Type</li> <li>Name and Location</li> <li>Configure Servlet Deployment</li> </ol> | Class <u>N</u> ame:   | TestServlet                                                                        |
|                                                                                                    | <u>P</u> roject:      | HelloWorld                                                                         |
|                                                                                                    | Location:             | Source Packages                                                                    |
|                                                                                                    | Pac <u>k</u> age:     | server                                                                             |
|                                                                                                    | <u>C</u> reated File: | PSYS 2010-2011\MY SLIDES\LESSON 9\Test\HelloWorld\src\java\server\TestServlet.java |
|                                                                                                    |                       |                                                                                    |
|                                                                                                    |                       | < <u>B</u> ack Next > Einish Cancel Help                                           |

| New Servlet                                                                                               |                                                                                                    |                      |                     |  |  |  |  |  |  |
|----------------------------------------------------------------------------------------------------|----------------------------------------------------------------------------------------------------|----------------------|---------------------|--|--|--|--|--|--|
| Steps                                                                                                    | Configure Servlet Deployment                                                                                                    |                      |                     |  |  |  |  |  |  |
| <ol> <li>Choose File Type</li> <li>Name and Location</li> <li>Configure Servlet<br/>Deployment</li> </ol> | Register the Servlet with the application by giving the Servlet an internal name (Servlet Name). Then specify patterns that identify the URLs that invoke the Servlet. Separate multiple patterns with commas. |                      |                     |  |  |  |  |  |  |
|                                                                                                    | Class Name: server.TestServlet                                                                                                    |                      |                     |  |  |  |  |  |  |
|                                                                                                    | Servlet Name: TestServlet                                                                                                    |                      |                     |  |  |  |  |  |  |
|                                                                                                    | URL Pattern(s): /TestServlet                                                                                                    |                      |                     |  |  |  |  |  |  |
|                                                                                                    | Initialization Parameters:                                                                                                    |                      |                     |  |  |  |  |  |  |
|                                                                                                    | Name                                                                                                    | Value                | New                 |  |  |  |  |  |  |
|                                                                                                    |                                                                                                    |                      | <u>E</u> dit        |  |  |  |  |  |  |
|                                                                                                    |                                                                                                    |                      | Delete              |  |  |  |  |  |  |
|                                                                                                    |                                                                                                    |                      |                     |  |  |  |  |  |  |
|                                                                                                    |                                                                                                    | < Back Next > Finish | Cancel <u>H</u> elp |  |  |  |  |  |  |

The following is created:

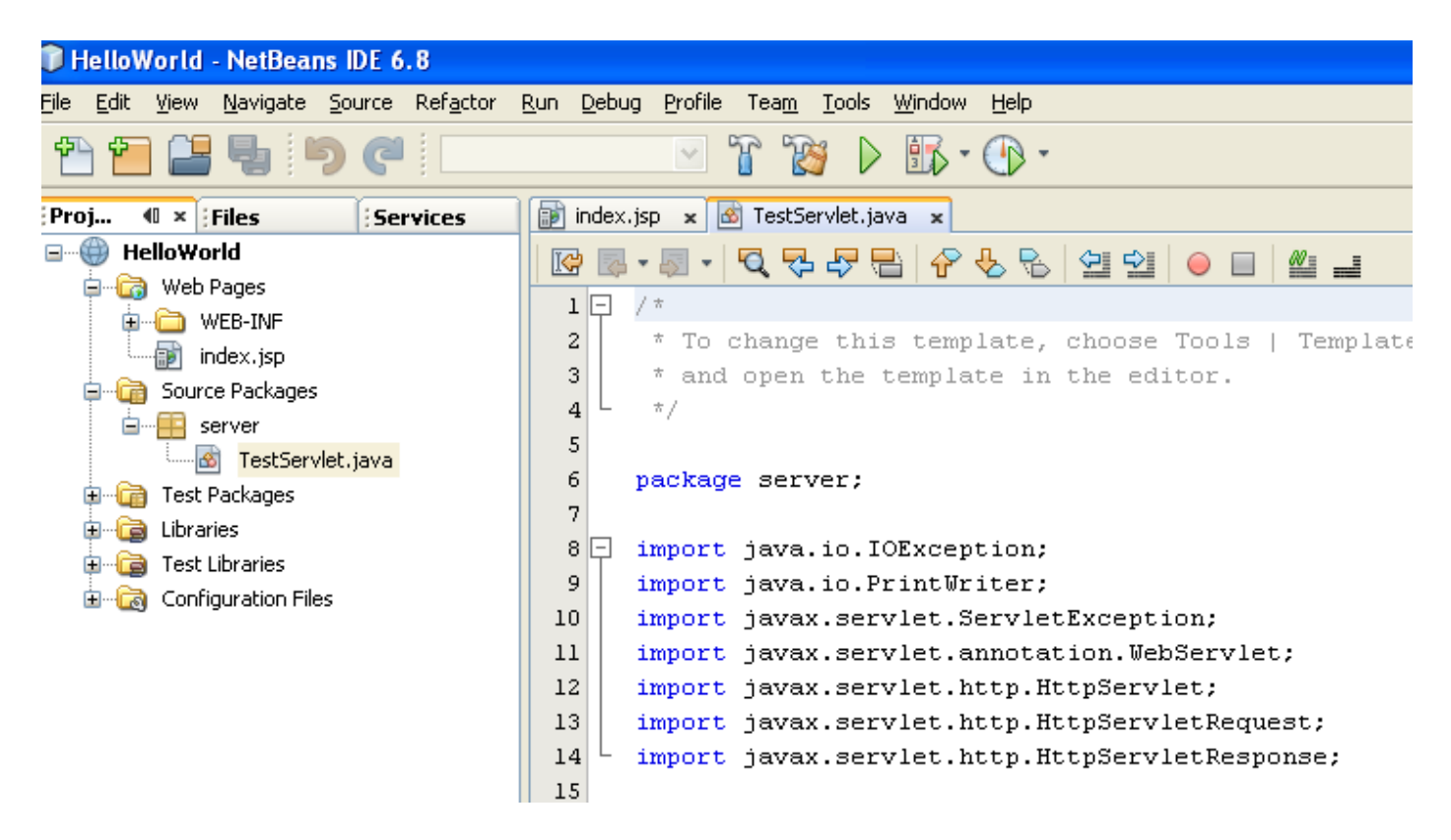

You will see in the Servlet a TODO part generated for you automatically:

| j in     | dex.jsp 🗙 🖄 TestServlet.java 🗴                                                          |
|----------|-----------------------------------------------------------------------------------------|
| <b>(</b> | -      -      -       -                                                                 |
| 28       | * @throws IOException if an I/O error occurs                                            |
| 29       | L */                                                                                    |
| 30       | <pre>protected void processRequest(HttpServletRequest request, HttpServletRespons</pre> |
| 31       | throws ServletException, IOException {                                                  |
| 32       | response.setContentType("text/html;charset=UTF-8");                                     |
| 33       | <pre>PrintWriter out = response.getWriter();</pre>                                      |
| 34       | try (                                                                                   |
| 35       | /* TODO output your page here                                                           |
| 36       | <pre>out.println("<html>");</html></pre>                                                |
| 37       | <pre>out.println("<head>");</head></pre>                                                |
| 38       | out.println(" <title>Servlet TestServlet</title> ");                                    |
| 39       | <pre>out.println("");</pre>                                                             |
| 40       | out.println(" <body>");</body>                                                          |
| 41       | <pre>out.println("<h1>Servlet TestServlet at " + request.getContextPath (</h1></pre>    |
| 42       | <pre>out.println("");</pre>                                                             |
| 43       | <pre>out.println("");</pre>                                                             |
| 44       | */                                                                                      |
| 45       | } finally {                                                                             |
| 46       | <pre>out.close();</pre>                                                                 |
| 47       | }                                                                                       |
| 48       | L )                                                                                     |
| 49       |                                                                                         |

After building and deploying, if you run the application by changing the browser address you will see a blank page:

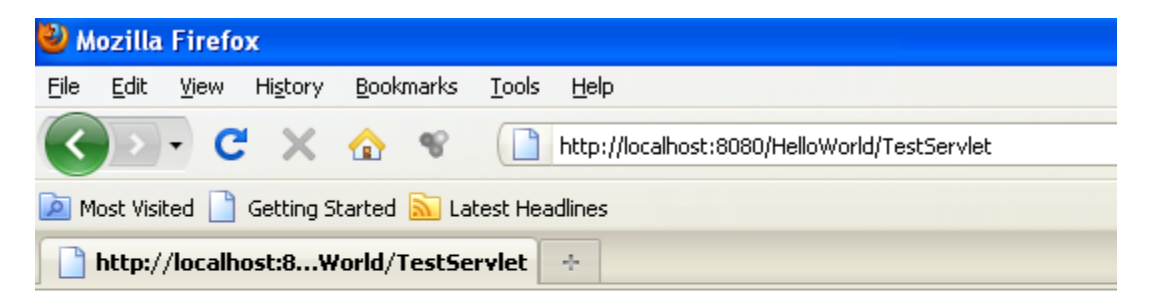

If you uncomment the TODO part you will get:

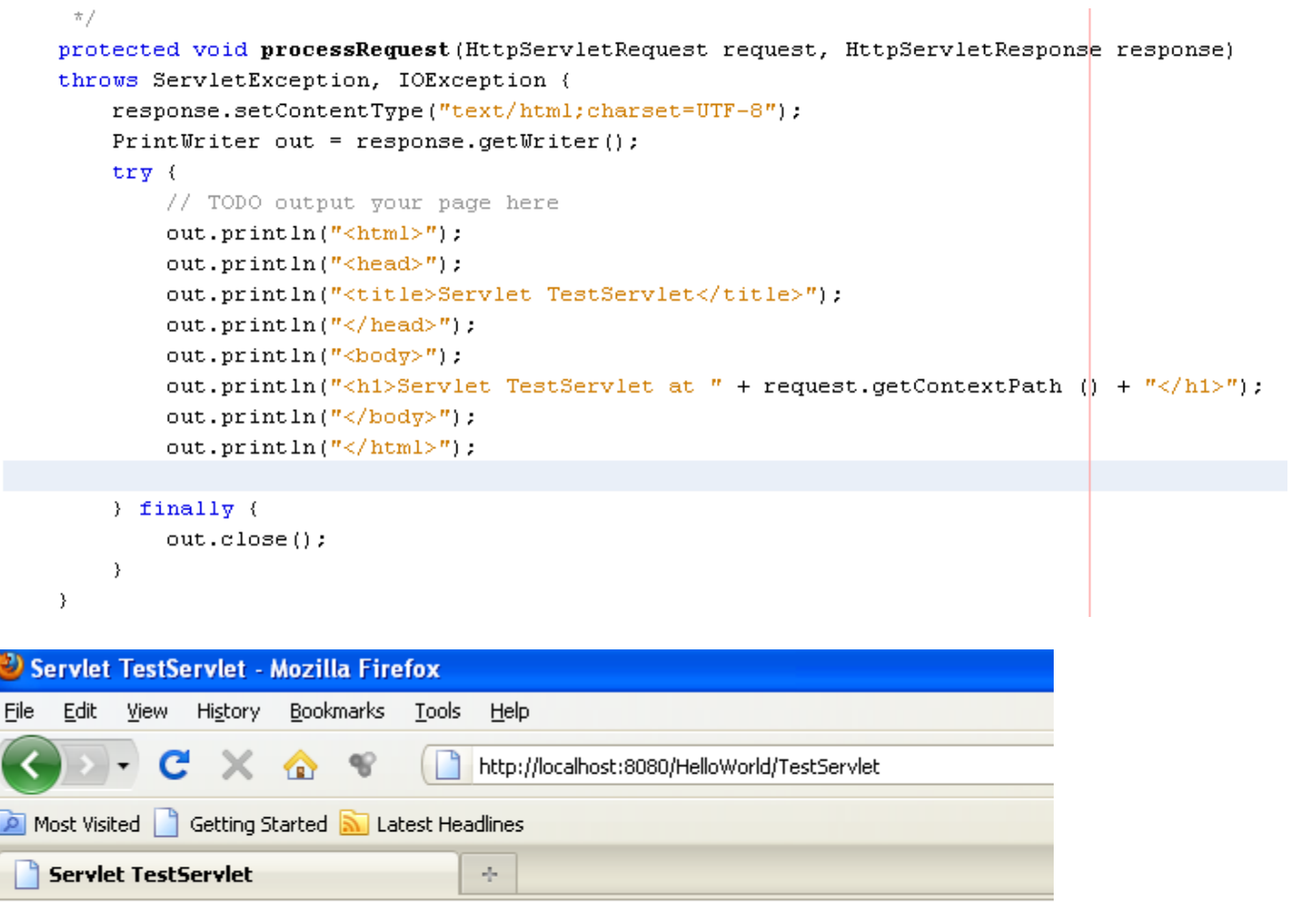

### Servlet TestServlet at /HelloWorld

If you want to set deploy on save you can go to Properties:

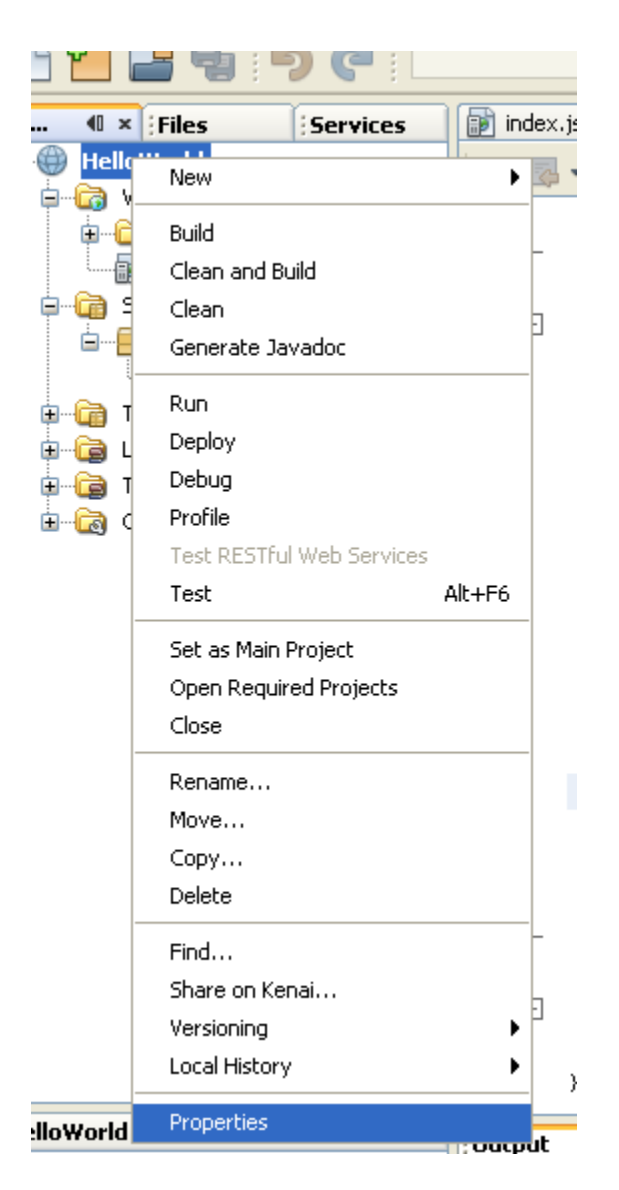

Then Run:

| Project Properties - HelloWorld |                                                                                                    |                                                          | × |
|---------------------------------|----------------------------------------------------------------------------------------------------|----------------------------------------------------------|---|
| Categories:                     |                                                                                                    |                                                          |   |
| Sources                         | Server:                                                                                                    | GlassFish v3 Domain                                      | * |
| Frameworks                      | Java EE Version:                                                                                                    | Java EE 6 Web                                            |   |
| Elbraries                       | Context Path:                                                                                                    | /HelloWorld                                              |   |
| Compiling                       | ✓ Display Brows                                                                                                    | er on Run                                                |   |
| Occumenting                     | Specify the URL                                                                                                    | relative to the context path to run:                     |   |
| Run     Enrmatting              | Relative URL:                                                                                                    |                                                          |   |
| - Formacing                     |                                                                                                    | (e.g. /admin/login.jsp)                                  |   |
|                                 | Deploy on Save     If selected, files are compiled and deployed when you save them.     This option saves you time when you run or debug your application in the IDE |                                                          |   |
|                                 | · · · · · · · · · · · · · · · · · · ·                                                                                                    |                                                          |   |
|                                 | <u>V</u> M Options:                                                                                                    |                                                          |   |
|                                 |                                                                                                    | (used for running main classes or unit tests; e.gXms10m) |   |
|                                 |                                                                                                    |                                                          |   |
|                                 |                                                                                                    |                                                          |   |
|                                 |                                                                                                    |                                                          |   |
|                                 |                                                                                                    |                                                          |   |
|                                 |                                                                                                    |                                                          |   |
|                                 |                                                                                                    |                                                          |   |
|                                 |                                                                                                    |                                                          |   |
|                                 |                                                                                                    | OK Cancel <u>H</u> elp                                   |   |

And check Deploy on Save. From now on every time you save the project it is automatically deployed in the server.

### Adding an EJB to the Web Application

Go to New as follows and choose Session Bean:

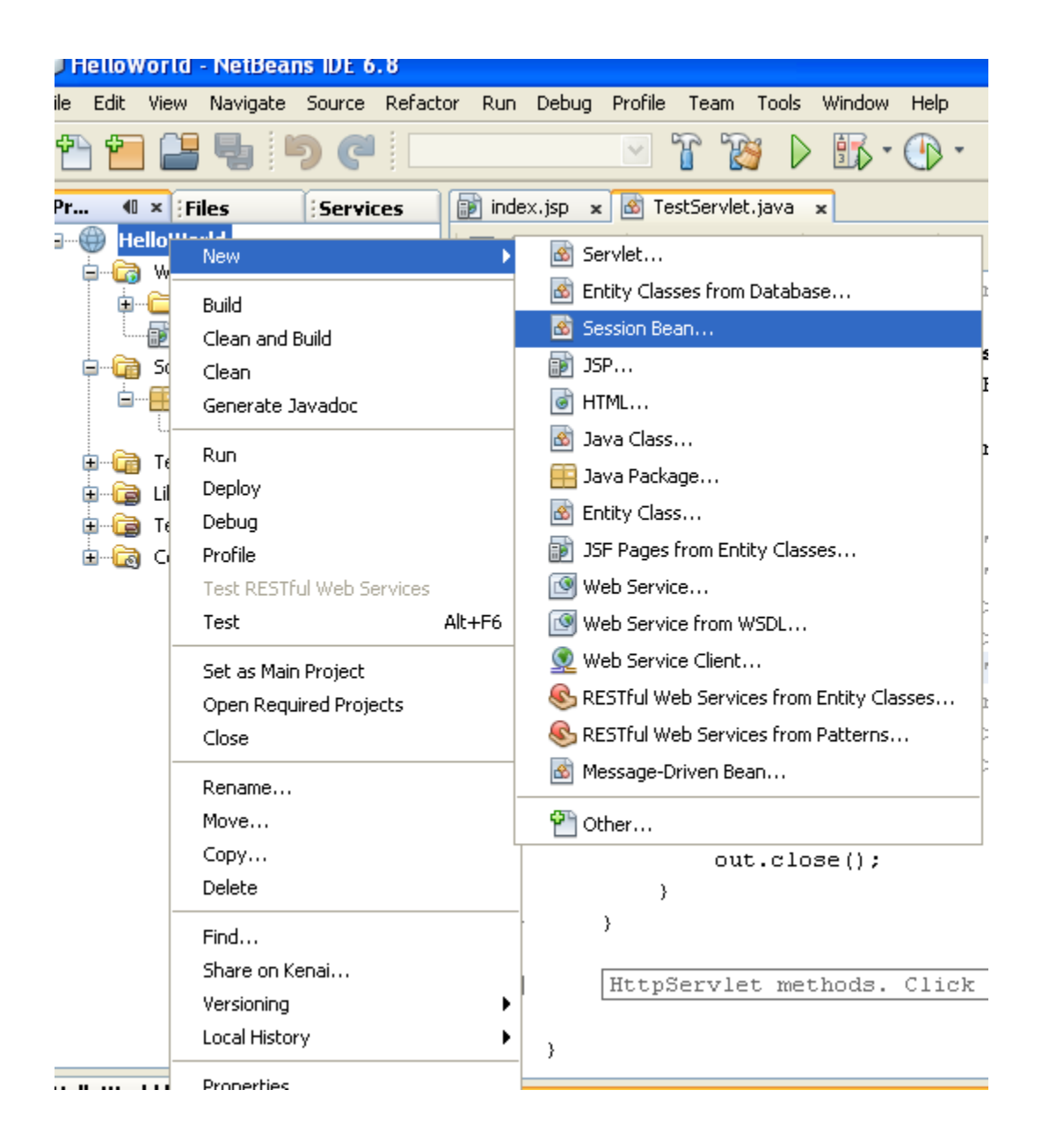

| New Session Bean                                                |                                                            |                                                           | $\mathbf{X}$ |
|-----------------------------------------------------------------|------------------------------------------------------------|-----------------------------------------------------------|--------------|
| Steps                                                           | Name an                                                    | d Location                                                |              |
| <ol> <li>Choose File Type</li> <li>Name and Location</li> </ol> | EJB <u>N</u> ame:                                          | TestBean                                                  |              |
|                                                                 | <u>P</u> roject:                                           | HelloWorld                                                |              |
|                                                                 | Location:                                                  | Source Packages                                           | ~            |
|                                                                 | Pac <u>k</u> age:                                          | server                                                    | ~            |
|                                                                 | Session Ty<br>Sta<br>Sta<br>Sin<br>Create Int<br>Re<br>Loc | pe:<br>teless<br>teful<br>gleton<br>erface:<br>note<br>al |              |
|                                                                 |                                                            | < <u>B</u> ack Next > <u>Finish</u> Cancel <u>H</u> elp   |              |

You will see the following:

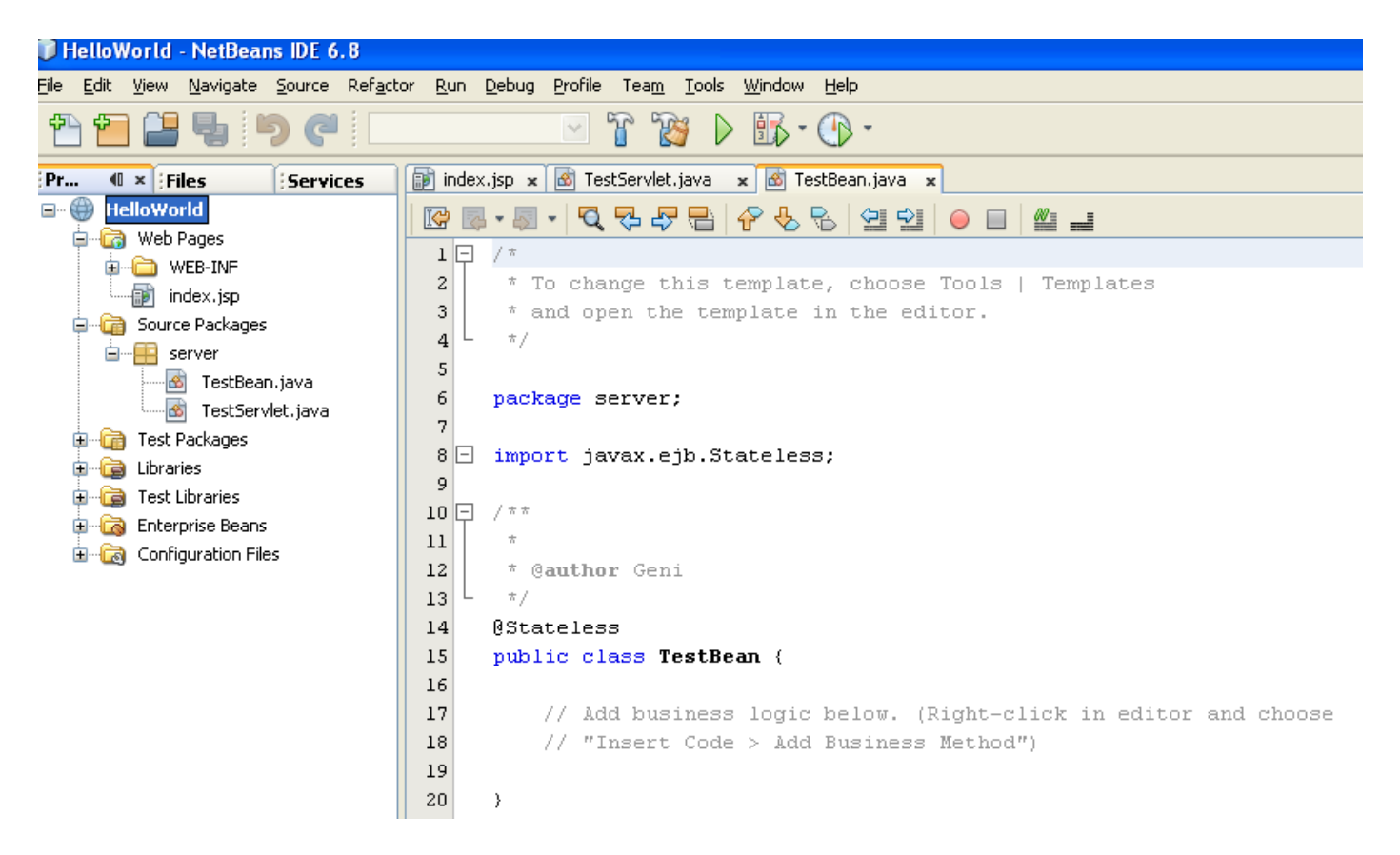

Now lets add some code to the EJB that we created:

Click with the right of the mouse within the class and choose Insert Code:

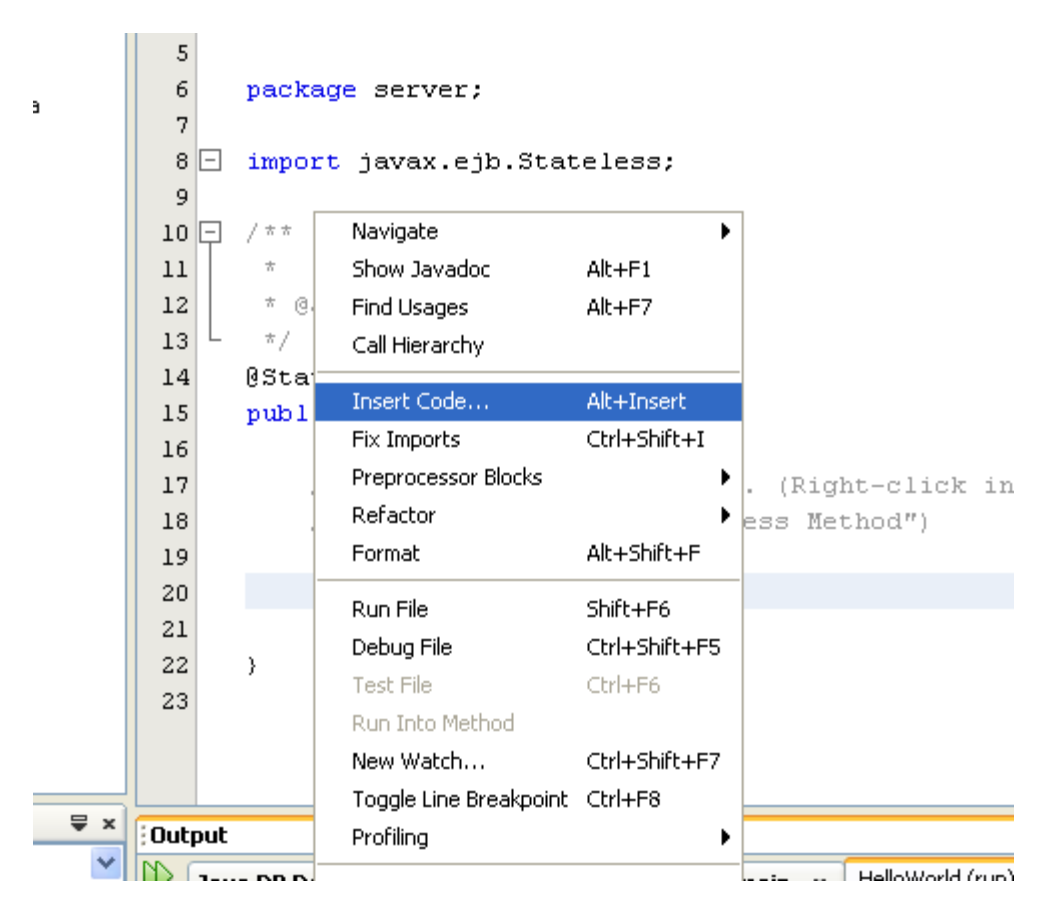

Choose Add Business Method:

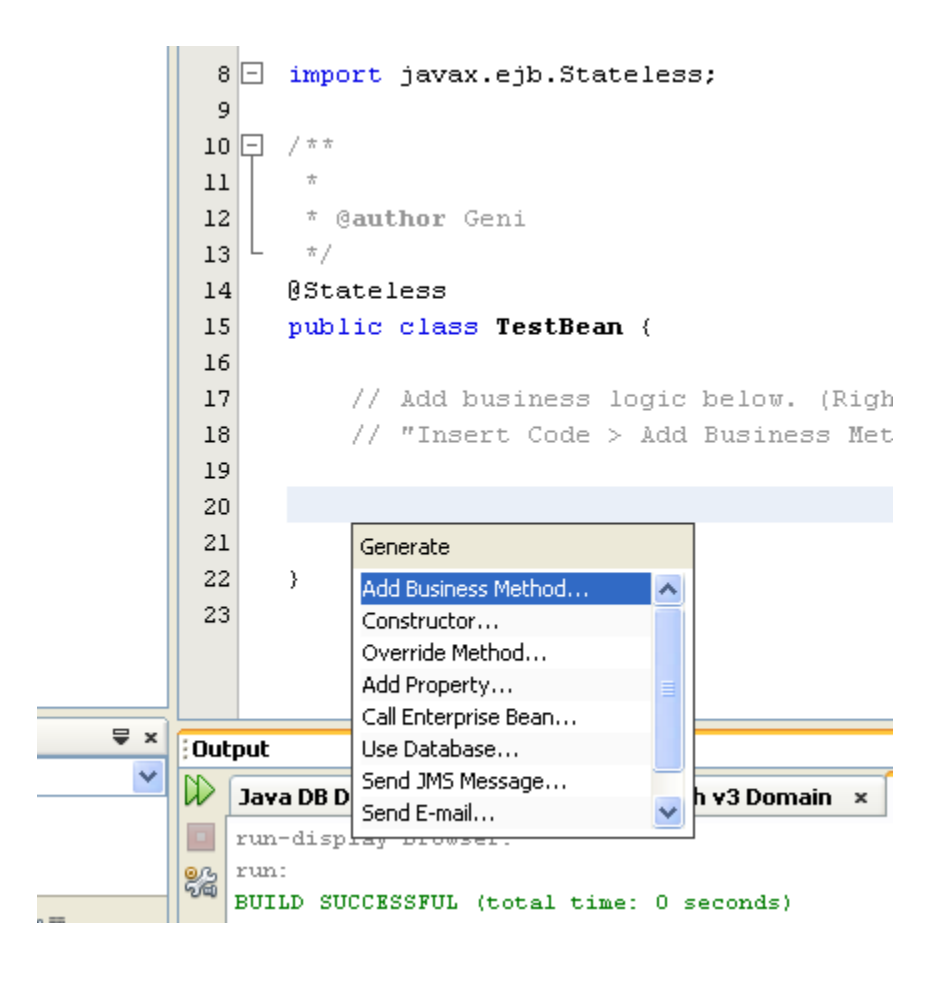

The following window will appear:

| 🗊 Add Busi           | ness Method         |                   |                |       |    |        |
|----------------------|---------------------|-------------------|----------------|-------|----|--------|
|                      |                     |                   |                |       |    |        |
| <u>N</u> ame:        | businessMethod      |                   |                |       |    |        |
| Return <u>T</u> ype: | void                |                   |                |       |    | Browse |
|                      |                     |                   |                |       |    |        |
| Parameters           | Exceptions          |                   |                |       |    |        |
| Name                 |                     | Туре              |                | Final |    | Add    |
|                      |                     |                   |                |       |    | Remove |
|                      |                     |                   |                |       |    |        |
|                      |                     |                   |                |       |    | Up     |
|                      |                     |                   |                |       |    | Down   |
|                      |                     |                   |                |       |    |        |
|                      |                     |                   |                |       |    |        |
|                      |                     |                   |                |       |    |        |
| Use in Interfa       | ce: 💿 <u>L</u> ocal | ○ R <u>e</u> mote | ⊖ <u>B</u> oth |       |    |        |
|                      |                     |                   |                |       |    |        |
|                      |                     |                   |                |       |    |        |
|                      |                     |                   |                |       | ОК | Cancel |

Write the following in the window:

| 🗊 Add Busi           | ness Method |                                    |       |    |               |
|----------------------|-------------|------------------------------------|-------|----|---------------|
|                      |             |                                    |       |    |               |
| <u>N</u> ame:        | SendHello   |                                    |       |    |               |
| Return <u>T</u> ype: | String      |                                    |       |    | Browse        |
|                      |             |                                    |       |    |               |
| Parameters           | Exceptions  |                                    |       |    |               |
| Name                 |             | Түре                               | Final |    | Add           |
| name                 |             | java.lang.String                   |       |    | - Remove      |
|                      |             | 02                                 |       |    | <u>Femove</u> |
|                      |             |                                    |       |    |               |
|                      |             |                                    |       |    |               |
|                      |             |                                    |       |    |               |
|                      |             |                                    |       |    |               |
|                      |             |                                    |       |    |               |
| Use in Interfa       | ce: 💿 Local | ○ R <u>e</u> mote   ○ <u>B</u> oth |       |    |               |
|                      |             |                                    |       |    |               |
|                      |             |                                    |       |    |               |
|                      |             |                                    |       | ОК | Cancel        |
|                      |             |                                    |       |    |               |

You will see the following code generated:

|                  | 7                                                                 |
|------------------|-------------------------------------------------------------------|
| Packages         |                                                                   |
| ver              | 8 import javax.ejp.stateless;                                     |
| TestBean.java    |                                                                   |
| TestServlet.java |                                                                   |
| ickages          |                                                                   |
| <                | 12 * @author Geni                                                 |
| varios           | 13 4 */                                                           |
| ina Danaa        | 14 @Stateless                                                     |
| ise beans        | 15 public class TestBean {                                        |
| Iration Files    | 16                                                                |
|                  | 17 public String SendHello(String name) (                         |
|                  | 18 return null;                                                   |
|                  | 19                                                                |
|                  | 20                                                                |
|                  | 21 // Add business logic below. (Right-click in editor and choose |
|                  | 22 // "Insert Code > Add Business Method")                        |
|                  | 23                                                                |
|                  | 24                                                                |
|                  |                                                                   |
|                  | 25                                                                |
|                  | 26 }                                                              |

```
13 ×/
14
     @Stateless
15
     public class TestBean {
16
17 🖃
         public String SendHello(String name) {
             return "Name: " + name;
18
19
         }
20
21
         // Add business logic below. (Right-click in editor and choose
22
         // "Insert Code > Add Business Method")
23
24
25
```

In the class of the servlet add the following code:

#### @EJB TestBean bean;

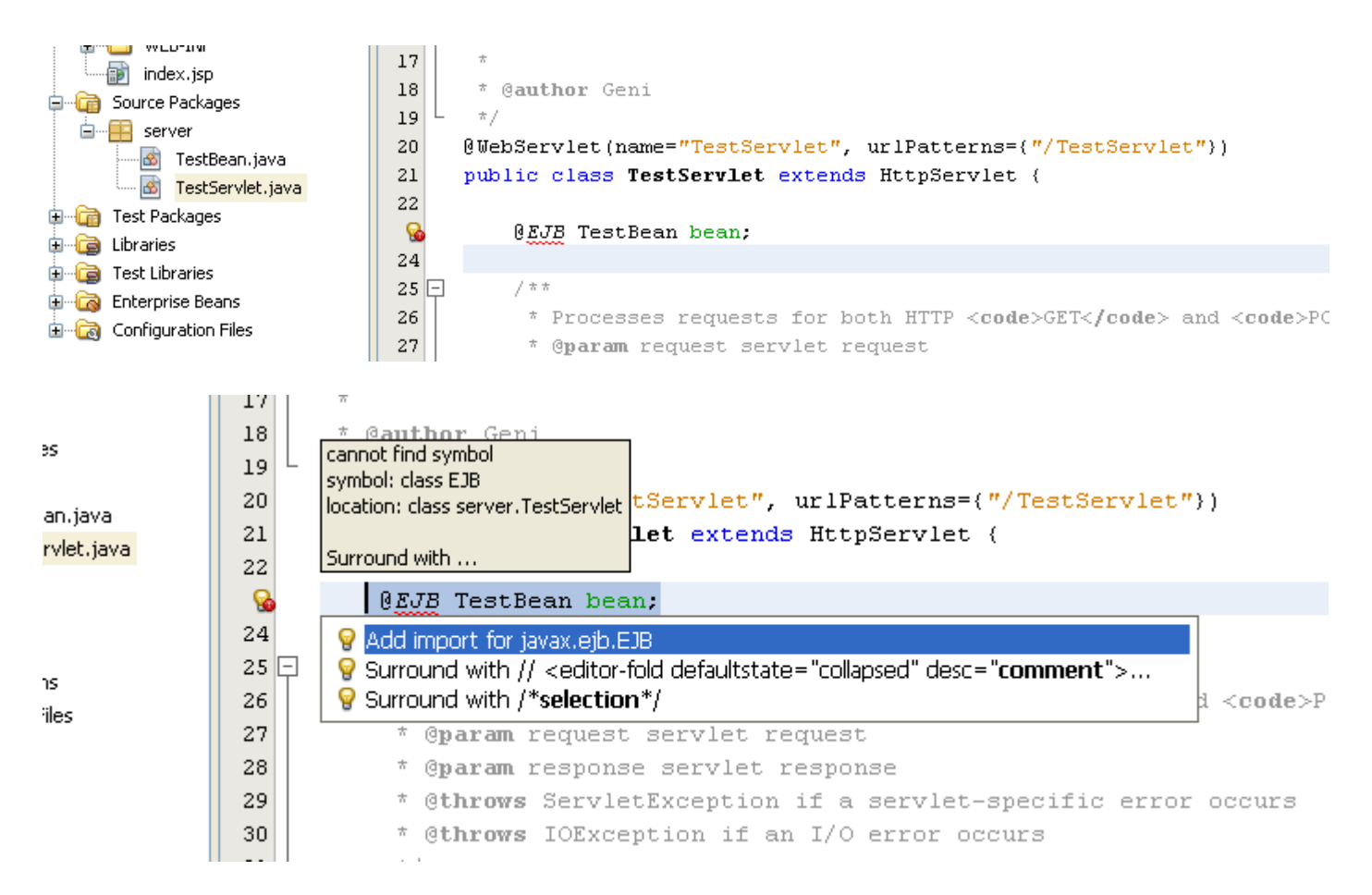

In the code below add:

out.println("<h1>" + bean.SendHello("The Boss") + "</h1>");

| · · · ·     |          |                                             |                                             |                                             | · · · · · |
|-------------|----------|---------------------------------------------|---------------------------------------------|---------------------------------------------|-----------|
| Services    | index.j: | sp 🗴 🙆 TestServlet.java 🛛 🗴 🙆 TestBean.java | x                                           |                                             |           |
|             | 🔛 🐼 ·    | · 3 · <b>Q 7 7 8 7 8 7 8</b> 9 9            | ••••••••••••••••••••••••••••••••••••••      |                                             |           |
|             | 29       | * @ <b>param</b> response servlet resp      | server.TestBean                             |                                             |           |
|             | 30       | * @throws ServletException if :             |                                             |                                             |           |
| es          | 31       | * @throws IOException if an I/              | <pre>public String SendHello()</pre>        | <u>Strinq</u> name)                         |           |
|             | 32 -     | */                                          |                                             |                                             |           |
| ean.java    | 33       | protected void processRequest (H            | Javadoc not found. Either Javadoc           | documentation for this item does not exist  | or you    |
| ervlet.java | 34 -     | throws ServletException, IOException,       | nave not added specified Javadoc<br>Managor | in the Java Platform Manager or the Library | (         |
|             | 35       | response.setContentType("te:                | Mahayer.                                    |                                             |           |
|             | 36       | PrintWriter out = response.                 |                                             |                                             |           |
|             | 37       | try (                                       |                                             |                                             |           |
| ns          | 38       | // TODO output your page                    |                                             |                                             |           |
| Files       | 39       | out.println(" <html>");</html>              |                                             |                                             |           |
|             | 40       | out.printin(" <nead>");</nead>              |                                             |                                             |           |
|             | 41       | out.printin(" <title>Ser</title>            |                                             |                                             |           |
|             | 42       | out.printin("");                            |                                             |                                             |           |
|             | 43       | out.printin(" <body>");</body>              |                                             |                                             |           |
|             | 44       | out.printin(" <ni>servie)</ni>              |                                             |                                             |           |
|             | 40       | out println("<" + bea                       | an. [+ ~~/ ni>~);                           | Character and                               |           |
|             | 40       | out println(" );                            | SendHello(String name)                      | String                                      |           |
|             | 47       | ouc.princin(  );                            | Ustring()                                   | String                                      |           |
|             | 40       | ) finelly (                                 | equals(object obj)                          | Close (2)                                   |           |
|             | 50       | out close():                                | <pre>getClass() </pre>                      | class(/>                                    |           |
|             | 51       | 3                                           | <pre>nashcode()</pre>                       | Inc                                         |           |
|             | 52       | }                                           | <pre>onciry() oncirg()</pre>                | void                                        |           |
|             | 53       | ,                                           | <pre>o motifyAff()</pre>                    | void                                        |           |
|             | E A D    | The Court of mathematic Clinks on a         | wait(long timeout)                          | void                                        |           |
| gator 🖶 🛪   | Output   |                                             | <pre>wait(long timeout int</pre>            | nanos) woid                                 |           |
| ~           | 0.0      |                                             | ware(rong cimeouc, inc                      | nanos) voru                                 |           |

When you run the application (In the browser you should add: <u>http://localhost:8080/HelloWorld/TestServlet</u>.) or if you just refresh the browser you will get:

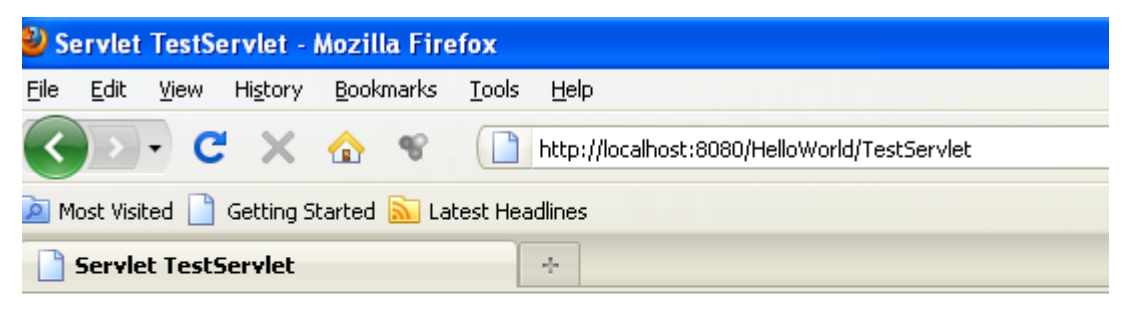

## Servlet TestServlet at /HelloWorld

### Name: The Boss

We have completed the application and shown how a servlet can be connected with an Enterprise Java Bean.

# 4. Developing a web application with a Servlet and an EJB that connects to a database.

Following the schema below, now we will try to build an application where the EJB is connected to a database.

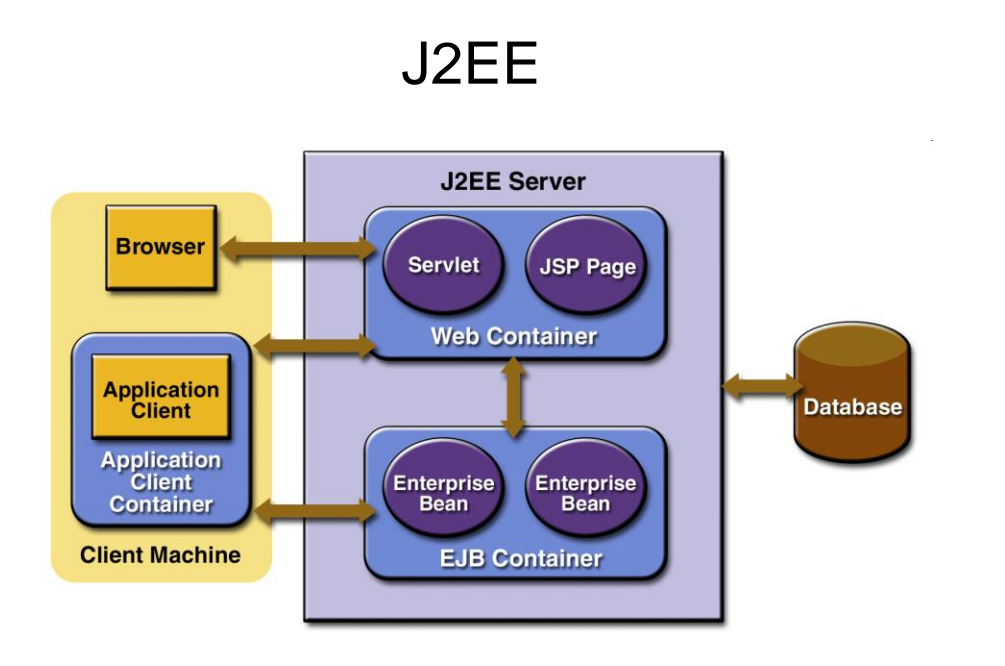

Take the project that we developed in Section 3 and perform the following operations.

First of all change the properties of the Java DB as follows:

#### NetBeans IDE 8.2

File Edit View Navigate Source Refactor Run Debug Profile Team Tools Window I

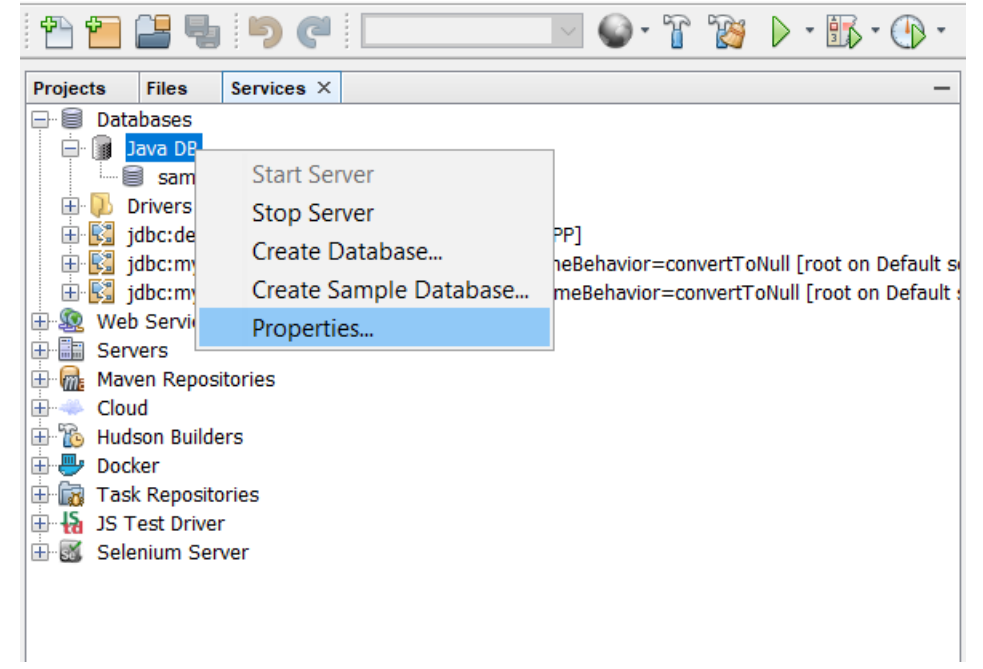

**Open Properties:** 

| 🗊 Java DB Prope                                                                                                    | Java DB Properties                      |                 |  |  |  |  |
|----------------------------------------------------------------------------------------------------|-----------------------------------------|-----------------|--|--|--|--|
| Specify the folder where Java DB is installed and the folder where you will keep your databases. The database location folder will be used as the value of the derby.system.home property. |                                         |                 |  |  |  |  |
| Java DB Installation:                                                                                                    | C:\Program Files\glassfish-4.1.1\javadb | B <u>r</u> owse |  |  |  |  |
| Database Location: Users\Admin\AppData\Roaming\NetBeans\Derby Brows                                                                                                    |                                         |                 |  |  |  |  |
|                                                                                                    |                                         |                 |  |  |  |  |
|                                                                                                    |                                         |                 |  |  |  |  |
|                                                                                                    |                                         |                 |  |  |  |  |
|                                                                                                    |                                         |                 |  |  |  |  |
|                                                                                                    | ОК                                      | Cancel          |  |  |  |  |

Change the above fields as follows:

| Java DB Prope                                                                                                    | rties                                       | ×      |  |  |  |  |
|----------------------------------------------------------------------------------------------------|---------------------------------------------|--------|--|--|--|--|
| Specify the folder where Java DB is installed and the folder where you will keep your databases. The database location folder will be used as the value of the derby.system.home property. |                                             |        |  |  |  |  |
| Java DB Installation:                                                                                                    | C:\glassfish4\javadb                        | Browse |  |  |  |  |
| Database <u>L</u> ocation:                                                                                                    | C:\Users\Admin\AppData\Roaming\NetBeans\8.2 | Browse |  |  |  |  |
|                                                                                                    |                                             |        |  |  |  |  |
|                                                                                                    | ОК                                          | Cancel |  |  |  |  |

Then create a sample DB:

#### NetBeans IDE 8.2

File Edit View Navigate Source Refactor Run Debug Profile Team Tools Window H

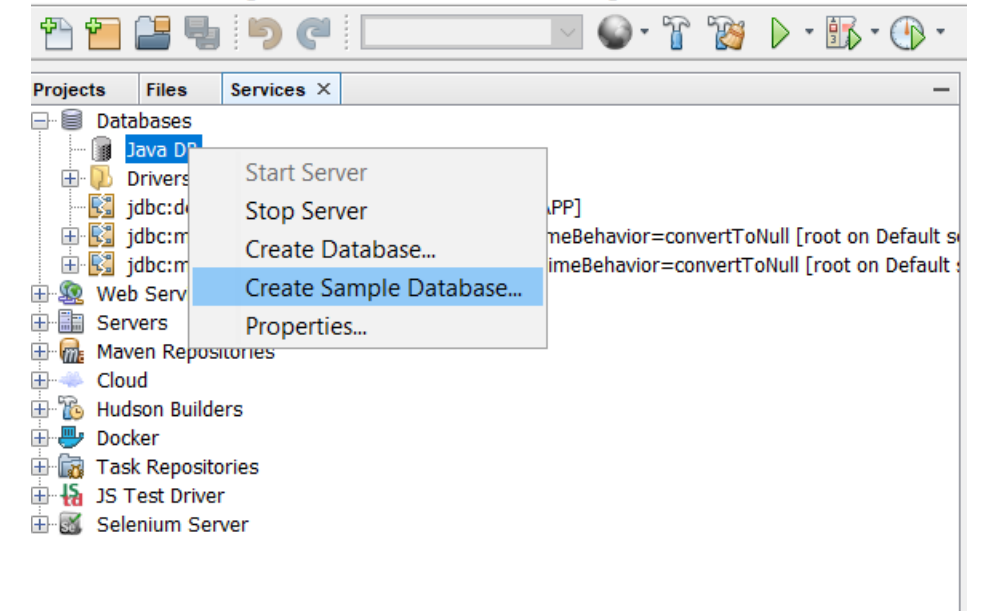

Name the database as "sample" as follows:

| 🗊 Create Java D                                                | ×      |                     |
|----------------------------------------------------------------|--------|---------------------|
| Database <u>N</u> ame:                                         | sample |                     |
| Database Location: C:\Users\Admin\AppData\Roaming\NetBeans\8.2 |        | Proper <u>t</u> ies |
|                                                                |        |                     |
|                                                                |        | OK Cancel           |
|                                                                |        | Calicer             |

Then connect the database as follows:

#### NetBeans IDE 8.2

File Edit View Navigate Source Refactor Run Debug Profile Team Tools Window

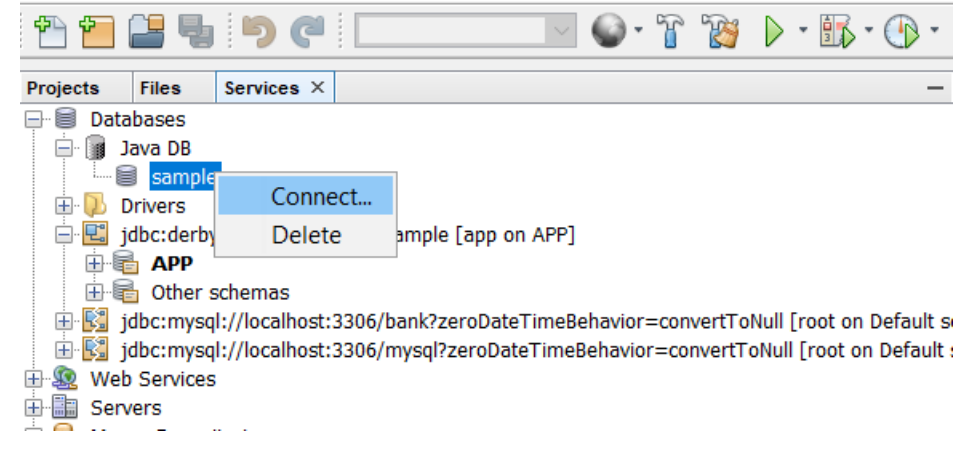

You can now open the database as follows:

| Projects | Files      | Services ×     |                                                             | - |
|----------|------------|----------------|-------------------------------------------------------------|---|
| 🖃 🗐 Dat  | abases     |                |                                                             | ^ |
| 📄 · 🗊    | Java DB    |                |                                                             |   |
|          | 🗐 sample   | e              |                                                             |   |
| 🕀 - 🔁    | Drivers    |                |                                                             |   |
|          | jdbc:derb  | y://localhost: | 1527/sample [app on APP]                                    |   |
|          |            |                |                                                             |   |
|          | 🚽 🔲 Tal    | bles           |                                                             |   |
|          | <b>.</b>   | CUSTOMER       |                                                             |   |
|          | <b>.</b>   | DISCOUNT_C     | CODE                                                        |   |
|          | 🕂 ·· 🗾     | MANUFACTU      | RER                                                         |   |
|          | 🔁 · 📰      | MICRO_MAR      | KET                                                         |   |
|          | <b>⊡</b>   | PRODUCT        |                                                             |   |
|          | 🔁 🗮        | PRODUCT_C      | DDE                                                         |   |
|          | <u>ن</u>   | PURCHASE_C     | ORDER                                                       |   |
| 6        | 🗄 🚞 Vie    | ws             |                                                             |   |
| 6        | 🗄 🚞 Pro    | cedures        |                                                             |   |
|          | 👌 Other    | schemas        |                                                             |   |
| 🛨 -  💦   | jdbc:myso  | l://localhost: | 3306/bank?zeroDateTimeBehavior=convertToNull [root on Defau | , |
| ÷ 💦      | jdbc:myso  | l://localhost: | 3306/mysql?zeroDateTimeBehavior=convertToNull [root on Defa | 1 |
| 🗄 🚇 We   | b Services | 5              |                                                             |   |
| 🗄 🛅 Ser  | vers       |                |                                                             |   |
| 🗄 📶 Ma   | en Repos   | itories        |                                                             |   |
| <u> </u> | •          |                |                                                             | V |

Then create an Entity EJB as follows:

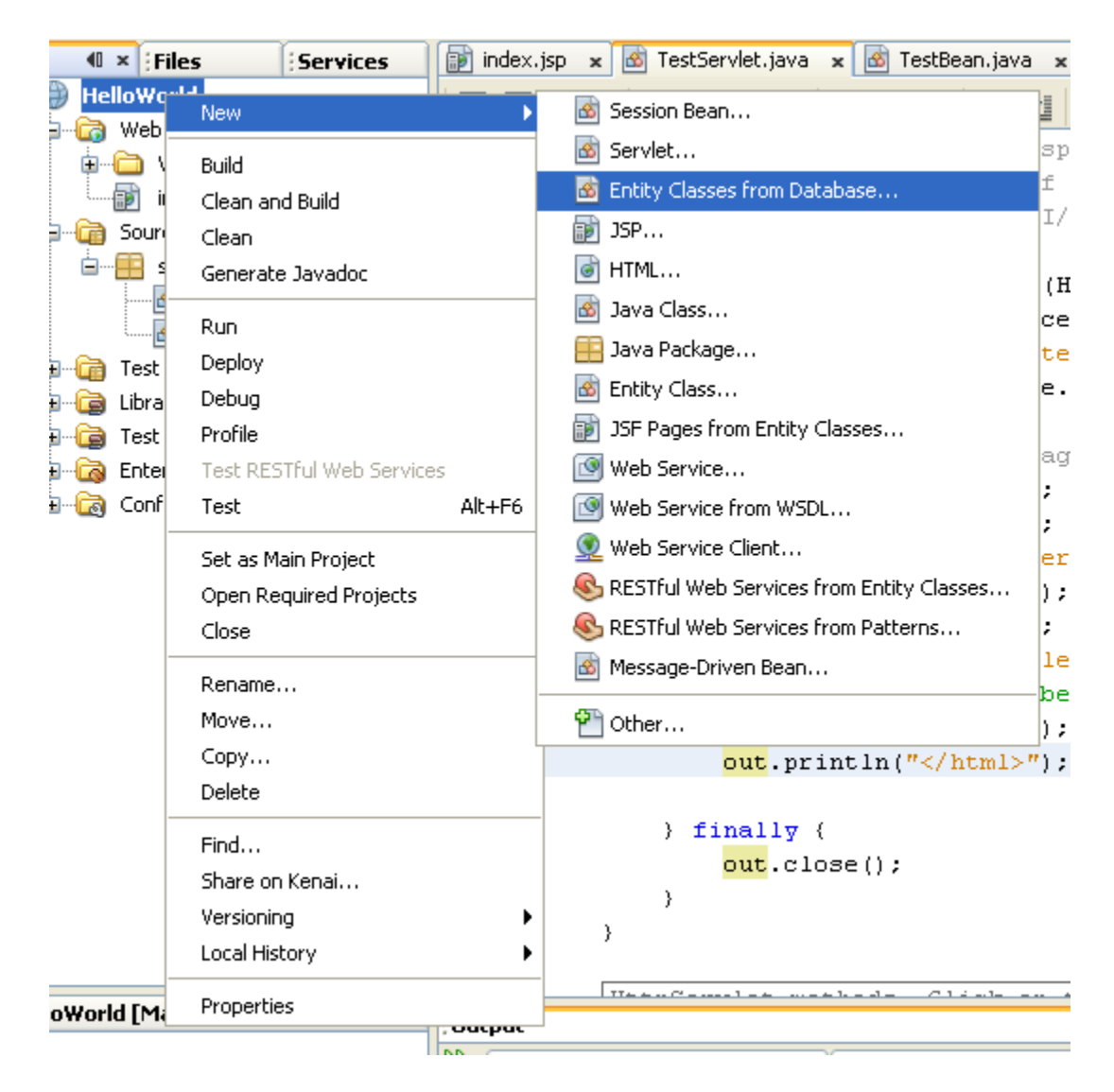

In the window below, choose JDBC/Sample:

:

| New Entity Classes from Data                                                                                   | New Entity Classes from Database                                                                       |                                                                         |                             |  |  |
|----------------------------------------------------------------------------------------------------|----------------------------------------------------------------------------------------------------|-------------------------------------------------------------------------|-----------------------------|--|--|
| Steps                                                                                                    | Database Tables                                                                                        |                                                                         |                             |  |  |
| <ol> <li>Choose File Type</li> <li>Database Tables</li> <li>Entity Classes</li> <li>Mapping Options</li> </ol> | <ul> <li>Data Source:</li> <li>Database Schema</li> </ul>                                              | jdbc/sample<br><no database="" in="" project="" schemas="" the=""></no> | <ul><li></li><li></li></ul> |  |  |
|                                                                                                    | Available <u>T</u> ables:                                                                              | S <u>e</u> lected Tables:                                               |                             |  |  |
|                                                                                                    | CUSTOMER<br>DISCOUNT_CODE<br>MANUFACTURER<br>MICRO_MARKET<br>PRODUCT<br>PRODUCT_CODE<br>PURCHASE_ORDER | Add ><br>< Remove<br><< Remove All                                      |                             |  |  |
|                                                                                                    |                                                                                                    | ✓ Include Related Tables                                                |                             |  |  |
|                                                                                                    | Select at least one                                                                                    | table.                                                                  |                             |  |  |
|                                                                                                    |                                                                                                    | < <u>Back</u> Next > Einish Cancel Help                                 |                             |  |  |

From the table select one table, for example Customer:

| 🗊 New Entity Classes from Database                                                                             |                                                                           |                                                          |   |  |  |  |
|----------------------------------------------------------------------------------------------------|---------------------------------------------------------------------------|----------------------------------------------------------|---|--|--|--|
| Steps                                                                                                    | Database Tables                                                           |                                                          |   |  |  |  |
| <ol> <li>Choose File Type</li> <li>Database Tables</li> <li>Entity Classes</li> <li>Mapping Options</li> </ol> | 💿 Data Source:                                                            | jdbc/sample                                              |   |  |  |  |
|                                                                                                    | O Database <u>S</u> chema Available <u>T</u> ables:                       | <no database="" in="" project="" schemas="" the=""></no> |   |  |  |  |
|                                                                                                    |                                                                           | S <u>e</u> lected Tables:                                |   |  |  |  |
|                                                                                                    | MANUFACTURER<br>MICRO_MARKET<br>PRODUCT<br>PRODUCT_CODE<br>PURCHASE_ORDER | Add ><br>Add All >><br><< Remove All                     |   |  |  |  |
|                                                                                                    |                                                                           | Include Related Tables                                   |   |  |  |  |
|                                                                                                    |                                                                           | < Back Next > Einish Cancel Help                         | 2 |  |  |  |

| New Entity Classes from Databas           | 2                                                         |                       |               |                    | 3 |  |
|-------------------------------------------|-----------------------------------------------------------|-----------------------|---------------|--------------------|---|--|
| Steps                                     | Entity Classes                                            |                       |               |                    |   |  |
| 1. Choose File Type<br>2. Database Tables | Specify the names and the location of the entity classes. |                       |               |                    |   |  |
| 3. Entity Classes<br>4. Mapping Options   | <u>C</u> lass Names:                                      | Database Table        | Class Name    | Generation Type    |   |  |
|                                           |                                                           | CUSTOMER              | Customer      | New                |   |  |
|                                           |                                                           | DISCOUNT_CODE         | DiscountCode  | New                |   |  |
|                                           |                                                           | MICRO_MARKET          | MicroMarket   | New                |   |  |
|                                           |                                                           |                       |               |                    |   |  |
|                                           |                                                           |                       |               |                    |   |  |
|                                           | Project:                                                  | Test                  |               |                    |   |  |
|                                           | Location:                                                 | Source Packages       |               | •                  | - |  |
|                                           | Pad <u>k</u> age: server                                  |                       |               |                    |   |  |
|                                           | Concerne Named Query Annabeliana for Desciptort Fields    |                       |               |                    |   |  |
|                                           | Generate Named Query Annotations for Persistent Helds     |                       |               |                    |   |  |
|                                           | Generate JAXB Annotations                                 |                       |               |                    |   |  |
|                                           | <b>V</b> Create Pers                                      | iistence <u>U</u> nit |               |                    |   |  |
|                                           |                                                           |                       |               |                    |   |  |
|                                           |                                                           |                       | < Back Next > | Einish Cancel Help |   |  |

Click "Next".
| New Entity Classes from Database                                                                               |                                                                                                    |  |  |  |  |  |  |
|----------------------------------------------------------------------------------------------------|----------------------------------------------------------------------------------------------------|--|--|--|--|--|--|
| Steps                                                                                                    | Mapping Options                                                                                       |  |  |  |  |  |  |
| <ol> <li>Choose File Type</li> <li>Database Tables</li> <li>Entity Classes</li> <li>Mapping Options</li> </ol> | Specify the default mapping options. Association Eetch: default Collection Type: java.util.Collection |  |  |  |  |  |  |
|                                                                                                    | Hully Qualified Database Tables                                                                       |  |  |  |  |  |  |
|                                                                                                    | Use Column Names in Relationships                                                                     |  |  |  |  |  |  |
|                                                                                                    | Use Defaults if Possible                                                                              |  |  |  |  |  |  |
|                                                                                                    | Generate Fields for Unresolved Relationships                                                          |  |  |  |  |  |  |
|                                                                                                    |                                                                                                    |  |  |  |  |  |  |
|                                                                                                    |                                                                                                    |  |  |  |  |  |  |
|                                                                                                    |                                                                                                    |  |  |  |  |  |  |
|                                                                                                    |                                                                                                    |  |  |  |  |  |  |
|                                                                                                    | < <u>Back</u> Next > Einish Cancel Help                                                               |  |  |  |  |  |  |

Click "Finish".

| File Edit View Navigate Source Refactor Run Deiter   Pr Image: Services Image: Services Image: Services Image: Services Image: Services   Image: Pr Image: Services Image: Services Image: Services Image: Services Image: Services   Image: Pr Image: Services Image: Services Image: Services Image: Services Image: Services   Image: Pr Image: Services Image: Services Image: Services Image: Services Image: Services   Image: Pr Image: Services Image: Services Image: Services Image: Services Image: Services   Image: Pr Image: Services Image: Services Image: Services Image: Services Image: Services   Image: Pr Image: Services Image: Services Image: Services Image: Services Image: Services   Image: Pr Image: Services Image: Services Image: Services Image: Services Image: Services   Image: Pr Image: Services Image: Services Image: Services Image: Services Image: Services   Image: Pr Image: Services Image: Services Image: Services Image: Services Image: Services   Image: Pr Image: Services Image: Services Image: Services Image: Services Image: Services   Image: Pr Image: Services Image: Services Image: Services Image: Services Image: Services   Image: Pr | HelloWorld - NetBeans IDE 6.8                                                  |                           |
|----------------------------------------------------------------------------------------------------|--------------------------------------------------------------------------------|---------------------------|
| Pr Files   Files Services   HelloWorld   Web Pages   WEB-INF   index.jsp   index.jsp   index.jsp   Source Packages   DiscountCode.java   DiscountCode.java   TestBean.java   TestPackages   Test Packages   Libraries   Libraries   Enterprise Beans   Configuration Files                                                                                                    | <u>File E</u> dit <u>V</u> iew <u>N</u> avigate <u>S</u> ource Ref <u>a</u> ct | or <u>R</u> un <u>D</u> e |
| Pr Files   Files Services   HelloWorld   Web Pages   WEB-INF   index.jsp   index.jsp   index.jsp   Source Packages   Source Packages   Source                                                                                                    | 1 1 1 1 1 1 1 1 1 1 1 1 1 1 1 1 1 1 1                                          |                           |
| HelloWorld   Web Pages   HelloWorld   HelloWorld                                                                                                    | Pr I × Files Services                                                          | index.j:                  |
| Web Pages   WEB-INF   Index.jsp   Index.jsp   <                                                                                                    | 🖃 🌐 🛞 HelloWorld                                                               |                           |
| WEB-INF       30         index.jsp       31         Source Packages       32         Output       33         Output       33         Output       34         Output       35         Output       35         Output       35         Output       36         TestServlet.java       36         TestPackages       38         Output       39         Output       39         Output       39         Output       39         Output       39         Output       39         Output       39         Output       39         Output       39         Output       39         Output       39         Output       39         Output       40         Output       41         Output       42         43       44                                                                                                    | 🖨 🖓 Web Pages                                                                  | 29                        |
| Index.jsp       31         Source Packages       32         Image: Server       33         Image: Server       33         Image: Server       34         Image: Server       35         Image: Server       36         Image: Server       36         Image: Server       36         Image: Server       36         Image: Server       38         Image: Server       38         Image: Server       39         Image: Server       40         Image: Server       42         Image: Server       42                                                                                                    | 🗊 🛅 WEB-INF                                                                    | 30                        |
| Source Packages       32         Server       33         ObscountCode.java       34         DiscountCode.java       35         TestBean.java       36         TestServlet.java       37         Test Packages       38         Test Libraries       39         Test Libraries       39         Test Configuration Files       41         Configuration Files       42                                                                                                    | index.jsp                                                                      | 31                        |
| Image: Server       33         Image: Customer, java       34         Image: DiscountCode, java       35         Image: DiscountCode, java       35         Image: DiscountCode, java       36         Image: DiscountCode, java       36         Image: DiscountCode, java       36         Image: DiscountCode, java       36         Image: DiscountCode, java       36         Image: DiscountCode, java       36         Image: DiscountCode, java       36         Image: DiscountCode, java       36         Image: DiscountCode, java       36         Image: DiscountCode, java       36         Image: DiscountCode, java       36         Image: DiscountCode, java       36         Image: DiscountCode, java       36         Image: DiscountCode, java       36         Image: DiscountCode, java       37         Image: DiscountCode, java       37         Image: DiscountCode, java       37         Image: DiscountCode, java       37         Image: DiscountCode, java       37         Image: DiscountCode, java       37         Image: DiscountCode, java       38         Image: DiscountCode, java       39         Im                                                        | Source Packages                                                                | 32                        |
| Customer.java<br>34 ⊂<br>DiscountCode.java<br>35<br>35<br>36<br>36<br>37<br>38<br>37<br>38<br>38<br>39<br>39<br>39<br>39<br>39<br>39<br>39<br>39<br>39<br>39                                                                                                    | erver                                                                          | 33                        |
| DiscountCode.java<br>35<br>TestBean.java<br>36<br>37<br>36<br>37<br>37<br>38<br>37<br>38<br>39<br>€@ Test Packages<br>38<br>39<br>€@ Test Libraries<br>40<br>€@ Enterprise Beans<br>41<br>€@ Configuration Files<br>42<br>43                                                                                                    | 🔤 Customer,java                                                                | 34 -                      |
| IestBean.java       36         TestServlet.java       37         Image: Test Packages       38         Image: Libraries       39         Image: Test Libraries       39         Image: Test Libraries       40         Image: Test Libraries       41         Image: Test Configuration Files       42         43       44                                                                                                    | DiscountCode.java                                                              | 35                        |
| Image: Section Viet. Java       37         Image: Section Viet. Java       37         Image: Section Viet. Java       38         Image: Section Viet. Java       38         Image: Section Viet. Java       38         Image: Section Viet. Java       38         Image: Section Viet. Java       38         Image: Section Viet. Java       39         Image: Section Viet. Java       39         Image: Section Viet. Java       40         Image: Section Viet. Java       40         Image: Section Viet. Java       41         Image: Section Viet. Java       42         Image: Section Viet. Java       43         Image: Section Viet. Java       44                                                                                                    | TestBean.java                                                                  | 36                        |
| Itest Packages       38         Itest Packages       39         Itest Libraries       40         Itest Libraries       40         Itest Configuration Files       41         Itest Configuration Files       42         43       44                                                                                                    | Test Deskierviet. java                                                         | 37                        |
| Image Libraries     39       Image Libraries     40       Image Libraries     40       Image Libraries     40       Image Libraries     40       Image Libraries     40       Image Libraries     40       Image Libraries     40       Image Libraries     40       Image Libraries     40       Image Libraries     41       Image Libraries     42       Image Libraries     42       Image Libraries     43       Image Libraries     44                                                                                                    |                                                                                | 38                        |
| the files interprise Beans 40<br>the files 41<br>the files 42<br>43<br>44                                                                                                    |                                                                                | 39                        |
| Configuration Files                                                                                                    |                                                                                | 40                        |
| 42<br>43<br>44                                                                                                    |                                                                                | 41                        |
| 43                                                                                                    | Configuration nies                                                             | 42                        |
| 44                                                                                                    |                                                                                | 43                        |
|                                                                                                    |                                                                                | 44                        |

In the servlet add the following code:

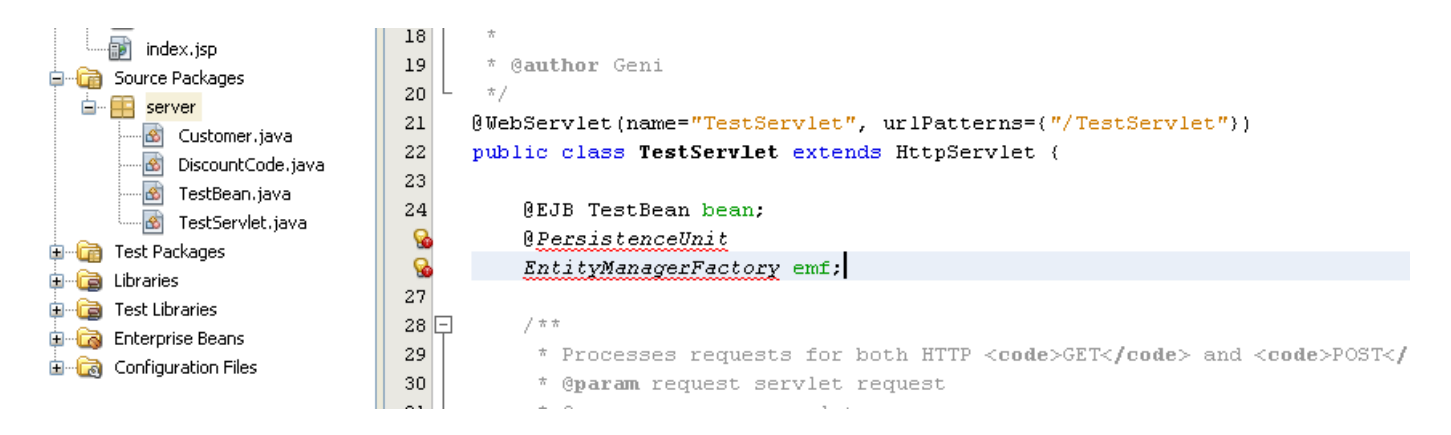

Add imports:

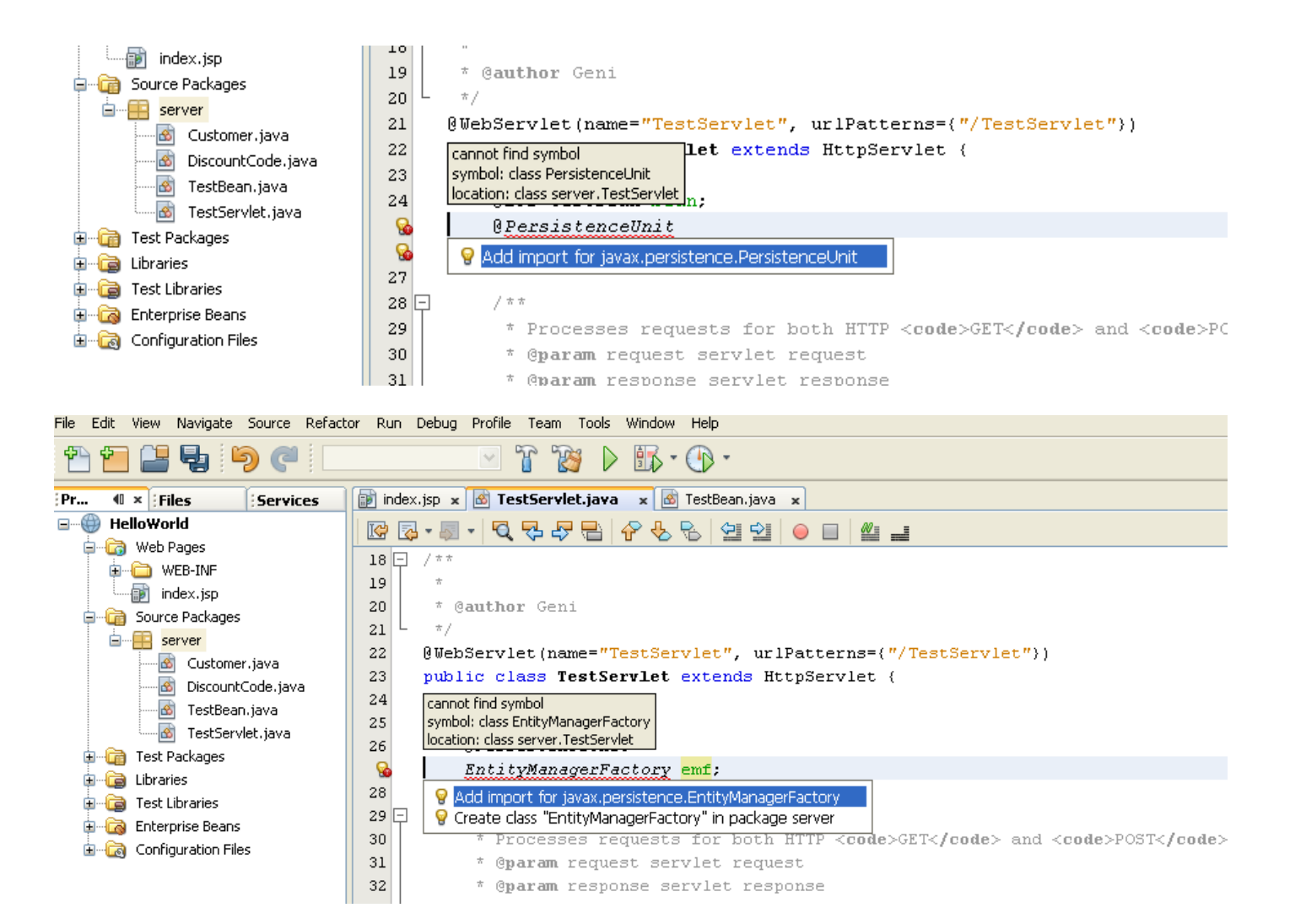

Now in the code we should call the EJB. Perform the following code changes in the servlet:

|             | world - NetDeans IDE 0.8       |                                                    |                                                                                                    |
|-------------|--------------------------------|----------------------------------------------------|----------------------------------------------------------------------------------------------------|
| File Edit   | : view Navigate Source Refacti | or Run Debug Profile Team Tools Window:            | и нер                                                                                                    |
| ° 1         |                                | 🔄 🝸 🔞 🕨 🔝                                          |                                                                                                    |
| Pr          | 0 × Files Services             | 🗊 index.jsp 🗴 🐼 TestServlet.java 🔹 🖉               | TestBe javax.persistence.EntityManagerFactory                                                                                                    |
| ⊟∰ H        | TelloWorld                     |                                                    |                                                                                                    |
| <u>.</u>    | 👌 Web Pages                    |                                                    | public EntityManager createEntityManager()                                                                                                    |
| G           | ∎                              | 37 protected void proce                            | ssReq                                                                                                    |
|             | index.jsp                      | 38 - throws ServletExcept                          | ion, Create a new application-managed EntityManager. This method returns a new                                                                                                    |
|             | 🗃 Source Packages              | 39 response.setCont                                | ent TyjEntityManager instance each time it is invoked. The isupen method will return the                                                                                                    |
| Ē           | server                         | 40 Printwriter out                                 | = resjon die returnet instance.                                                                                                    |
|             | 🚳 Customer.java                |                                                    |                                                                                                    |
|             |                                | 42 // 1000 outp                                    | uc yo                                                                                                    |
|             |                                | 43 Out.printin(                                    | Keturns:                                                                                                    |
|             | 🔤 TestServlet.java             | 44 Out.printin(                                    | "cheat Throws:                                                                                                    |
| <b>⊡</b> …[ | 🗃 Test Packages                | 45 Out.println(                                    | "(he. IllegalStateException - if the entity manager factory has been closed                                                                                                    |
| <b>⊡</b> …[ | Libraries                      | 47 out println(                                    | "<br>/ IE<br>"<br>/ IE<br>/ IE<br>// |
| ÷6          | 🗃 Test Libraries               | 48 out println(                                    | "ch1x                                                                                                    |
| ÷6          | 👌 Enterprise Beans             | 49 out.println(                                    | " <hi></hi>                                                                                                    |
| <u>ا</u> …ا | Configuration Files            | 50 Customer cus                                    | t = emf.                                                                                                    |
|             |                                | 51 out.println(                                    | "                                                                                                    |
|             |                                | 52 out.println(                                    | "                                                                                                    |
|             |                                | 53                                                 | createEntityManager(Man man) EntityManager                                                                                                    |
|             |                                | 54 ) finally (                                     | equals(Object obj) boolean                                                                                                    |
|             |                                | 55 out.close();                                    | <b>getCache</b> () Cache                                                                                                    |
|             |                                | 56 }                                               | getClass() Class                                                                                                    |
|             |                                | 57 - }                                             | <pre>getCriteriaBuilder() CriteriaBuilder</pre>                                                                                                    |
|             |                                | 58                                                 | <pre> getMetamodel() Metamodel </pre>                                                                                                    |
|             |                                | 59 + HttpServlet methods                           | Clic 🔵 getPersistenceUnitUtil() PersistenceUnitUtil                                                                                                    |
|             |                                | 94                                                 | <pre>getProperties() Map<string, object=""></string,></pre>                                                                                                    |
|             |                                |                                                    |                                                                                                    |
|             | •                              |                                                    |                                                                                                    |
|             | 40 PrintWrite                  | <pre>er out = response.getWriter();</pre>          |                                                                                                    |
|             | 41 try {                       | · · · · · · · · · · · · · · · · · · ·              |                                                                                                    |
| а 👘         | 42 // 100                      | contin ("chtml>").                                 | Parameters:                                                                                                    |
|             | 4J Out.pr                      | <pre>cintln("<head>");</head></pre>                | Returns:                                                                                                    |
|             | 45 out.pr                      | cintln(" <title>Servlet TestServle'</title>        | the new query instance                                                                                                    |
|             | 46 out.pr                      | cintln("");                                        | Throws:                                                                                                    |
|             | 47 out.pr                      | <pre>sintln("<body>");</body></pre>                | java.lang.IllegalArgumentException - if a query has not been defined                                                                                                    |
|             | 48 out.pr                      | <pre>sintln("<h1>Servlet TestServlet at</h1></pre> | with the given name or if the query string is found to be invalid                                                                                                    |
|             | 49 out.pr                      | <pre>sintln("<h1>" + bean.SendHello("T)</h1></pre> | 11                                                                                                    |
|             | 50 Custom                      | ner <mark>cust</mark> = emf.createEntityManage     | : () .                                                                                                    |
|             | 51 out.pr                      | <pre>:intln("");</pre>                             | 😑 clear () void 🛆                                                                                                    |
|             | 52 out.pr                      | <pre>:intln("");</pre>                             | ○ close() void                                                                                                    |
|             | 53                             | 1                                                  | Contains (Object entity) boolean                                                                                                    |
|             | 55 out al                      | lose().                                            | Query                                                                                                    |
|             | 56 3                           |                                                    | <pre>oreateNativeOvery(String salString)</pre>                                                                                                    |
|             | 57 }                           |                                                    | createNativeQuery(String sqlString, Class result(less)                                                                                                    |
|             | 58                             |                                                    | createNativeQuery(String sqlString, String resultSetMann Ouerv                                                                                                    |
|             | 59 ± HttpServlet me            | ethods. Click on the + sign on th                  | G createQuery (CriteriaQuery <t> criteriaQuery) TypedOuerv<t></t></t>                                                                                                    |
|             | 94                             |                                                    | createQuery (String qlString)     Query                                                                                                    |
|             | 95 }                           |                                                    | <pre>createQuery(String qlString, Class<t> resultClass) TypedQuery<t></t></t></pre>                                                                                                    |
|             |                                |                                                    | 🖕 😑 detach (Object entity) void                                                                                                    |

From Customer take a query for example "Customer.findAll":

| <ul> <li>index.)sp</li> <li>index.)sp</li> <li>Source Packages</li> <li>server</li> <li>SiscountCode.java</li> <li>DiscountCode.java</li> <li>TestBean.java</li> <li>TestServlet.java</li> <li>Libraries</li> <li>index.</li> <li>Test Libraries</li> <li>index.</li> <li>Enterprise Beans</li> <li>Configuration Files</li> </ul> | 15<br>16<br>17<br>18<br>19 =<br>20<br>21<br>22<br>23<br>24<br>25<br>26<br>27<br>28<br>29<br>30<br>21 | <pre>import javax.persistence.NamedQueries;<br/>import javax.persistence.NamedQuery;<br/>import javax.persistence.Table;<br/>/**</pre> | mer c WHEF<br>HERE c.zi<br>WHERE c.ne<br>tomer c W |
|----------------------------------------------------------------------------------------------------|----------------------------------------------------------------------------------------------------|----------------------------------------------------------------------------------------------------|----------------------------------------------------|
|                                                                                                    | 30                                                                                                   | <pre>@NamedQuery(name = "Customer.findByAddressline1", query = "SELECT c FROM Cus</pre>                                                | tomer c WF                                         |
|                                                                                                    | 31                                                                                                   | <pre>@NamedQuery(name = "Customer.findByAddressline2", query = "SELECT c FROM Cus</pre>                                                | tomer c WF                                         |
|                                                                                                    | 32                                                                                                   | <pre>@NamedQuery(name = "Customer.findByCity", query = "SELECT c FROM Customer c</pre>                                                 | WHERE c.ci                                         |

#### Choose getResultList().

|                       | I¢                                                            | - 🛃 - 🖣 | I •   Q 🖓 🖓 层    | ) 🔗 🈓 😫 🖞                | 2 🔘 🛙       |                    |                 | nuhli                                         | c List metResultList()                         |                                                          |       |
|-----------------------|---------------------------------------------------------------|---------|------------------|--------------------------|-------------|--------------------|-----------------|-----------------------------------------------|------------------------------------------------|----------------------------------------------------------|-------|
| IE .                  | 37 protected void processRequest (HttpServletRequest request, |         |                  |                          |             |                    |                 | paori                                         | o <u>hibo</u> genebuletie ()                   |                                                          |       |
|                       | 38 - throws ServletException, IOException {                   |         |                  |                          |             |                    | Execut          | e a SELECT query and return the query results | ; as an untyped List.                          |                                                          |       |
| sp                    | 39                                                            |         | response.        | setContentType(          | 'text/h     | tml;charset=       | =UTF-8");       |                                               |                                                |                                                          |       |
| kages                 | 40                                                            |         | PrintWrit        | er out = respon          | se.getW     | riter();           |                 |                                               |                                                |                                                          |       |
| chomor iouo           | 41                                                            |         | try (            |                          |             |                    | F               | Retur                                         | ns:                                            |                                                          |       |
| scomert.java          | 42                                                            |         | // TO            | DO output your           | page her    | re                 |                 |                                               | a list of the results                          |                                                          |       |
| tRess isus            | 43                                                            |         | out.p            | cintln(" <html>"</html>  | ;           |                    | 1               | Throw                                         | 's:                                            |                                                          |       |
| stDean, java          | 44                                                            |         | out.p            | cintln(" <head>"</head>  | ;           |                    |                 |                                               | IllegalStateException - if called for a Java   | Persistence query languag                                | e     |
|                       | 45                                                            |         | out.p            | rintln(" <title></title> | Servlet     | TestServlet        | t")             |                                               | UPDATE or DELETE statement                     |                                                          |       |
| lez                   | 46                                                            |         | out.p            | cintln("                 | ');         |                    |                 |                                               | QueryTimeoutException - if the query execu     | tion exceeds the query                                   |       |
| ~                     | 47                                                            |         | out.p            | cintln(" <body>"</body>  | ;           |                    |                 |                                               | timeout value set and only the statement is ro | lled back                                                |       |
| Boong                 | 48                                                            |         | out.p            | cintln(" <h1>Ser</h1>    | /let Tes    | stServlet at       | t " + reque     |                                               | iransactionRequiredException - II a IULK f     | noue nas been set anu men                                | 9     |
| op Filos              | 49                                                            |         | out.p            | rintln(" <h1>" +</h1>    | bean.Se     | endHello("Th       | he Boss") +     |                                               | Is no dansaction                               | advina faila and the                                     | V     |
| UTFILES               | 50                                                            |         | Custo            | mer cust = emf.          | reateE      | ntityManager       | r().createNa    | medQ                                          | uery("Customer.findAll").                      |                                                          |       |
|                       | 51                                                            |         | out.p            | cintln("                 | <b>'</b> ); |                    |                 | Γ                                             | 🔵 executeUpdate ()                             | i                                                        | .nt 🔼 |
|                       | 52                                                            |         | out.p            | cintln("                 | <b>'</b> ); |                    |                 |                                               | 🔵 getClass()                                   | Class<                                                   | .2>   |
|                       | 53                                                            |         |                  |                          |             |                    |                 |                                               | 🔵 getFirstResult ()                            | i                                                        | nt    |
|                       | 54                                                            |         | } finally        | (                        |             |                    |                 |                                               | 🔵 getFlushMode ()                              | FlushModeTy                                              | pe    |
|                       | 55                                                            |         | out.c            | lose();                  |             |                    |                 |                                               | 🥥 getHints()                                   | Map <string, objec<="" th=""><th>:t&gt; 🗏</th></string,> | :t> 🗏 |
|                       | 56                                                            |         | }                |                          |             |                    |                 |                                               | 🥥 getLockMode ()                               | LockModeTy                                               | pe    |
|                       | 57                                                            | L       | }                |                          |             |                    |                 |                                               | 🥥 getMaxResults ()                             | i                                                        | .nt   |
|                       | 58                                                            |         |                  |                          |             |                    |                 |                                               | 🔵 getParameter(String name)                    | Parameter<                                               | .?>   |
|                       | 59                                                            | +       | HttpServlet n    | ethods. Click c          | n the +     | ⊦ sign on th       | e left to ea    | dit                                           | getParameter(int position)                     | Parameter<                                               | .2>   |
|                       | 94                                                            |         |                  |                          |             |                    |                 |                                               | 🔵 getParameter (String name, Class             | <t> type) Parameter&lt;</t>                              | .T>   |
|                       | 95                                                            | }       |                  |                          |             |                    |                 |                                               | getParameter(int position, Clas                | s <t> t Parameter&lt;</t>                                | .T>   |
| avigator 🛛 🖶 🗙        | Outr                                                          | out     |                  |                          |             |                    | = x itad        | ke                                            | getParameterValue(Parameter <t></t>            | param)                                                   | Т     |
| ~                     | N C                                                           | pac     |                  |                          | <b>.</b>    |                    |                 | K3                                            | 🔵 getParameterValue(String name)               | Obje                                                     | .ct   |
| tring 🔨               | W                                                             | Java DB | Database Process | GlassFish v3 Dom         | ain × H     | ielloworia (run) × | MySQL Server Co | ommar                                         | getParameterValue(int position)                | Obje                                                     | ct    |
| :pServletRequest re 🔽 |                                                               | run-dis | play-browser:    |                          |             |                    |                 |                                               | 🥥 getParameters()                              | Set <parameter<?< th=""><th>&gt;&gt;</th></parameter<?<> | >>    |
| >                     | <u></u>                                                       | run:    |                  |                          |             |                    |                 |                                               | 🧉 getkesultList ()                             | Li                                                       | st    |
|                       |                                                               |         |                  |                          |             |                    |                 |                                               |                                                |                                                          |       |

And then the get the first element in the results:

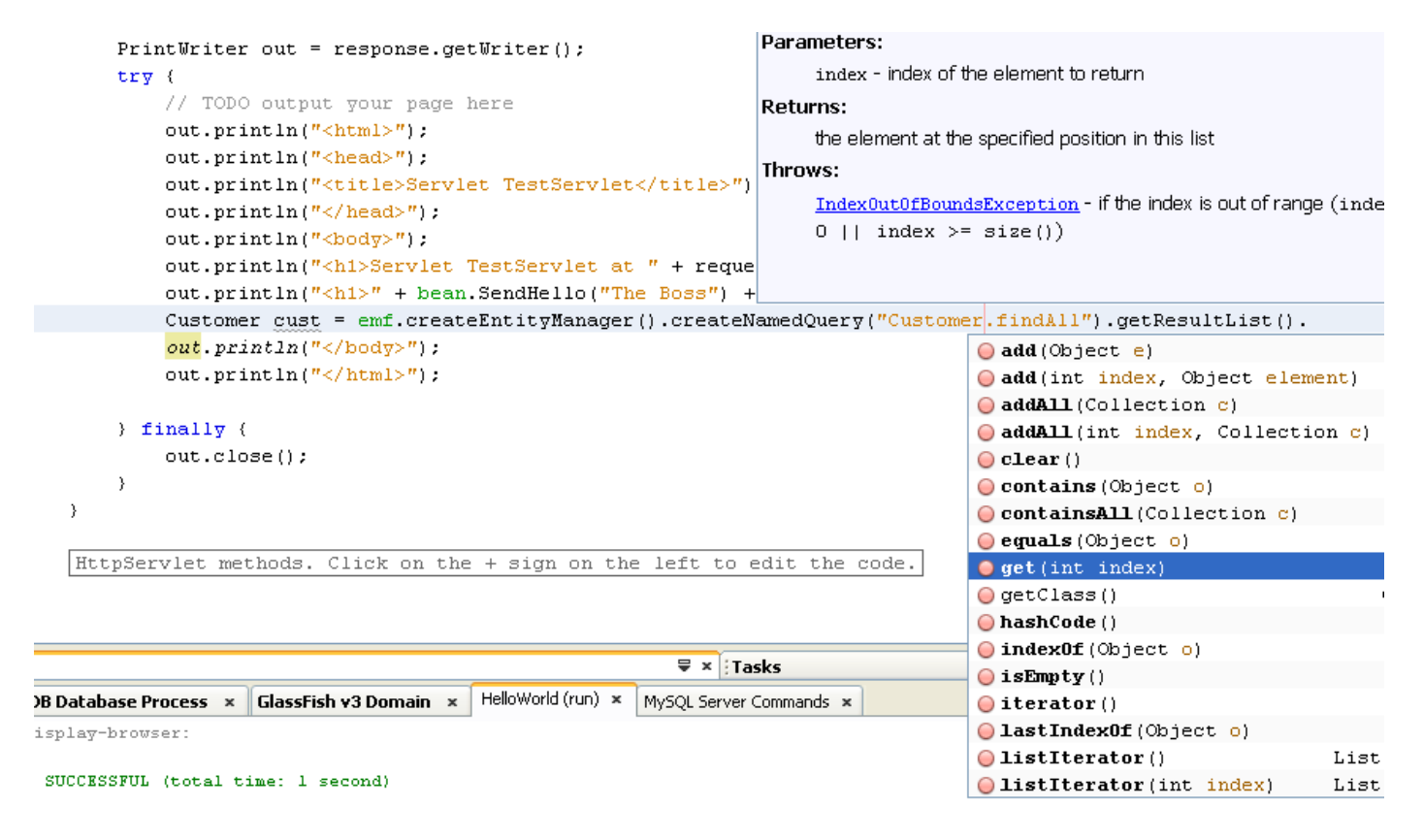

#### The full line code is:

```
out.println("<h1>Servlet TestServlet at " + request.getContextPath () + "</h1>");
out.println("<h1>" + bean.SendHello("The Boss") + "</h1>");
Customer cust = (Customer)emf.createEntityManager().createNamedQuery("Customer.findAll").getResultList().get(0);
out.println("</body>");
out.println("</html>");
```

Now we need to print the results in the web page:

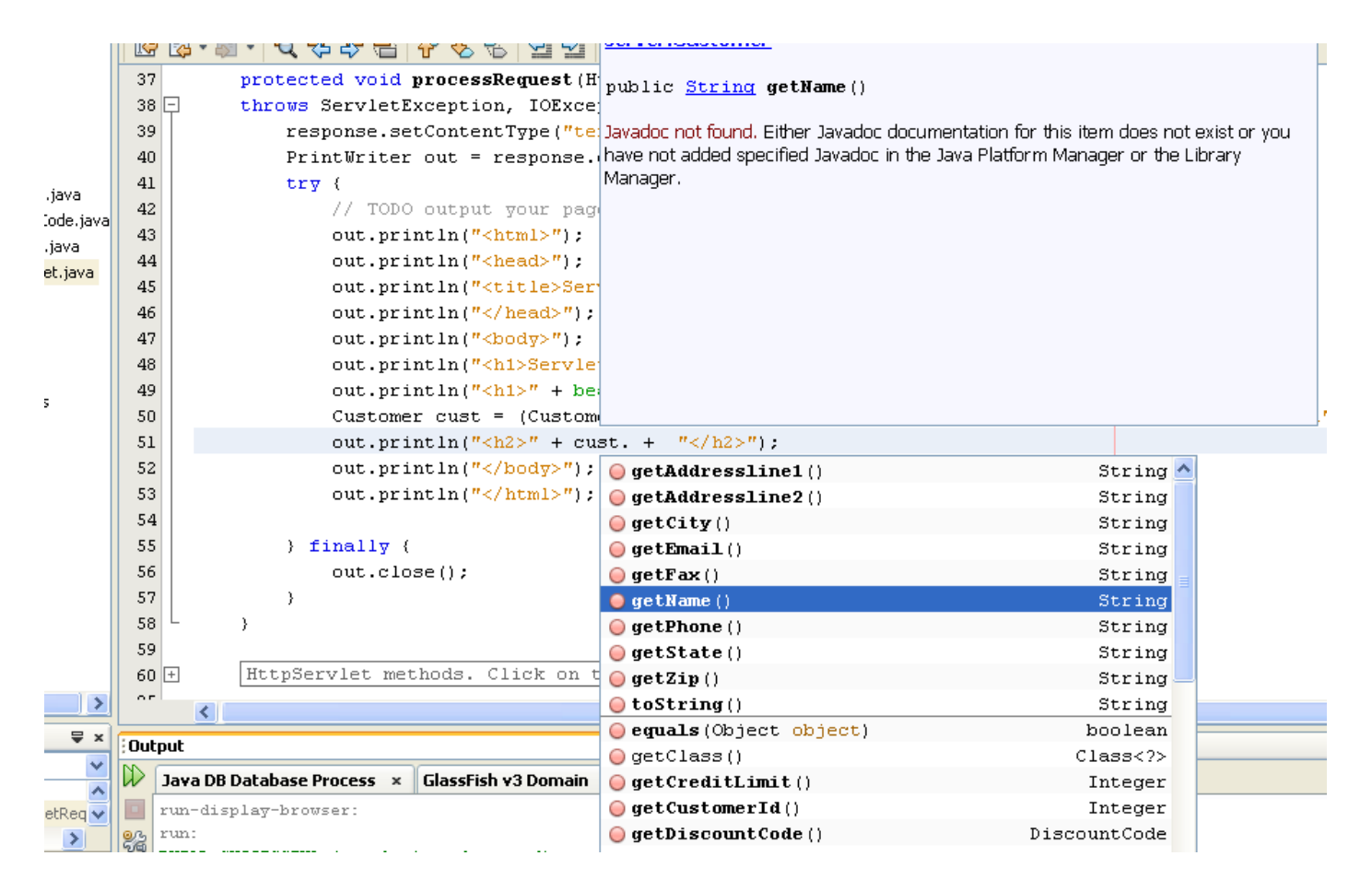

The line of printing is:

out.println("<h1>Servlet TestServlet at " + request. out.println("<h1>" + bean.SendHello("The Boss") + " Customer cust = (Customer)emf.createEntityManager(). out.println("<h2>" + cust.getName() + "</h2>"); out.println("</body>"); out.println("</html>");

Now if you run the application:

| 🕙 Se | ervlet                                              | TestS        | ervlet -         | Mozilla Fire      | fox                                          |  |  |
|------|-----------------------------------------------------|--------------|------------------|-------------------|----------------------------------------------|--|--|
| Eile | <u>E</u> dit                                        | <u>V</u> iew | Hi <u>s</u> tory | <u>B</u> ookmarks | <u>T</u> ools <u>H</u> elp                   |  |  |
| <    | >                                                   | - C          | ×                | ☆ 😵               | http://localhost:8080/HelloWorld/TestServlet |  |  |
| 🧖 M  | 🔊 Most Visited 📄 Getting Started 🔊 Latest Headlines |              |                  |                   |                                              |  |  |
|      | Servle                                              | t Test       | 5ervlet          |                   | +                                            |  |  |

# Servlet TestServlet at /HelloWorld

## Name: The Boss

### JumboCom

If you want to change the code in order to get the city of the customer:

```
out.println("<body>");
out.println("<h1>Servlet TestServlet at " + request.get
out.println("<h1>" + bean.SendHello("The Boss") + "</}
Customer cust = (Customer)emf.createEntityManager().cre
out.println("<h2>" + cust.getName() + "</h2>");
out.println("<h2>" + cust.getCity() + "</h2>");
out.println("</body>");
out.println("</html>");
```

When you refresh the browser:

| 🙂 Se | ervlet                                              | TestSe       | ervlet -         | Mozilla Fire      | efox                                         |  |  |  |
|------|-----------------------------------------------------|--------------|------------------|-------------------|----------------------------------------------|--|--|--|
| Eile | <u>E</u> dit                                        | <u>V</u> iew | Hi <u>s</u> tory | <u>B</u> ookmarks | <u>T</u> ools <u>H</u> elp                   |  |  |  |
| <    |                                                     | - C          | ×                | ☆ જ               | http://localhost:8080/HelloWorld/TestServlet |  |  |  |
| 🔎 М  | 🚈 Most Visited 📄 Getting Started 🔝 Latest Headlines |              |                  |                   |                                              |  |  |  |
|      | Servle                                              | t Tests      | Servlet          |                   | *                                            |  |  |  |

# Servlet TestServlet at /HelloWorld

### Name: The Boss

### JumboCom

### Fort Lauderdale

Some more changes:

```
but.println( \sbody> ),
out.println("<h1>Servlet TestServlet at " + request.getContextPath () + "</h1>"
out.println("<h1>" + bean.SendHello("The Boss") + "</h1>");
Customer cust = (Customer)emf.createEntityManager().createNamedQuery("Customer.
out.println("<h2> The name of the customer is: " + cust.getName() + "</h2>");
out.println("<h2> The city of the customer is: " + cust.getCity() + "</h2>");
out.println("</body>");
out.println("</html>");
```

When you refresh the browser:

| 🕹 Se         | ervlet                                              | TestSe  | ervlet -         | Mozilla Fire      | fox                                          |  |  |
|--------------|-----------------------------------------------------|---------|------------------|-------------------|----------------------------------------------|--|--|
| <u>F</u> ile | <u>E</u> dit                                        | ⊻iew    | Hi <u>s</u> tory | <u>B</u> ookmarks | <u>T</u> ools <u>H</u> elp                   |  |  |
| <            | $\left  \right\rangle$                              | - C     | ×                | ☆ જ               | http://localhost:8080/HelloWorld/TestServlet |  |  |
| 🔎 М          | 🧖 Most Visited 📄 Getting Started 🔊 Latest Headlines |         |                  |                   |                                              |  |  |
|              | Servle                                              | t TestS | iervlet          |                   | +                                            |  |  |

# Servlet TestServlet at /HelloWorld

# Name: The Boss

### The name of the customer is: JumboCom

### The city of the customer is: Fort Lauderdale

The database to which we are connected can be seen at:

| 🗊 NetBeans IDE                                                                                                    | 6.8                                                                                                   |                                                         |                                 |              |
|----------------------------------------------------------------------------------------------------|----------------------------------------------------------------------------------------------------|---------------------------------------------------------|---------------------------------|--------------|
| <u>File E</u> dit <u>V</u> iew <u>N</u>                                                                                                    | avigate <u>S</u> ource R                                                                              | Ref <u>a</u> ctor <u>R</u> un                           | <u>D</u> ebug                   | Profile      |
| 1 1                                                                                                    | 496                                                                                                   |                                                         |                                 | ~            |
| Projects                                                                                                    | Files                                                                                                 | Servic                                                  | es                              | <b>4</b> 0 × |
| Databases     MySQL S     Java DB     Java DB     Jorivers     jdbc:der     Jdc:der     Servers     Servers     Hudson Build     Kenai Instan     Issue Tracke | Server at localhost:3<br>/by://localhost:1527/<br>sql://localhost:3306/<br>ss<br>ders<br>icces<br>ers | 306 [root] (disc<br>/sample [app on<br>/bank [root on D | onnected)<br>APP]<br>efault sch | )<br>nema]   |

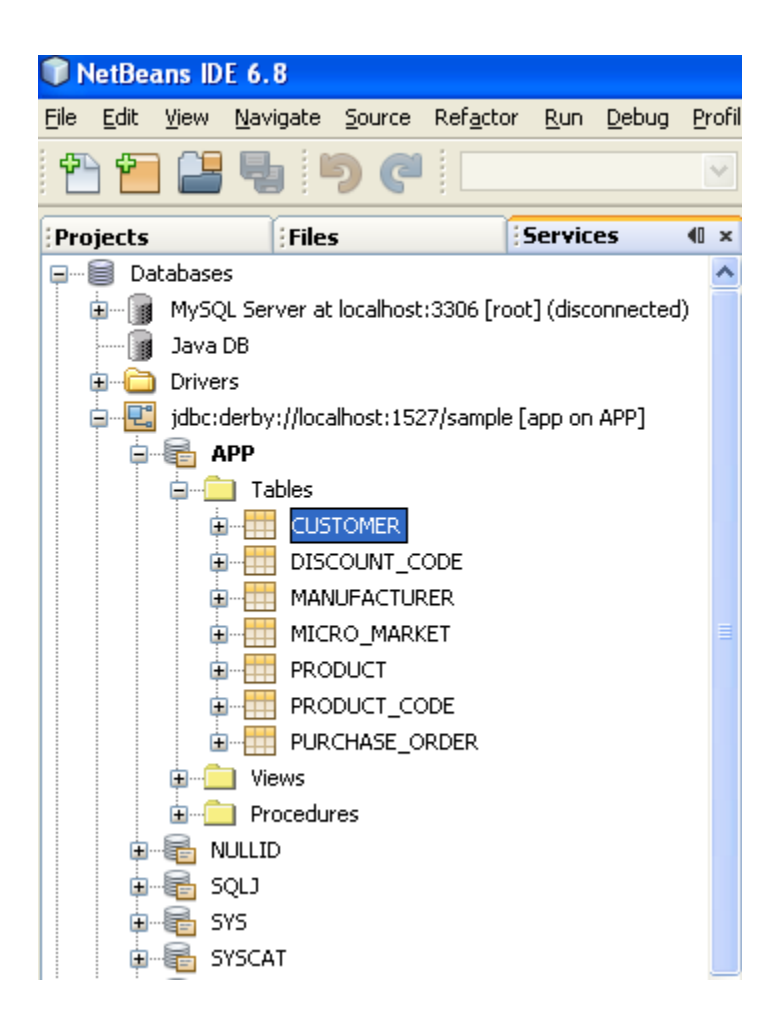

| 🗊 NetBeans IDE 6.8                                                                                                    |                                                                 |
|----------------------------------------------------------------------------------------------------|-----------------------------------------------------------------|
| File Edit View Navigate Source                                                                                                    | : Refactor Run Debug Profile                                    |
| 1 1 1 1 1 1 1 1 1 1 1 1 1 1 1 1 1 1 1                                                                                                    |                                                                 |
| Projects Files                                                                                                    | Services 🐠 🛪                                                    |
| MySQL Server at localhos<br>Java DB<br>Drivers<br>Jidbc:derby://localhost:15                                                                          | st:3306 [root] (disconnected)                                   |
| CUSTOMER  CUSTOMER  DISCOUNT  MANUFACT  MICRO_MA  COMPACT  PRODUCT  DUDCL                                                                             | View Data<br>Execute Command<br>Add Column<br>Refresh<br>Delete |
|                                                                                                    | Grab Structure<br>Recreate Table                                |
| <ul> <li>Image: SQLJ</li> <li>Image: SQLJ</li> <li>Image: SYS</li> <li>Image: SYSCAT</li> <li>Image: SYSCS_DIAG</li> <li>Image: SYSCS_UTIL</li> </ul> | Properties                                                      |

You will see the following editor of SQL and the data of the table:

| 🗊 NetBeans IDE 6.8                                             | NetBeans IDE 6.8   |                                        |                 |                                       |                      |  |  |  |
|----------------------------------------------------------------|--------------------|----------------------------------------|-----------------|---------------------------------------|----------------------|--|--|--|
| <u>File Edit View Navigate Source Refactor Run Debug Profi</u> | ile Tea <u>m T</u> | ools <u>W</u> indow <u>H</u> elp       |                 |                                       |                      |  |  |  |
| - 🔁 🚰 🔩 🔊 🤁 🛄 🗵                                                | T 👸                | D 📅 - 🕞 -                              |                 |                                       | <b>Q</b> • 5         |  |  |  |
| Projects Files Services @ ×                                    | 🛛 🖄 TestSe         | rvlet.java 🗙 🙆 TestBean.java 🗙 🙆       | Customer.java 🗙 | 🕻 📝 index.jsp 🗙 📑 SQL Command 1 🗙     |                      |  |  |  |
| Databases                                                      | Connection         | jdbc:derby://localhost:1527/sample [ap | p on APP]       | I I I I I I I I I I I I I I I I I I I | - 🛛 - 🔍 🔜 🖓 📇        |  |  |  |
| MySQL Server at localhost:3306 [root] (disconnected)           | 1 Bel              | ect * from APP.CUSTOMER                |                 |                                       |                      |  |  |  |
| Java DB                                                        |                    |                                        |                 |                                       |                      |  |  |  |
|                                                                |                    |                                        |                 |                                       |                      |  |  |  |
| Jubc:derby://localhost:152//sample [app on APP]                |                    |                                        |                 |                                       |                      |  |  |  |
|                                                                |                    |                                        |                 |                                       |                      |  |  |  |
|                                                                |                    |                                        |                 |                                       |                      |  |  |  |
|                                                                |                    |                                        |                 |                                       |                      |  |  |  |
|                                                                |                    |                                        |                 |                                       |                      |  |  |  |
|                                                                |                    |                                        |                 |                                       |                      |  |  |  |
|                                                                |                    |                                        |                 |                                       |                      |  |  |  |
| PRODUCT_CODE                                                   |                    |                                        |                 |                                       |                      |  |  |  |
| DURCHASE_ORDER                                                 |                    |                                        |                 |                                       |                      |  |  |  |
| 🗈 💼 Views                                                      |                    |                                        |                 |                                       |                      |  |  |  |
| Procedures                                                     |                    |                                        |                 |                                       |                      |  |  |  |
| I NULLID                                                       | select * fro       | om APP.CUSTOME ×                       |                 |                                       |                      |  |  |  |
| B = B SQL3                                                     |                    | 🖩 🖩 🗶 I 😂 K K K 🖌 🖌 I                  | Page Size: 20   | Total Rows: 13 Page: 1 of 1           |                      |  |  |  |
|                                                                | #                  |                                        | 710             | NAME                                  | ADDRESSI INE1        |  |  |  |
|                                                                | #<br>1             |                                        | 33015           | TumboCom                              | 111 E. Las Olas Blvd |  |  |  |
|                                                                | 2                  | 2 M                                    | 33055           | Livermore Enterprises                 | 9754 Main Street     |  |  |  |
| SYSFUN                                                         | 3                  | 25 M                                   | 75200           | Oak Computers                         | 8989 Qume Drive      |  |  |  |
| SYSIBM                                                         | 4                  | 3 L                                    | 12347           | Nano Apple                            | 8585 Murray Drive    |  |  |  |
| B                                                              | 5                  | 36 H                                   | 94401           | HostProCom                            | 65653 El Camino      |  |  |  |

### 5. Developing a web banking application

We will develop a web banking application that connects to the MySQL database.

Perform the following in order:

In order to connect Java with MySQL we need the following connector:

mysql-connector-java-5.1.15-bin.jar

Add the connector to the libraries of the project in Netbeans as follows:

| WebBankingApp      | - NetBeans IDE 7.1         |            | of second dis-second state (second distance)        |                   |
|--------------------|----------------------------|------------|-----------------------------------------------------|-------------------|
| File Edit View Nav | vigate Source Refactor Run | in Debug   | Profile Team Tools Window Help                      | Q Search (Ctrl+I) |
| 1 🔁 🕋 🖣            | 1 9 C                      |            | - T 🐉 🕨 🚯 - 🕦 -                                     |                   |
| Projects 8 Files   | Services 🔳 🙆               | 🔬 Account. | ava 🕫                                               |                   |
| HelloWorld         | S                          | Source H   | story 🕼 🖩 - 🗐 - 🔽 🖓 🖓 📳 📪 🖓 😓 🖄 🗐 🗐 🕒 🔛 🏙 🚅         |                   |
| B- WebBar          | New                        | ,          | *                                                   |                   |
| - h Sour           | D-214                      |            | * To change this template, choose Tools   Templates | +                 |
|                    | Clean and Build            |            | * and open the template in the editor.              | E                 |
|                    | Clean                      |            | */                                                  |                   |
| 6                  | Verify                     |            |                                                     |                   |
|                    | Generate Javadoc           |            | ackage db;                                          |                   |
| 🖃 📇 S              | D                          |            |                                                     |                   |
|                    | Deploy                     |            | <pre>mport java.io.Serializable;</pre>              |                   |
| 🕀 🊹 Test           | Debug                      |            | <pre>mport javax.persistence.Basic;</pre>           |                   |
| 🕀 🍙 Test           | Profile                    |            | <pre>mport javax.persistence.Column;</pre>          |                   |
| 🕀 🐻 Enter          | Test RESTful Web Services  | 5          | <pre>mport javax.persistence.Entity;</pre>          |                   |
| 🕀 📐 Conf           | Test                       | Alt+F6     | <pre>mport javax.persistence.Id;</pre>              |                   |
| tervi              | Unset as Main Project      |            | mport javax.persistence.NamedQueries;               |                   |
|                    | Open Required Projects     |            | mport javax.persistence.NamedQuery;                 |                   |
|                    | Close                      |            | mport javax.persistence.Table;                      |                   |
|                    | Panama                     |            |                                                     |                   |
|                    | Move                       |            | **                                                  |                   |
|                    | Copy                       |            | *                                                   |                   |
|                    | Delete                     | Delete     | * Cauthor Geni                                      | -                 |
|                    | Find                       | Ctrl+F     |                                                     |                   |
|                    | Inspect and Transform      |            | B Database Process x GlassFish Server 3+ x          |                   |
|                    | Versioning                 | •          | Automatic timeout occured                           | *                 |
|                    | Local History              | •          | Automatic timeout occured                           |                   |
|                    | Properties                 |            | Automatic timeout occured                           |                   |
|                    | Topenes                    | TNEO       | Jauromatic timeout occured                          |                   |
|                    |                            | INFO:      | Automatic timeout occured                           |                   |
|                    |                            | INFO:      | Automatic timeout occured                           |                   |
|                    |                            | 201201     | ANA ANNU ANA ANNU ANA AFANYA                        | -                 |
|                    |                            | •          | 11.<br>11.                                          | •                 |
|                    |                            |            |                                                     | 🔞 1   1   INS     |
| 🚯 🜔                |                            | ۷          |                                                     | ▲ 🎼 🛱 🔐 🖣 2:15 PM |

Click with right of the mouse on the Project. Select Properties

#### Select Libraries

| Project Properties - WebBankingA      | pp                                                               |         | ×                       |
|---------------------------------------|------------------------------------------------------------------|---------|-------------------------|
| <u>C</u> ategories:                   |                                                                  |         |                         |
| Sources                               | Java Platform: JDK 1.7 (Default)                                 | •       | Manage Platforms        |
| Frameworks                            | L <u>i</u> braries Folder:                                       |         | Browse                  |
| e ○ Build                             | Compile Processor Compile Tests Pup Tests                        |         |                         |
| ····   Compiling                      |                                                                  |         |                         |
| Packaging     Decimenting             | Compile- <u>ti</u> me Libraries:                                 |         |                         |
| ····· · · · · · · · · · · · · · · · · | Name                                                             | Package | Add Project             |
| Formatting                            |                                                                  |         | Add Library             |
|                                       |                                                                  |         | Add JAR/ <u>F</u> older |
|                                       |                                                                  |         | Edit                    |
|                                       |                                                                  |         | Ear                     |
|                                       |                                                                  |         | Remove                  |
|                                       |                                                                  |         | Maya Lip                |
|                                       |                                                                  |         |                         |
|                                       |                                                                  |         | Move <u>D</u> own       |
|                                       |                                                                  |         |                         |
|                                       |                                                                  |         |                         |
|                                       |                                                                  |         |                         |
|                                       | Compile-time libraries are propagated to all library categories. |         |                         |
|                                       | Build Required Projects (Libraries and additional WAR content)   |         |                         |
|                                       |                                                                  |         |                         |
|                                       |                                                                  |         |                         |
|                                       |                                                                  | ОК      | Cancel <u>H</u> elp     |

Select on the right "Add JAR/Folder":

| Add JAR/Folde | r                                                                                      | ×                                                                                                    |
|---------------|----------------------------------------------------------------------------------------|----------------------------------------------------------------------------------------------------|
| Look in:      | ] Test                                                                                 | ▼] 🔁 📸                                                                                                    |
| Recent Items  | HelloWorld<br>WebBankingApOK<br>WebBankingApp<br>@ mysql-connector-java-5.1.15-bin.jar | Reference as <ul> <li><u>Relative Path:</u></li> <li>/mysql-connector-java-5.1.15-bin.jar</li> <li>Path from <u>V</u>ariable:</li> </ul> |
| Desktop       |                                                                                        | <pre><no suitable="" variable=""> </no></pre>                                                                                            |
| My Documents  |                                                                                        |                                                                                                    |
| Computer      |                                                                                        |                                                                                                    |
|               | File <u>n</u> ame: mysql-connector-java-5.1.15-bin.jar                                 | Open                                                                                                    |
| Network       | Files of type: Classpath Entry (folder, ZIP or JAR file)                               | Cancel                                                                                                    |

Select the file

mysql-connector-java-5.1.15-bin.jar

Now the Java program is properly set to connect to MySQL.

| Project Properties - WebBankingApp | plate, choose Fools   Templates                                  | ×                |
|------------------------------------|------------------------------------------------------------------|------------------|
| Categories:                        |                                                                  |                  |
| Sources                            | Java Platform: JDK 1.7 (Default)                                 | Manage Platforms |
| Frameworks     Libraries           | Libraries Folder:                                                | Browse           |
| ⊜… ○ Build                         | Compile Processor Compile Tests Run Tests                        |                  |
| O Packaging                        | Compile-time Libraries:                                          |                  |
| Occumenting     Run                | Name Package                                                     | Add Project      |
| Formatting                         | C:\Users\Geni\Desktop\DISTSYS\MYSLIDES\LESSON 9\Test\mys         | Add Library      |
|                                    |                                                                  | Add JAR/Folder   |
|                                    |                                                                  | Edit             |
|                                    |                                                                  | Remove           |
|                                    |                                                                  | Mauralla         |
|                                    |                                                                  | Meus Dawa        |
|                                    |                                                                  | Move Down        |
|                                    |                                                                  |                  |
|                                    |                                                                  |                  |
|                                    | Compile-time libraries are propagated to all library categories. |                  |
|                                    | Build Required Projects (Libraries and additional WAR content)   |                  |
|                                    |                                                                  |                  |
|                                    | OK                                                               | Cancel Help      |
|                                    |                                                                  |                  |

#### Create the project:

| I I  | letBe | ans ID   | E 6.8      |           |          |
|------|-------|----------|------------|-----------|----------|
| File | Edit  | View     | Navigate   | Source    | Refactor |
| 2    | New   | / Projec | t          | Ctrl+Shif | t+N      |
| 1    | New   | File     |            | Ctrl+N    |          |
|      | 🖁 Ope | n Proje  | ct         | Ctrl+Shif | t+0      |
|      | Ope   | n Recei  | nt Project |           | •        |
|      | Ope   | n Kenai  | Project    |           |          |
|      | Clos  | e Proje  | ct         |           |          |
|      | Ope   | n File   |            |           |          |
|      | Ope   | n Recei  | nt File    |           | •        |
|      | Proj  | ect Gro  | up         |           | •        |
|      | Proj  | ect Proj | perties    |           |          |
|      | Imp   | ort Proj | ect        |           | •        |
|      | Sav   | e        |            | Ctrl+S    |          |
|      | Sav   | e As     |            |           |          |
| Ę    | Sav   | e All    |            | Ctrl+Shif | it+S     |
|      | Pag   | e Setup  |            |           |          |
|      | Prin  | t        |            | Ctrl+Alt+ | -Shift+P |
|      | Prin  | t to HTM | 4L         |           |          |
|      | Exit  |          |            |           |          |

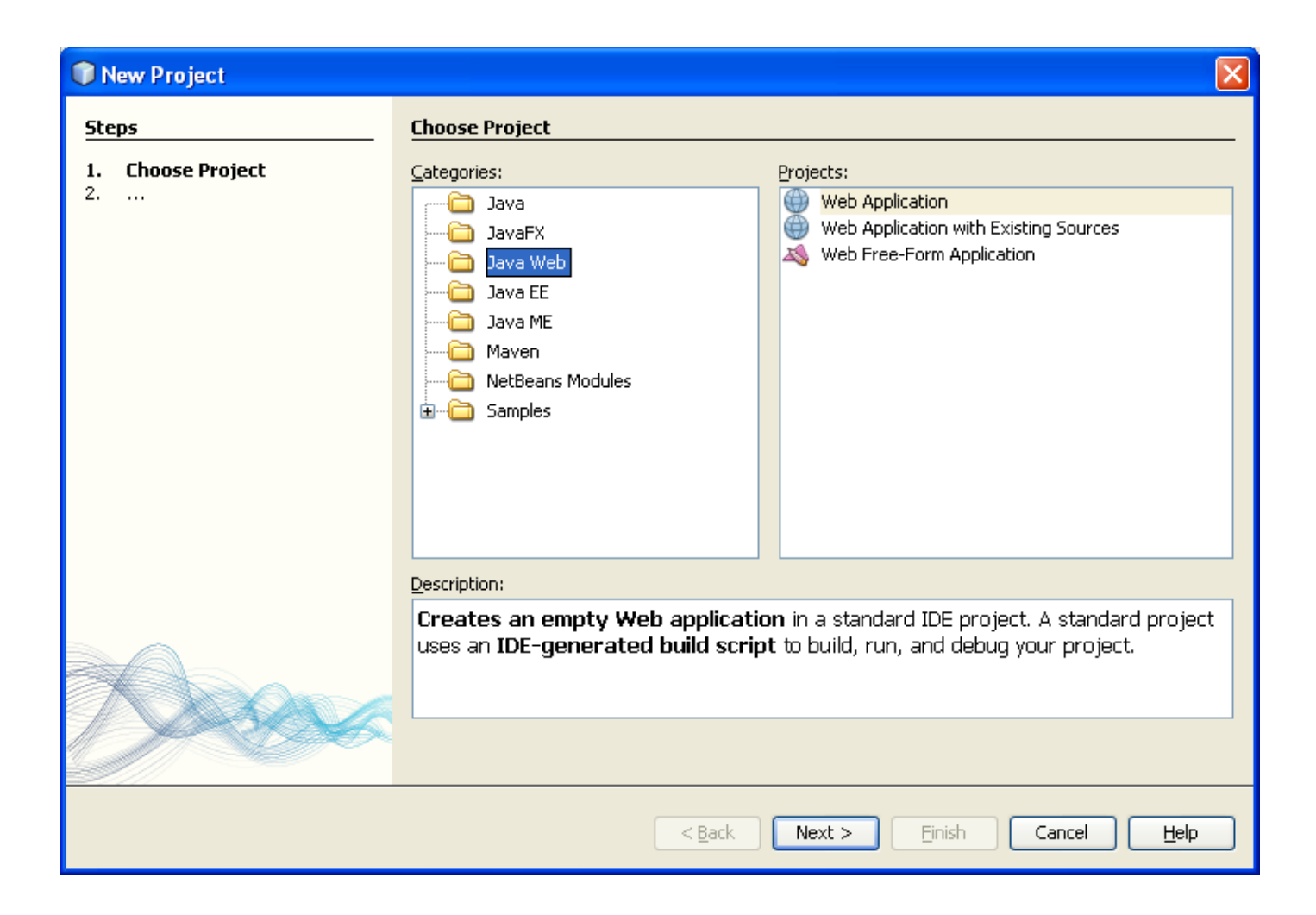

| 🗊 New Project                   |                                                                                                    | Σ                                                                                                    | < |
|---------------------------------|----------------------------------------------------------------------------------------------------|----------------------------------------------------------------------------------------------------|---|
| Steps<br>1. Choose Project<br>2 | Choose Project<br>Categories:<br>Dava<br>DavaFX<br>DavaFX<br>Dava Web<br>Dava Web<br>Dava EE<br>Dava ME<br>Maven<br>NetBeans Modules<br>Samples | Projects:<br>Web Application<br>Web Application with Existing Sources<br>Web Free-Form Application                         | - |
|                                 | Description:<br>Creates an empty Web application<br>uses an IDE-generated build script                                                          | on in a standard IDE project. A standard project<br>of to build, run, and debug your project.<br>Next > Einish Cancel Help |   |

| Rew Web Application                                                                                            |                                                                                                    | X            |
|----------------------------------------------------------------------------------------------------|----------------------------------------------------------------------------------------------------|--------------|
| Steps                                                                                                    | Name and Location                                                                                                    |              |
| <ol> <li>Choose Project</li> <li>Name and Location</li> <li>Server and Settings</li> <li>Frameworks</li> </ol> | Project Name:     WebBankingApp       Project Location:     js\Geni\Desktop\ADV-OPSYS 2010-2011\MY SLIDES\LESSON 9\Test | Browse       |
|                                                                                                    | Project Folder: DIADV-OPSYS 2010-2011 (MY SLIDES(LESSON 9(Test(WebBankingApp Use Dedicated Folder for Storing Libraries | ]            |
|                                                                                                    | Libraries Folder:<br>Different users and projects can share the same compilation libraries<br>(see Help for details).   | Browse       |
|                                                                                                    | ✓ Set as Main Project                                                                                                   |              |
|                                                                                                    |                                                                                                    |              |
|                                                                                                    |                                                                                                    |              |
|                                                                                                    | < <u>B</u> ack Next > Einish Cancel                                                                                     | <u>H</u> elp |

| New Web Application                                           |                   |                                                                      |
|---------------------------------------------------------------|-------------------|----------------------------------------------------------------------|
| Steps                                                         | Server and Set    | tings                                                                |
| <ol> <li>Choose Project</li> <li>Name and Location</li> </ol> | Add to Enterprise | Application: <pre> </pre> <pre> </pre>                               |
| Server and Settings     Frameworks                            | Server:           | GlassFish Server 3.1.2 Add                                           |
|                                                               | Java EE Version:  | Java EE 6 Web 👻                                                      |
|                                                               |                   | Enable Contexts and Dependency Injection                             |
|                                                               |                   | V Set Source Level to 6                                              |
|                                                               |                   | Recommendation: Source Level 6 should be used in Java EE 6 projects. |
|                                                               | Context Path:     | /WebBankingApp                                                       |
|                                                               |                   |                                                                      |
|                                                               |                   |                                                                      |
|                                                               |                   |                                                                      |
|                                                               |                   |                                                                      |
|                                                               |                   |                                                                      |
|                                                               |                   | < <u>Back</u> Next > Einish Cancel Help                              |

| New Web Application                                                                                               |                                                                                                    |
|----------------------------------------------------------------------------------------------------|----------------------------------------------------------------------------------------------------|
| Steps         1. Choose Project         2. Name and Location         3. Server and Settings         4. Frameworks | Frameworks         Select the frameworks you want to use in your web application.         Spring Web MVC 2.5         JavaServer Faces         Struts 1.3.8         Hibernate 3.2.5 |
|                                                                                                    |                                                                                                    |
|                                                                                                    | < <u>B</u> ack Next > <u>Finish</u> Cancel <u>H</u> elp                                                                                                    |

The application created is this one:

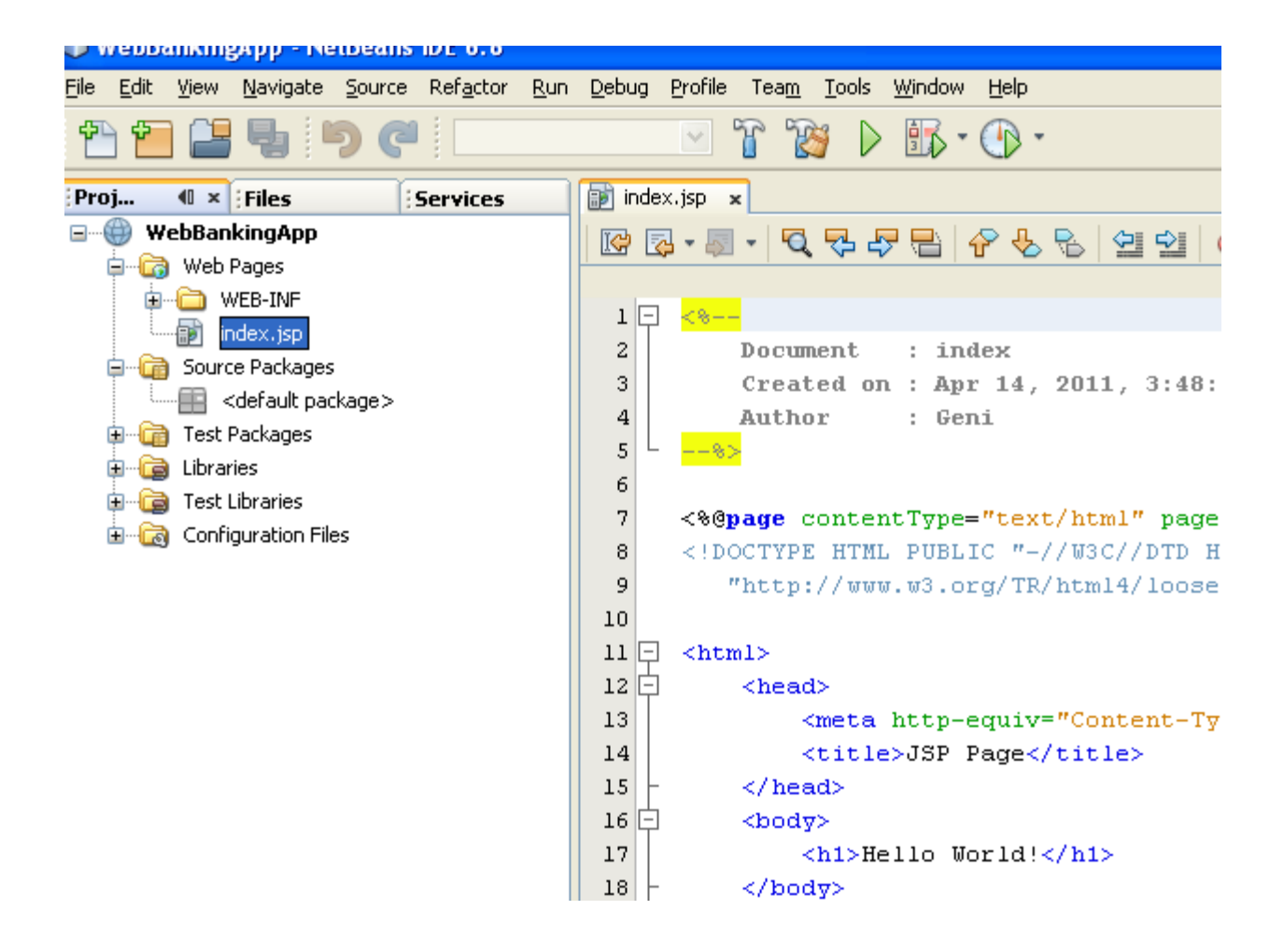

Create a Servlet:

| <b>W</b> We | ebBa        | nking        | App - Ne                                   | tBeans                 | IDE 6.8  |        |          |                                                           |                                               |           |           |            |                      |
|-------------|-------------|--------------|--------------------------------------------|------------------------|----------|--------|----------|-----------------------------------------------------------|-----------------------------------------------|-----------|-----------|------------|----------------------|
| File E      | Edit        | View         | Navigate                                   | Source                 | Refactor | Run    | Debug    | Profile                                                   | Team                                          | Tools     | Window    | v Help     |                      |
| 1           | ٢           |              | 5                                          | 9 C                    |          |        |          | ¥ (                                                       | 77                                            | 9 🕨       | 3         | • 🕚 •      |                      |
| Proj.       |             | <b>4</b> 0 × | Files                                      |                        | Services |        | 🗊 ind    | ex.jsp 🏾 »                                                | ٢                                             |           |           |            |                      |
| □ ∰         | ) We        | bBar         | New                                        |                        |          | •      | -        | Entity C                                                  | lasses fro                                    | om Data   | base      |            |                      |
| -           | ±           |              | Build                                      | d Duild                |          |        |          | Servlet.<br>Session                                       | <br>Bean                                      |           |           |            |                      |
| ļ ļ         | - <b>Ca</b> | Sour         | Clean ar                                   |                        |          |        | Ð        | JSP                                                       |                                               |           |           |            | a.                   |
|             | <br>A       | Tark         | Generat                                    | e Javado               | 5        |        | 6        | HTML                                                      |                                               |           |           |            |                      |
| Ē           |             | Libra        | Run                                        |                        |          |        |          | Java Cla                                                  | ass                                           |           |           |            |                      |
| Þ           |             | Test         | Deploy                                     |                        |          |        |          | Fotity C                                                  | ckage<br>lass                                 |           |           |            | E1                   |
| Ξ           | - <u>C</u>  | Conf         | Debug<br>Profile                           |                        |          |        |          | JSF Pag                                                   | es from E                                     | Entity Cl | asses     |            | 31                   |
|             |             |              | Test RES                                   | 5Tful Web              | Services |        |          | -<br>Web Ser                                              | rvice                                         | ·         |           |            | m                    |
|             |             |              | Test                                       |                        |          | Alt+F6 |          | Web Ser                                                   | rvice fror                                    | n WSDL.   |           |            |                      |
|             |             | -            | Set as M                                   | lain Proje             | ct       |        | <u> </u> | Web Ser                                                   | rvice Clie                                    | nt        |           |            |                      |
|             |             |              | Open Re                                    | equired Pr             | ojects   |        | S        | RESTful                                                   | Web Ser                                       | vices fro | om Entity | / Classes. | ·· Þ:                |
|             |             |              | Close                                      |                        |          |        |          | RESTful                                                   | Web Ser                                       | vices fro | om Patte  | rns        | E                    |
|             |             |              | Rename                                     |                        |          |        |          | Message                                                   | e-Driven                                      | Bean      |           |            |                      |
|             |             |              | Move                                       |                        |          |        | <b>P</b> | Other                                                     |                                               |           |           |            | 1:                   |
|             |             |              | Copy                                       |                        |          |        | 18       | -                                                         | <th>ly&gt;</th> <th></th> <th></th> <th></th> | ly>       |           |            |                      |
|             |             | _            | Delete                                     |                        |          |        | 19       | - <th>ml&gt;</th> <th></th> <th></th> <th></th> <th></th> | ml>                                           |           |           |            |                      |
|             |             |              | Find<br>Share or<br>Versionir<br>Local His | n Kenai<br>ng<br>itory |          | •      |          | mpile-<br>n-place                                         | <b>atabas</b><br>jsps:<br>deplo               | e Proce   | at D:     | GlassFi    | <b>sh v3</b><br>ents |
|             |             |              |                                            |                        |          |        | Ir       | hitiali                                                   | zing                                          | -         |           |            |                      |

| New Servlet                                                                                           |                       |                                                                                 | ×  |
|----------------------------------------------------------------------------------------------------|-----------------------|---------------------------------------------------------------------------------|----|
| Steps                                                                                                 | Name and L            | ocation                                                                         |    |
| <ol> <li>Choose File Type</li> <li>Name and Location</li> <li>Configure Servlet Deployment</li> </ol> | Class <u>N</u> ame:   | BankingServlet                                                                  |    |
|                                                                                                    | <u>P</u> roject:      | WebBankingApp                                                                   |    |
|                                                                                                    | Location:             | Source Packages                                                                 | ~  |
|                                                                                                    | Package:              | server                                                                          | ~  |
|                                                                                                    | <u>C</u> reated File: | 0-2011\MY SLIDES\LESSON 9\Test\WebBankingApp\src\java\server\BankingServlet.jav | 'a |
|                                                                                                    |                       |                                                                                 |    |
|                                                                                                    |                       | < <u>B</u> ack Next > Einish Cancel Help                                        |    |

| New Servlet                                                                                               |                                                               |                                                                                                    |                                                     |
|----------------------------------------------------------------------------------------------------|---------------------------------------------------------------|----------------------------------------------------------------------------------------------------|-----------------------------------------------------|
| Steps                                                                                                    | Configure Servlet D                                           | eployment                                                                                                    |                                                     |
| <ol> <li>Choose File Type</li> <li>Name and Location</li> <li>Configure Servlet<br/>Deployment</li> </ol> | Register the Servlet w<br>specify patterns that is<br>commas. | ith the application by giving the Servlet an internal<br>dentify the URLs that invoke the Servlet. Separate<br>o deployment descriptor (web.xml) | name (Servlet Name). Then<br>multiple patterns with |
|                                                                                                    | <u>⊂</u> lass Name:                                           | server.BankingServlet                                                                                                    |                                                     |
|                                                                                                    | <u>S</u> ervlet Name:                                         | BankingServlet                                                                                                    |                                                     |
|                                                                                                    | URL Pattern(s):                                               | /BankingServlet                                                                                                    |                                                     |
|                                                                                                    | Initialization Param                                          | neters:                                                                                                    |                                                     |
|                                                                                                    | Name                                                          | Value                                                                                                    | New                                                 |
|                                                                                                    |                                                               |                                                                                                    | <u>E</u> dit                                        |
|                                                                                                    |                                                               |                                                                                                    | Delete                                              |
|                                                                                                    |                                                               |                                                                                                    |                                                     |
|                                                                                                    | 5                                                             |                                                                                                    |                                                     |
|                                                                                                    |                                                               | < Back Next > Einish                                                                                                    | Cancel <u>H</u> elp                                 |

Create an EJB to connect to the database MySQL:

| 🗊 WebBanki     | ngApp - NetBeans IDE 6.8  | }       |                |                       |                                                                                                    |  |  |
|----------------|---------------------------|---------|----------------|-----------------------|----------------------------------------------------------------------------------------------------|--|--|
| File Edit View | v Navigate Source Refacto | r Run D | )ebug          | Profile Team To       | ols Window Help                                                                                                    |  |  |
| 1 1            | - <b>5</b> C              |         |                | 🗹 T 😿                 | Image: Image: |  |  |
| Proj 🔍 🗸       | Files Services            | • E     | ind 👌          | ex.jsp 🗙 🚳 Banki      | ngServlet.java 🗙                                                                                                    |  |  |
| 🖃 💮 WebBa      | New                       | •       | 8              | Servlet               |                                                                                                    |  |  |
|                | Build                     |         | 8              | Entity Classes from D | )atabase                                                                                                    |  |  |
| T.             | Clean and Build           |         | ß              | Session Bean          |                                                                                                    |  |  |
| 🖕 🦳 🔂 Sou      | II Clean                  |         | Þ              | JSP                   |                                                                                                    |  |  |
| ė <b></b>      | Generate Javadoc          |         | 6              | HTML                  | ,                                                                                                    |  |  |
|                | Rup                       |         | ß              | Java Class            | ſ                                                                                                    |  |  |
| 🖽 📺 Tes        |                           |         | Ŧ              | Java Package          |                                                                                                    |  |  |
| E Tes          | , Debug                   |         | 🚳 Entity Class |                       |                                                                                                    |  |  |
| E Cor          | Profile                   |         | Þ              | JSF Pages from Entit  | y Classes                                                                                                    |  |  |
|                | Test RESTful Web Services |         | ß              | Web Service           | e                                                                                                    |  |  |
|                | Test                      | Alt+F6  | ß              | Web Service from W    | SDL                                                                                                    |  |  |
|                | Set as Main Project       |         | Q              | Web Service Client    | •                                                                                                    |  |  |
|                | Open Required Projects    |         | S              | RESTful Web Service   | s from Entity Classes                                                                                                    |  |  |
|                | Close                     |         | S              | RESTful Web Service   | s from Patterns (                                                                                                    |  |  |
|                | Rename                    |         | 3              | Message-Driven Bea    | n                                                                                                    |  |  |
|                | Move                      |         | ÷              | Other                 | ŧ                                                                                                    |  |  |
|                | Copy                      | T       | 34             | try                   | • {                                                                                                    |  |  |
|                | Delete                    |         | 35             |                       | /* TODO output :                                                                                                    |  |  |
|                | Find                      |         | 36             |                       | out.println(" <ht< th=""></ht<>                                                                                                    |  |  |
|                | Share on Kenai            |         | 37             |                       | out.println(" <he< th=""></he<>                                                                                                    |  |  |
|                | Versioning                | •       | 30             |                       | out.println(" <t:< th=""></t:<>                                                                                                    |  |  |

| New Entity Classes from Data                                                          | base                                                                                      | ×                   |
|---------------------------------------------------------------------------------------|-------------------------------------------------------------------------------------------|---------------------|
| Steps                                                                                 | Database Tables                                                                           |                     |
| <ol> <li>Choose File Type</li> <li>Database Tables</li> <li>Entity Classes</li> </ol> | Data Source:     Database Schema <no database="" in="" project="" schemas="" the=""></no> | <ul><li>✓</li></ul> |
| 4. Mapping Options                                                                    | Available Tables: Selected Tables:                                                        |                     |
|                                                                                       | Add ><br>< Remove<br>Add All >><br><< Remove All                                          |                     |
|                                                                                       | Include Related Tables                                                                    |                     |
|                                                                                       | Select the table source.                                                                  |                     |
|                                                                                       | < <u>B</u> ack Next > Einish Cancel                                                       | <u>t</u> elp        |

| New Entity Classes from Data                                                                                      | base                                                                                                    | X        |
|----------------------------------------------------------------------------------------------------|----------------------------------------------------------------------------------------------------|----------|
| Steps         1. Choose File Type         2. Database Tables         3. Entity Classes         4. Mapping Options | Database Tables            • Database Schema         Available Tables:             · Mew Data Source             · Add >             · Add All >>             · Add All >>             · Add All >> |          |
|                                                                                                    | Select the table source.                                                                                                    |          |
|                                                                                                    | < <u>B</u> ack Next > Einish Cancel Help                                                                                                    | <u>,</u> |

| 🗊 Create Data Source 🛛 🔀                                   |           |  |  |  |
|------------------------------------------------------------|-----------|--|--|--|
| JNDI Name:                                                 | jndi/bank |  |  |  |
| Database Connection:                                       |           |  |  |  |
| A data source with the specified JNDI name already exists. |           |  |  |  |

If you do not have the connection to MySQL select "New Database Connection" as follows:

| 🗊 Create Data Sou    | rce                                                                                                    | X |
|----------------------|----------------------------------------------------------------------------------------------------|---|
| <u>J</u> NDI Name:   | jndi/bank                                                                                                    |   |
| Database Connection: |                                                                                                    | ~ |
| 🚯 A data source with | jdbc:derby://localhost:1527/sample [app on APP]<br>jdbc:mysql://localhost:3306/bank [root on Default schema]<br>New Database Connection |   |
|                      | OK Cancel <u>H</u> elp                                                                                                    |   |

The following page appears:

| 🗊 New Database Conne                                    | ction                                                             | × |  |  |
|---------------------------------------------------------|-------------------------------------------------------------------|---|--|--|
| Basic setting Advanced                                  |                                                                   | ^ |  |  |
| Data Input <u>M</u> ode:                                |                                                                   |   |  |  |
| Driver <u>N</u> ame:                                    | Java DB (Network)                                                 | ~ |  |  |
| Hos <u>t</u> :                                          |                                                                   |   |  |  |
| <u>P</u> ort:                                           |                                                                   |   |  |  |
| <u>D</u> atabase:                                       |                                                                   |   |  |  |
| User Name:                                              |                                                                   |   |  |  |
| Pass <u>w</u> ord:                                      |                                                                   |   |  |  |
| Displa <u>v</u> Name (Optional):                        | Database password                                                 |   |  |  |
|                                                         | Remember password<br>(see help for information on security risks) |   |  |  |
| <u>A</u> dditional Props:                               |                                                                   |   |  |  |
| Show <u>J</u> DBC URL                                   |                                                                   |   |  |  |
| Please specify a value for the required field Database: |                                                                   |   |  |  |
| <                                                       |                                                                   |   |  |  |
|                                                         | OK Cancel <u>H</u> elp                                            |   |  |  |

| New Connec      | tion Wizard                                                                       | ×      |
|-----------------|-----------------------------------------------------------------------------------|--------|
| Locate Driver   |                                                                                   |        |
|                 |                                                                                   |        |
| Driver: MySC    | QL (Connector/J driver)                                                           | •      |
| Driver File(s): | C:\Program Files\WetBeans 7.2\ide\modules\ext\mysql-connector-java-5.1.18-bin.jar | Add    |
|                 |                                                                                   | Remove |
|                 |                                                                                   |        |
|                 |                                                                                   |        |
|                 |                                                                                   |        |
|                 |                                                                                   |        |
|                 |                                                                                   |        |
|                 | ۰ الله الله الله الله الله الله الله الل                                          |        |
|                 |                                                                                   |        |
|                 |                                                                                   |        |
|                 |                                                                                   |        |
|                 | < Back Next > Finish Cancel                                                       | Help   |

Fill in the fields as follows;

| New Connect          | tion Wizard                                                         | x   |
|----------------------|---------------------------------------------------------------------|-----|
| Customize Co         | nnection                                                            | ]   |
| Driver <u>N</u> ame: | MySQL (Connector/J driver)                                          | •   |
| Hos <u>t</u> :       | localhost Port: 3306                                                |     |
| <u>D</u> atabase:    | bank                                                                |     |
|                      |                                                                     |     |
| <u>U</u> ser Name:   | root                                                                |     |
| Pass <u>w</u> ord:   | ••••                                                                |     |
|                      | <u> <u>             R</u>emember password<br/></u>                  |     |
|                      | Test <u>C</u> onnection                                             |     |
| JDBC URL:            | jdbc:mysql://localhost:3306/bank?zeroDateTimeBehavior=convertToNull |     |
|                      |                                                                     |     |
|                      |                                                                     |     |
|                      | < <u>B</u> ack Next > Einish Cancel H                               | elp |

Press Test Connection to check your connection:

| Driver Name          |                                                                     |
|----------------------|---------------------------------------------------------------------|
| Driver <u>N</u> ame; | MySQL (Connector/J driver)                                          |
| Hos <u>t</u> :       | localhost Port: 3306                                                |
| Database:            | bank                                                                |
|                      |                                                                     |
| User Name:           | root                                                                |
| Pass <u>w</u> ord:   |                                                                     |
|                      |                                                                     |
|                      |                                                                     |
|                      | Test Connection                                                     |
|                      |                                                                     |
| JDBC URL:            | jdbc:mysql://localhost:3306/bank?zeroDateTimeBehavior=convertToNull |
|                      |                                                                     |
| ( 1 Connection       | Succeeded.                                                          |

| New Connectio                                                                                                    | on Wizard                                          | ×            |  |
|----------------------------------------------------------------------------------------------------|----------------------------------------------------|--------------|--|
| Choose Databas                                                                                                    | se Schema                                          |              |  |
| For each database connection, the Services window only displays objects from one database schema.<br>Select the schema of the tables to be displayed. |                                                    |              |  |
|                                                                                                    |                                                    |              |  |
|                                                                                                    |                                                    |              |  |
| Select schema:                                                                                                    | <no schema=""></no>                                | <b>T</b>     |  |
|                                                                                                    |                                                    |              |  |
|                                                                                                    |                                                    |              |  |
|                                                                                                    |                                                    |              |  |
|                                                                                                    |                                                    |              |  |
|                                                                                                    |                                                    |              |  |
|                                                                                                    |                                                    |              |  |
|                                                                                                    | < <u>Back</u> Next > <u>Finish</u> Cancel <u>H</u> | <u>t</u> elp |  |

Press Finish:

| Create Data Source   | 2                            |                            | ×    |
|----------------------|------------------------------|----------------------------|------|
| JNDI Name:           | jndi/bank                    |                            |      |
| Database Connection: | jdbc:mysql://localhost:3306/ | /bank?zeroDateTimeBehavior | =c ▼ |
|                      |                              |                            |      |
|                      | _                            |                            |      |
|                      |                              | OK Cancel                  | Help |

Press OK and you should have the following page:

Choose

| New Entity Classes from Data                                                     | base                                   |                                                                       | × |
|----------------------------------------------------------------------------------|----------------------------------------|-----------------------------------------------------------------------|---|
| Steps                                                                            | Database Tables                        |                                                                       |   |
| Choose File Type <b>2. Database Tables</b> S. Entity Classes     Monoing Options | ● Data Source: ○ Database Schema       | indi/bank<br><no database="" in="" project="" schemas="" the=""></no> | > |
| 4. Mapping Options                                                               | Available <u>T</u> ables:              | Selected Tables:                                                      |   |
|                                                                                  | account<br>accountcustomer<br>customer | Add ><br>< Remove<br>Add All >><br><< Remove All                      |   |
|                                                                                  |                                        | Include Related Tables                                                |   |
|                                                                                  | 🚯 Select at least one l                | able.                                                                 |   |
|                                                                                  |                                        | < <u>B</u> ack Next > Einish Cancel <u>H</u> elp                      |   |

Now select the tables with "Add All":

| New Entity Classes from Data                                                          | base                      |                                                                                                    | $\mathbf{X}$ |
|---------------------------------------------------------------------------------------|---------------------------|----------------------------------------------------------------------------------------------------|--------------|
| Steps                                                                                 | Database Tables           |                                                                                                    |              |
| <ol> <li>Choose File Type</li> <li>Database Tables</li> <li>Entity Classes</li> </ol> | • Data Source:            | jndi/bank                                                                                                    | ~            |
| <ol><li>Mapping Options</li></ol>                                                     | Available <u>T</u> ables: | S <u>e</u> lected Tables:                                                                                      |              |
|                                                                                       |                           | Add >       account         Add >       customer         Add All >>          Add All >>          << Remove All |              |
|                                                                                       |                           | ✓ Include Related Tables                                                                                       |              |
|                                                                                       |                           |                                                                                                    |              |
|                                                                                       |                           | < <u>B</u> ack Next > Einish Cancel Help                                                                       |              |

| New Entity Classes from Database          |                                                                                      |                 |                        |                           |
|-------------------------------------------|--------------------------------------------------------------------------------------|-----------------|------------------------|---------------------------|
| Steps                                     | Entity Classes                                                                       |                 |                        |                           |
| 1. Choose File Type<br>2. Database Tables | Specify the names and the location of the entity classes.                            |                 |                        |                           |
| 3. Entity Classes<br>4. Mapping Options   | <u>C</u> lass Names:                                                                 | Database Table  | Class Name             | Generation Type           |
|                                           |                                                                                      | account         | Account                | New                       |
|                                           |                                                                                      | accountcustomer | Accountcustomer        | New                       |
|                                           |                                                                                      | customer        | Customer               | New                       |
|                                           |                                                                                      |                 |                        |                           |
|                                           |                                                                                      |                 |                        |                           |
|                                           |                                                                                      |                 |                        |                           |
|                                           | Project:     WebBankingApp       Location:     Source Packages       Package:     db |                 |                        |                           |
|                                           |                                                                                      |                 |                        |                           |
|                                           |                                                                                      |                 |                        |                           |
|                                           |                                                                                      |                 |                        |                           |
|                                           | Generate Named Ouery Annotations for Persistent Fields                               |                 |                        |                           |
|                                           |                                                                                      |                 |                        |                           |
|                                           |                                                                                      |                 |                        |                           |
|                                           | Create Persistence Unit                                                              |                 |                        |                           |
|                                           |                                                                                      |                 |                        |                           |
|                                           |                                                                                      |                 |                        |                           |
|                                           |                                                                                      |                 |                        |                           |
|                                           |                                                                                      |                 |                        |                           |
|                                           |                                                                                      | _               |                        |                           |
|                                           |                                                                                      |                 | < <u>Back</u> Next > F | inish Cancel <u>H</u> elp |
|                                           |                                                                                      |                 |                        |                           |
| New Entity Classes from Database                                                                               |                                                                                                    |
|----------------------------------------------------------------------------------------------------|----------------------------------------------------------------------------------------------------|
| Steps                                                                                                    | Mapping Options                                                                                                    |
| <ol> <li>Choose File Type</li> <li>Database Tables</li> <li>Entity Classes</li> <li>Mapping Options</li> </ol> | Specify the default mapping options. Association Eetch: default  Collection Type: java.util.Collection  Fully Qualified Database Table Names |
|                                                                                                    |                                                                                                    |
|                                                                                                    | Use Defaults if Possible                                                                                                    |
|                                                                                                    | Generate Fields for Unresolved Relationships                                                                                                 |
|                                                                                                    |                                                                                                    |
|                                                                                                    |                                                                                                    |
|                                                                                                    | < <u>B</u> ack Next > <u>Finish</u> Cancel <u>H</u> elp                                                                                      |

#### The following will be generated:

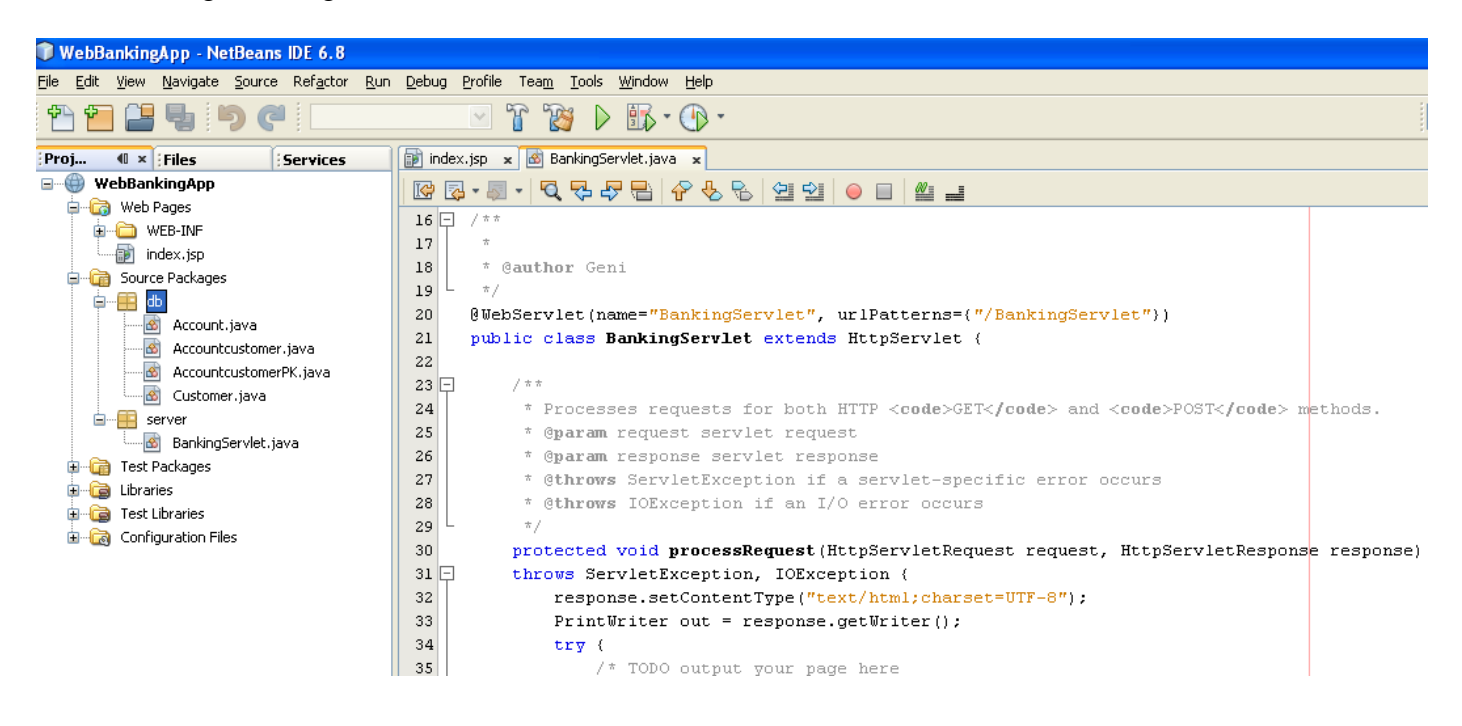

In BankingServlet code the following:

| rvices            | 🝺 inde>  | ajsp 🗴 🙆 BankingServlet.java 🗴                                                       |
|-------------------|----------|--------------------------------------------------------------------------------------|
|                   | 🔀 🔀      | ·                                                                                    |
|                   | 16 🖵     | /**                                                                                  |
|                   | 17       | *                                                                                    |
|                   | 18       | * @author Geni                                                                       |
|                   | 19       | */                                                                                   |
|                   | 20       | <pre>@WebServlet(name="BankingServlet", urlPatterns={"/BankingServlet"})</pre>       |
|                   | 21       | <pre>public class BankingServlet extends HttpServlet {</pre>                         |
| njava<br>IDK isus | 22       |                                                                                      |
| PNJAVA            | <b>S</b> | 0 <u>PersistenceUnit</u>                                                             |
|                   | <b>S</b> | EntityManagerFactory emf;                                                            |
|                   | 25       |                                                                                      |
| DVI               | 26 🖵     | / * *                                                                                |
|                   | 27       | * Processes requests for both HTTP <code>GET</code> and <code>POST<!--</th--></code> |
|                   | 28       | * @ <b>param</b> request servlet request                                             |

Arrange the imports. Click on the red point on the left shown by NetBeans.

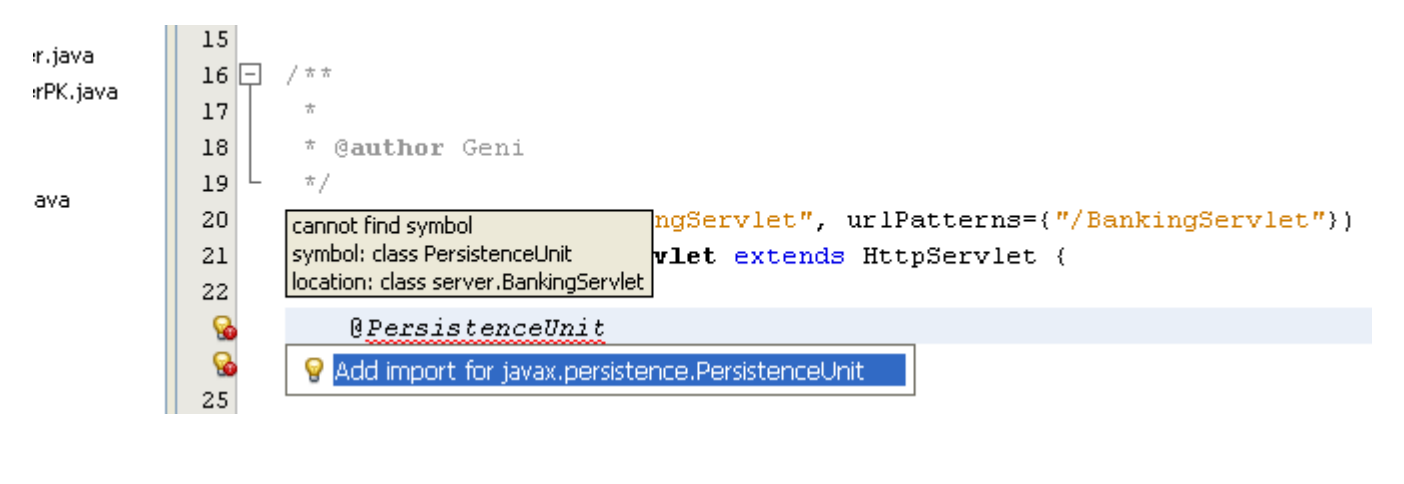

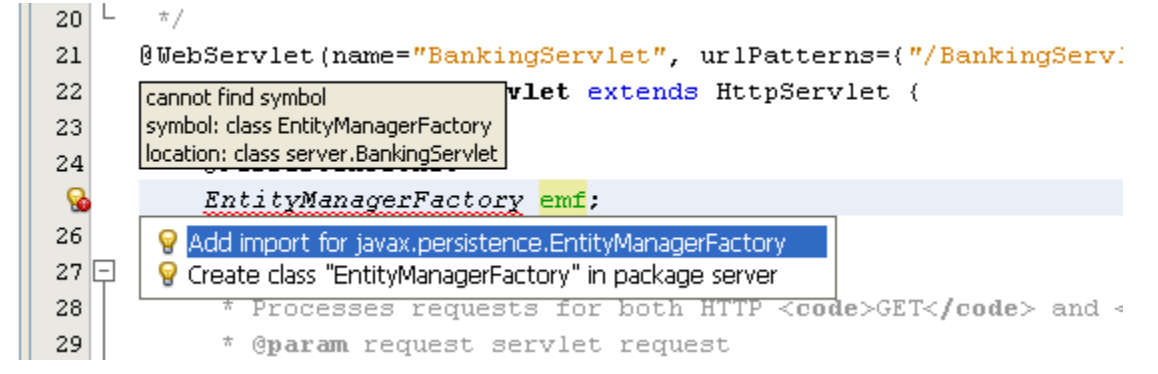

You will see that in the imports there are two more lines:

| 8 5 | - | import | java.io.IOException;                               |
|-----|---|--------|----------------------------------------------------|
| 9   |   | import | java.io.PrintWriter;                               |
| 10  |   | import | javax.persistence.EntityManagerFactory;            |
| 11  |   | import | javax.persistence.PersistenceUnit;                 |
| 12  |   | import | javax.servlet.ServletException;                    |
| 13  |   | import | javax.servlet.annotation.WebServlet;               |
| 14  |   | import | javax.servlet.http.HttpServlet;                    |
| 15  |   | import | javax.servlet.http.HttpServletRequest;             |
| 16  | L | import | <pre>javax.servlet.http.HttpServletResponse;</pre> |
| 17  |   |        |                                                    |

Now we go the point of generating the webpage.

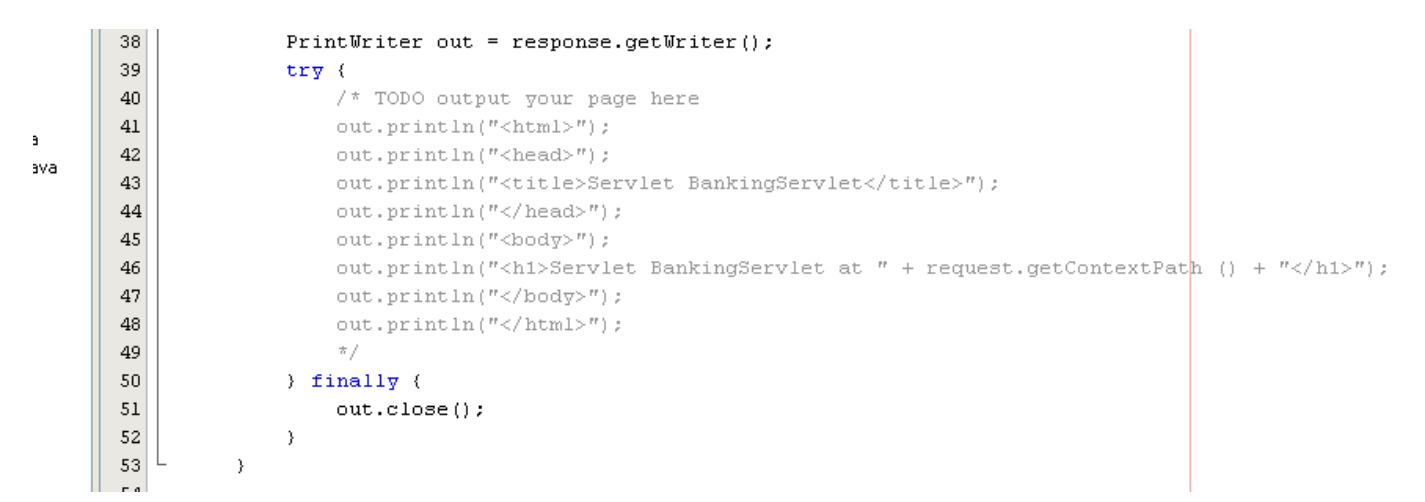

Uncomment the commented part as follows:

```
38
                    PrintWriter out = response.getWriter();
      39
                    try (
      40
                        // TODO output your page here
      41
                        out.println("<html>");
      42
                        out.println("<head>");
/a
      43
                        out.println("<title>Servlet BankingServlet</title>");
      44
                        out.println("</head>");
      45
                        out.println("<body>");
                        out.println("<h1>Servlet BankingServlet at " + request.getContextPath () + "</h1>");
      46
      47
                        out.println("</body>");
                        out.println("</html>");
      48
      49
      50
                    } finally {
      51
                        out.close();
      52
                    }
      53
                }
```

Now let us use the EJB we created. Perform the following operations:

|                      |                                                                                                 | javax.persistence.EntityManagerFactory                                             |
|----------------------|-------------------------------------------------------------------------------------------------|------------------------------------------------------------------------------------|
| Services             | 🗊 index.jsp 🗙 🚳 BankingServlet.java 🗙                                                           |                                                                                    |
|                      | 📴 💀 - 🔍 🔍 🖓 🖓 🖶 🔗 😓 🗠                                                                           | public <u>EntityManager</u> createEntityManager()                                  |
|                      | 36 🗐 🛛 throws ServletException,                                                                 | Create a new application-managed EntityManager. This method returns a new          |
|                      | 37 response.setContentTy                                                                        | EntityManager instance each time it is invoked. The isOpen method will return true |
| 20                   | 38 PrintWriter out = res                                                                        | on the returned instance.                                                          |
|                      | 39 try (                                                                                        |                                                                                    |
| ut iava              | 40 // TODO output yo                                                                            |                                                                                    |
| itcustomer java      | 41 out.println(" <htm< th=""><th>Returns:</th></htm<>                                           | Returns:                                                                           |
| structomerPK java    | 42 out.println(" <hea< td=""><td>entity manager instance</td></hea<>                            | entity manager instance                                                            |
| her java             | 43 out.println(" <tit< td=""><td>Throws:</td></tit<>                                            | Throws:                                                                            |
|                      | 44 out.println(" <td>IllegalStateException - if the entity manager factory has been closed</td> | IllegalStateException - if the entity manager factory has been closed              |
| -Sarulat java        | 45 out.println(" <bod< th=""><th></th></bod<>                                                   |                                                                                    |
| goer viec, java      | 46 out.println(" <hi></hi>                                                                      |                                                                                    |
|                      | 47                                                                                              |                                                                                    |
|                      | 48 Customer cust = e                                                                            | mf.                                                                                |
| iles                 | 49                                                                                              | 😑 close () void 📥                                                                  |
| 100                  | 50 out.println(" <th>\ominus createEntityManager() EntityManager</th>                           | \ominus createEntityManager() EntityManager                                        |
|                      | 51 out.println(" <td>🕘 createEntityManager(Map map) EntityManager</td>                          | 🕘 createEntityManager(Map map) EntityManager                                       |
|                      | 52                                                                                              | 🥥 equals (Object obj) boolean                                                      |
|                      | 53 ) finally (                                                                                  | \ominus getCache() Cache                                                           |
|                      | 54 out.close();                                                                                 | ⊖ getClass() Class                                                                 |
|                      | 55 }                                                                                            | <pre> getCriteriaBuilder() CriteriaBuilder </pre>                                  |
|                      | 56 L }                                                                                          | <pre> getMetamodel() Metamodel </pre>                                              |
|                      | 57                                                                                              | \ominus getPersistenceUnitUtil() PersistenceUnitUtil                               |
|                      | 58 + HttpServlet methods. Clic                                                                  | <pre> getProperties() Map<string, object=""> </string,></pre>                      |
|                      | 93                                                                                              | \ominus hashCode() int                                                             |
|                      |                                                                                                 | 🥥 isOpen() boolean                                                                 |
| ator 🗦 🛪             | Output                                                                                          | <pre>ontify() void</pre>                                                           |
| ~                    | 🕪 🛛 Java DB Database Process 🗴 🛛 GlassFish v3 🛛                                                 | 😑 notifyAll() void                                                                 |
|                      |                                                                                                 | 😑 toString() String                                                                |
| rvletRequest reque 🔽 | mpile-jsps:                                                                                     | 😑 wait() void                                                                      |
| >                    | itializing                                                                                      | 🕒 wait(long timeout) void 🔽                                                        |
| _                    |                                                                                                 |                                                                                    |

Then:

| : L  |      |                              |                                   |                     | jauay parsistanca EntituManagar                                                  |
|------|------|------------------------------|-----------------------------------|---------------------|----------------------------------------------------------------------------------|
| es   | 🗊 in | dex.jsp 🗙 🐼 BankingServlet.  | java x                            |                     |                                                                                  |
|      |      | 🗟 • 🗐 • 尾 • 🖓 🖓 😜            | 중 ॡ 중   월 일   ●                   |                     | public <u>Query</u> createNamedQuery( <u>String</u> name)                        |
|      | 36   | throws ServletE              | xception, IOExcept                | ion {               | Create an instance of Query for executing a named query (in the Java Persistence |
|      | 37   | response.se                  | tContentType("text,               | /html;charset=      | query language or in native SQL).                                                |
|      | 38   | PrintWriter                  | out = response.ge                 | tWriter();          |                                                                                  |
|      | 39   | try (                        |                                   |                     |                                                                                  |
|      | 40   | // TODO                      | ) output your page :              | here                | Parameters:                                                                      |
|      | 41   | out.pri                      | <pre>ntln("<html>");</html></pre> |                     | name - the name of a query defined in metadata                                   |
| 5VE  | 42   | out.pri                      | <pre>ntln("<head>");</head></pre> |                     | Returns:                                                                         |
| java | 43   | out.pri                      | ntln(" <title>Servl</title>       | et BankingServ      | , the new query instance                                                         |
|      | 44   | out.pri                      | $\operatorname{ntln}("$           |                     | Throws:                                                                          |
|      | 45   | out.pri                      | ntln(" <body>");</body>           |                     | java.lang.IllegalArgumentException - if a query has not been defined             |
| 1    | 46   | out.pri                      | ntln(" <h1>Servlet</h1>           | BankingServlet      | with the given name or if the query string is found to be invalid                |
|      | 47   |                              |                                   |                     |                                                                                  |
|      | 48   | Custome                      | r cust = emf.creat                | eEntityManager      | :().                                                                             |
|      | 49   |                              |                                   |                     | ⊖ clear()                                                                        |
|      | 50   | out.pri                      | <pre>ntln("");</pre>              |                     | ⊖ close()                                                                        |
|      | 51   | out.pri                      | <pre>ntln("");</pre>              |                     | <pre>contains(Object entity)</pre>                                               |
|      | 52   |                              |                                   |                     | <pre>oreateNamedQuery(String name)</pre>                                         |
|      | 53   | ) finally (                  |                                   |                     | <pre>oreateNamedQuery(String name, Class<t> resultClass) TypedQ</t></pre>        |
|      | 54   | out.clo                      | se();                             |                     | <pre>oreateNativeQuery(String sqlString)</pre>                                   |
|      | 55   | }                            |                                   |                     | <pre>oreateNativeQuery(String sqlString, Class resultClass)</pre>                |
|      | 56   | L }                          |                                   |                     | oreateNativeQuery(String sqlString, String resultSetMapp.                        |
|      | 57   |                              |                                   |                     | <pre>oreateQuery(CriteriaQuery<t> criteriaQuery) TypedQ</t></pre>                |
|      | 58   | + HttpServlet met            | thods. Click on the               | e + sign on the     | 🛛 🔵 createQuery(String qlString)                                                 |
|      | 93   |                              |                                   |                     | <pre>oreateQuery(String qlString, Class<t> resultClass) TypedQ</t></pre>         |
|      | 04   | <u>،</u>                     |                                   |                     | 🔵 🕘 detach (Object entity)                                                       |
| ₽ x  | Outp | ut                           |                                   |                     | 😑 equals(Object obj)                                                             |
|      |      | Java DB Database Process 🛛 🗙 | GlassFish v3 Domain ×             | WebBankingApp (run) | )  find(Class <t> entityClass, Object primaryKey)</t>                            |
|      |      | ompire.                      | 11                                | 1                   | <pre>find(Class<t> entityClass, Object primaryKey, LockModeType</t></pre>        |
|      |      | compile-jsps:                |                                   |                     |                                                                                  |

#### You have now:

| 44       | <pre>out.println("");</pre>                                                 |
|----------|-----------------------------------------------------------------------------|
| 45       | <pre>out.println("<body>");</body></pre>                                    |
| 46<br>47 | out.println(" <h1>Servlet BankingServlet at " + request.getContextPatH</h1> |
| 9<br>49  | Customer cust = emf.createEntityManager().createNamedQuery(null)            |

Go to the EJB Customer.java and copy a query name as follows:

```
14
                               import javax.persistence.iu;
Source Packages
                         13
                               import javax.persistence.NamedQueries;
🕮 db
                         14
                               import javax.persistence.NamedQuery;
  🚳 Account.java
                            import javax.persistence.Table;
                         15

    Accountcustomer.java

                         16
  AccountcustomerPK.java
                         17 - /**
  🚳 Customer.java
                         18
📴 server
                                * @author Geni
                         19
  👩 BankingServlet.java
                         20
                               */
Test Packages
                         21
                               @Entity
Libraries
                               @Table(name = "customer")
                         22
Test Libraries
                         23
                               @NamedQueries({
Configuration Files
                                   @NamedQuery(name = "Customer.findAll", query = "SELECT c FROM Customer c").
                         24
                                   @NamedQuery(name = "Customer.findByIdCustomer", query = "SELECT c FROM Cust
                         25
                                   @NamedQuery(name = "Customer.findByName", query = "SELECT c FROM Customer (
                         26
                                   @NamedQuery(name = "Customer.findBySurname", query = "SELECT c FROM Customet")
                         27
                         28
                               public class Customer implements Serializable {
                         29
                                   private static final long serialVersionUID = 1L;
                         20
                                   а ты
```

```
Copy "Customer.findAll"
```

Paste what you copied from Customer, in the following window in the servlet. Now get the results from th database as follows:

| Returns:                                                                                       |
|------------------------------------------------------------------------------------------------|
| a list of the results                                                                          |
| Throws:                                                                                        |
| IllegalStateException - if called for a Java Persistence query language                        |
| UPDATE or DELETE statement                                                                     |
| QueryTimeoutException - if the query execution exceeds the query                               |
| timeout value set and only the statement is rolled back                                        |
| in no transaction reduception - II a lock mode has been set and there                          |
| IS NO U di ISdauton<br>Recentratente de la Ruccusti en la fragoniziatio la duipa foilo pad the |
| <pre>JamedQuery("Customer.findAll").</pre>                                                     |
| 🥥 equals(Object obj) boolean                                                                   |
| <pre>executeUpdate() int</pre>                                                                 |
| <pre>     getClass()     Class<?> </pre>                                                       |
| <pre>getFirstResult() int</pre>                                                                |
| <pre> getFlushMode() FlushModeType </pre>                                                      |
| <pre> getHints() Map<string, object=""> </string,></pre>                                       |
| <pre> getLockMode() LockModeType </pre>                                                        |
| <pre>getMaxResults() int</pre>                                                                 |
| <pre>     getParameter(String name) Parameter<?> </pre>                                        |
| edit 🔵 getParameter(int position) Parameter                                                    |
| getParameter(String name, Class <t> type) Parameter<t></t></t>                                 |
| getParameter(int position, Class <t> t Parameter<t></t></t>                                    |
| sks getParameterValue(Parameter <t> param) T</t>                                               |
| <pre>     getParameterValue(String name)     Object </pre>                                     |
| getParameterValue(int position) Object                                                         |
| OlO_2 <b>GetParameters</b> () Set <parameter<?>&gt;</parameter<?>                              |
| ● getResultList() List                                                                         |
|                                                                                                |

Take the first record with get(0) as follows:

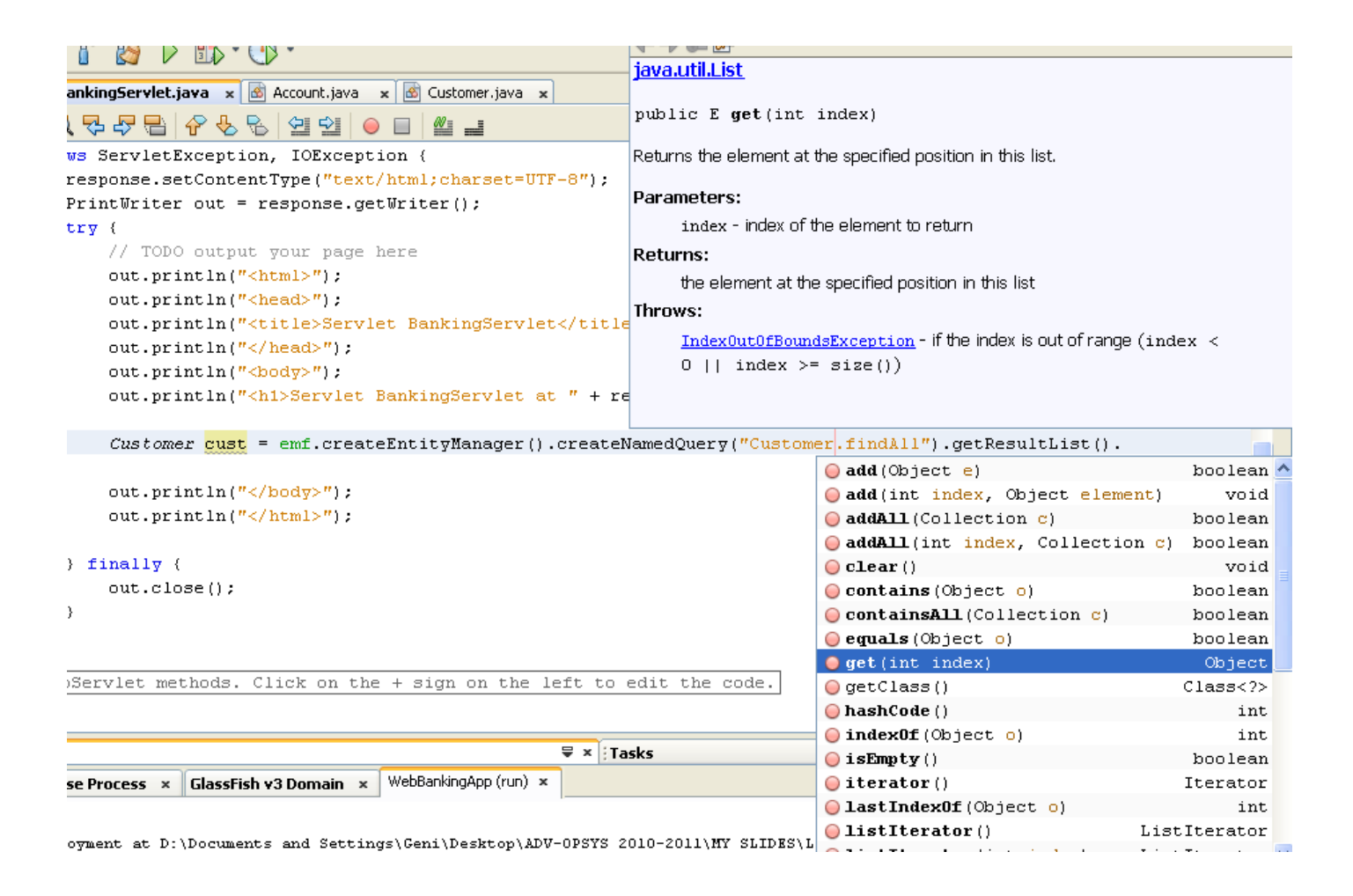

```
Now the code is:
```

```
out.println("<h1>Servlet BankingServlet at " + request.getContextPath () + "</h1>");
Customer cust = emf.createEntityManager().createNamedQuery("Customer.findAll").getResultList().get(0);
out.println("</body>");
out.println("</html>");
```

You still need to cast as follows by adding (Customer) before the statement::

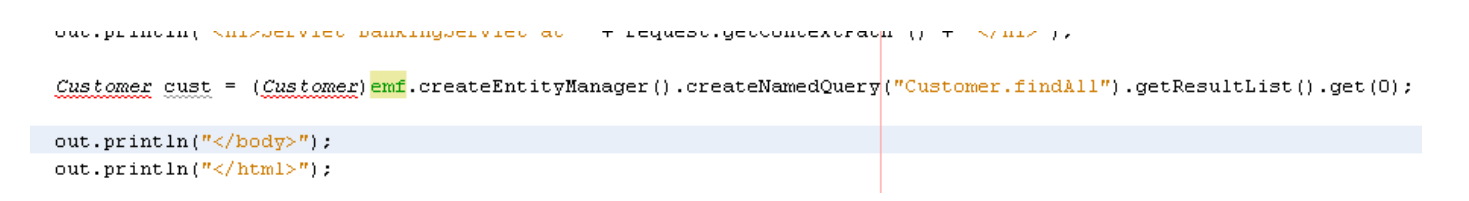

Now arrange the imports as follows:

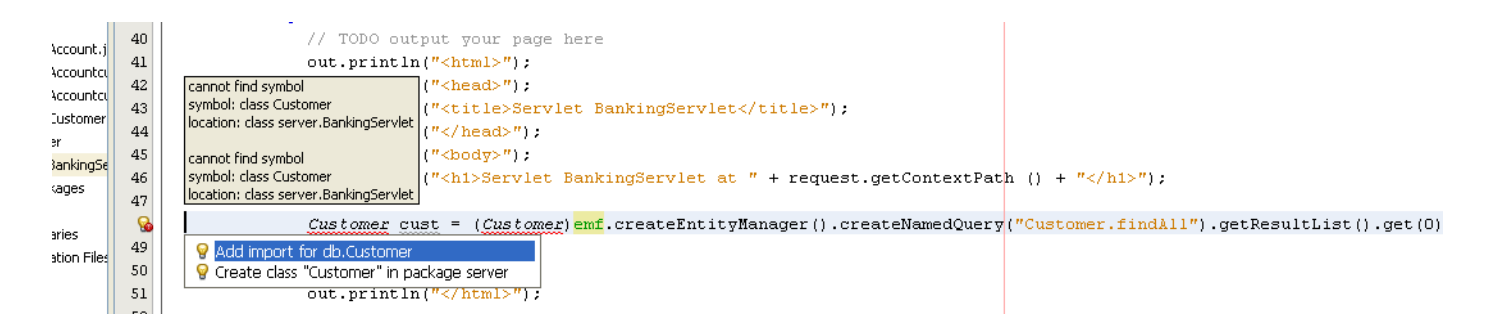

Now we need to print the data on the web page that is going to be generated by the servlet. Write the following code as shown below to get the name of the customer:

| <pre>public String getName() public String getName() p</pre>                                                                                                    | ou  |
|----------------------------------------------------------------------------------------------------|-----|
| <pre>public string getName() public string getName() p</pre>                                                                                                    | οu  |
| <pre>s response.setContentType("text/html;charset=UTF-8"); PrintWriter out = response.getWriter(); try {     // TODO output your page here     out.println("<html>");     out.println("<html>");     out.println("</html></html></pre>               | rou |
| <pre>PrintWriter out = response.getWriter(); try {     // TODO output your page here     out.println("<html>");     out.println("<html>");     out.println("</html></html></pre> |     |
| <pre>b try {     // TODO output your page here     out.println("<html>");     out.println("<html>");     out.println("<html>");     out.println("<html>"); </html></html></html></html></pre>                                                                                                    |     |
| <pre>1 // TODO output your page here 2 out.println("<html>"); 3 out.println("<html>"); 4 out.println("<itle>Servlet_BankingGervlet");</itle></html></html></pre>                                                                                                    |     |
| <pre>2  out.println("<html>");<br/>3  out.println("<head>");<br/>4  out.println("<title>Servlet_BankingGervlet</title>");</head></html></pre>                                                                                                    |     |
| <pre>3      out.println("<head>");<br/>aut.println("<title>Servlet BankingGervlet</title>");</head></pre>                                                                                                    |     |
| 1 out mrintln/" <title>Servlet BankingServlet</title> ").                                                                                                    |     |
| The second second                                                                                                    |     |
| <pre>5 out.println("");</pre>                                                                                                    |     |
| <pre>5 out.println("<body>");</body></pre>                                                                                                    |     |
| 7 out.println(" <h1>Servlet BankingServlet at " + reques</h1>                                                                                                    |     |
| 3                                                                                                    |     |
| Customer cust = (Customer)emf.createEntityManager().c                                                                                                    |     |
| ) out.println(" <h2> The name of the customer is: " + cust. + "</h2> ");                                                                                                    |     |
| • getName() String                                                                                                    |     |
| <pre>2 out.println("");</pre>                                                                                                    | =   |
| <pre>3 out.println("");</pre>                                                                                                    |     |
| 1<br>                                                                                                    |     |
| 5 ) finally ( Olass                                                                                                    |     |
| 5 out.close(); OgetIdCustomer() Integer                                                                                                    |     |
| 7 ) ) int                                                                                                    |     |
| 3 L ) Ontify() void                                                                                                    |     |
| ontifyAll() void                                                                                                    | ~   |
| HttpServlet methods Click on the + sign on the left to edit estimate (Integer idCustomer) void                                                                                                    | A   |
| SetName (String name) void                                                                                                    | -   |
| void void                                                                                                    |     |
| Java DB Database Process × GlassFish v3 Domain × WebBankingApp (run) × Ovid void                                                                                                    |     |
| Browsing: http://localhost:8080/WebBankingApp/                                                                                                    | ^   |
| run-display-browser:                                                                                                    |     |

#### Now the code looks as follows:

Customer cust = (Customer)emf.createEntityManager().createNamedQuery("Customer.findAll").getResultList().get(0); out.println("<h2> The name of the customer is: " + cust.getName() + "</h2>");

If you want to take also the surname add as follows:

```
Customer cust = (Customer)emf.createEntityManager().createNamedQuery("Customer.findAll").getResultList().get(0);

out.println("<h2> The name of the customer is: " + cust.getName() + "</h2>");

put.println("<h2> The surname of the customer is: " + cust.getSurname() + "</h2>");
```

Save the project and run it.

| sr 🌏 | 🕹 JSP Page - Mozilla Firefox |      |                  |              |       |               |                                      |  |  |
|------|------------------------------|------|------------------|--------------|-------|---------------|--------------------------------------|--|--|
| Eile | <u>E</u> dit                 | ⊻iew | Hi <u>s</u> tory | <u>B</u> ook | marks | <u>T</u> ools | Help                                 |  |  |
| <    | )>                           | - C  | ×                |              | ÷.    |               | http://localhost:8080/WebBankingApp/ |  |  |
| ዾ м  | ost Visit                    | ed 🗋 | Getting S        | tarted       | 🚵 La  | test Hea      | dlines                               |  |  |
|      | JSP Pa                       | ge   |                  |              |       |               | ÷                                    |  |  |

# Hello World!

Add the servlet name in the browser:

http://localhost:8080/WebBankingApp/BankingServlet

The following will appear:

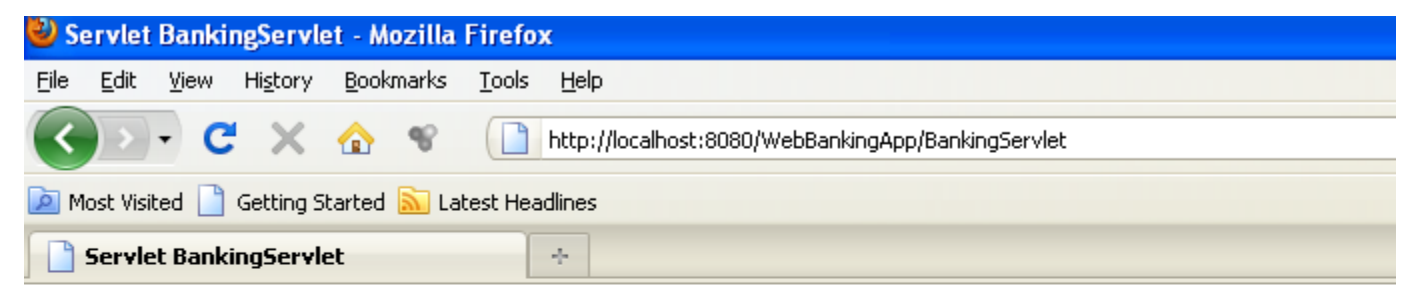

# Servlet BankingServlet at /WebBankingApp

# The name of the customer is: Leo

## The surname of the customer is: Messi

If we want to take some data about the accounts:

Go to the EJB Account.java and copy a query name as follows:

|               |                                                                | 12 | 11 | immort javay nersistence.Id:                                                            |                         |
|---------------|----------------------------------------------------------------|----|----|-----------------------------------------------------------------------------------------|-------------------------|
| - 🖨 - 🔐       | Source Packages                                                | 10 |    |                                                                                         |                         |
|               | 🕮 db                                                           | 13 |    | import javax.persistence.NameaQueries;                                                  |                         |
|               | Account java                                                   | 14 | 1  | <pre>import javax.persistence.NamedQuery;</pre>                                         |                         |
|               |                                                                | 15 | L  | <pre>import javax.persistence.Table;</pre>                                              |                         |
|               | Accountcustomer.java                                           | 16 |    |                                                                                         |                         |
|               | AccountcustomerPK.java                                         | 17 |    | /**                                                                                     |                         |
| Customer.java |                                                                |    |    |                                                                                         |                         |
| - i           | - 💭 server                                                     | 18 |    | *                                                                                       | FCT a FROM Account a"). |
|               | BankingSerulet java                                            | 19 |    | * @author Geni                                                                          |                         |
| 1~~           | Test Packages     20     */       Libraries     21     @Entity | */ |    |                                                                                         |                         |
|               |                                                                | 21 |    | ØFntite                                                                                 |                         |
|               |                                                                | 22 |    |                                                                                         |                         |
|               | Test Libraries                                                 | 44 |    | <pre>[lable(name = "account")</pre>                                                     |                         |
| ÷             | Configuration Files                                            | 23 | 1  | @NamedQueries({                                                                         |                         |
| ±[3           | coningaracion nico                                             | 24 | 1  | <pre>@NamedQuery(name = "Account.findAll", query = "SELECT a FROM Account a"),</pre>    |                         |
|               |                                                                | 25 |    | <pre>@NamedQuery(name = "Account.findByIdAccount", query = "SELECT a FROM Account</pre> | a WHERE a.idA           |
|               |                                                                | 26 |    | <pre>@NamedQuery(name = "Account.findByBalance", query = "SELECT a FROM Account a</pre> | WHERE a.balar           |
|               |                                                                | 27 |    | public class Account implements Serializable (                                          |                         |
|               |                                                                | 28 |    | <pre>private static final long serialVersionUID = 1L;</pre>                             |                         |
|               |                                                                | 29 |    | ØId                                                                                     |                         |

```
Copy "Account
```

```
@Entity
@Table(name = "account")
@NamedQueries({
    @NamedQuery(name = "Account.findAll", query = "SELECT a FROM Account a"),
    @NamedQuery(name = "Account.findByIdAccount", query = "SELECT a FROM Account a
    @NamedQuery(name = "Account.findByBalance", query = "SELECT a FROM Account a
    @NamedQuery(name = "Account.findByBalance", query = "SELECT a FROM Account a
    @Public class Account implements Serializable {
    private static final long serialVersionUID = 1L;
    @Id
```

Add the following code:

| Customer cust = (Customer)emf.createEntityManager().createNamedQuery("Customer.findAll").getResultList().get(0);            |
|----------------------------------------------------------------------------------------------------|
| out.println(" <h2> The name of the customer is: " + cust.getName() + "</h2> ");                                             |
| out.println("< <u>h2&gt; The surname of</u> the customer is: " + cust.getSurname() + "");<br>[Variable account is not used] |
| Account account = (Account) emf.createEntityManager().createNamedQuery("Account.findAll").getResultList().get(0);           |

Arrange the imports by click the red point on the left shown by NetBeans:

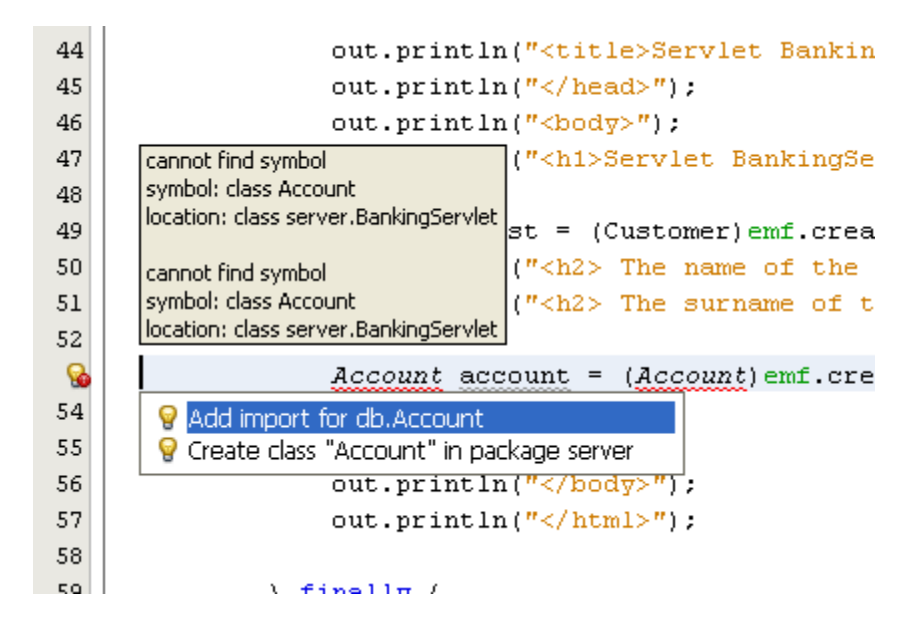

Now add the code to the id of the account and the balance as follows:

```
Account account = (Account)emf.createEntityManager().createNamedQuery("Account.findAll").getResultList().get(0);
out.println("<h2> The ID of the account is: " + account.getIdAccount () + "</h2>");
out.println("<h2> The balance of the account is: " + account.getBalance() + "</h2>");
```

Save the project. If you refresh the browser you will get:

| 🕹 Se         | rvlet                                               | Bankiı  | ngServle         | et - Mo       | ozilla I | Firefox                                            |
|--------------|-----------------------------------------------------|---------|------------------|---------------|----------|----------------------------------------------------|
| <u>F</u> ile | <u>E</u> dit                                        | ⊻iew    | Hi <u>s</u> tory | <u>B</u> ookr | narks    | Tools Help                                         |
| <            | )>                                                  | - C     | ×                |               | eg .     | http://localhost:8080/WebBankingApp/BankingServlet |
| 🔎 Me         | 🖻 Most Visited 📄 Getting Started 🔝 Latest Headlines |         |                  |               |          |                                                    |
|              | 5ervle                                              | t Banki | ingServl         | et            |          | *                                                  |

# The name of the customer is: Leo

# The surname of the customer is: Messi

# The ID of the account is: 1

# The balance of the account is: 580436.0

We can also add the ID of the customer as follows:

|                                                                                                    | db.Customer                                                                                                    |  |  |
|----------------------------------------------------------------------------------------------------|----------------------------------------------------------------------------------------------------|--|--|
| 🕼 BankingServlet.java 🗴 🗟 Account.java 🗴 🗟 Customer.java 🗴                                                                                                    | <pre>public Integer getIdCustomer()</pre>                                                                                                    |  |  |
| <pre>// TODO output your page here out.println("<html>"); out.println("<html>"); out.println("<title>Servlet BankingServlet</title>" out.println("<title>Servlet BankingServlet</title>" out.println("<html>"); out.println("<html>");</html></html></html></html></html></html></html></html></html></html></html></html></html></html></html></html></html></html></html></html></html></html></pre> | Javadoc not found. Either Javadoc documentation for this item does not exist or you<br>have not added specified Javadoc in the Java Platform Manager or the Library<br>Manager.  |  |  |
| out.println(" <h2> The name of the customer is: " + )</h2>                                                                                                    |                                                                                                    |  |  |
| out.println(" <h2> The ID of the customer is: " + cu</h2>                                                                                                    | st. + "");                                                                                                    |  |  |
| Account account = (Account)emf.createEntityManager(<br>out.println(" <h2> The ID of the account is: " + acc<br/>out.println("<h2> The balance of the account is: " -</h2></h2>                                                                                                    | o getName()     String       o getSurname()     String ResultList().get(0);       o toString()     String       o equals(Object object)     boolean       o getClass()     Class |  |  |
| <pre>out.println(""); out.println("");</pre>                                                                                                    | getIdCustomer() Integer     hashCode() int                                                                                                    |  |  |
| <pre>&gt; finally (         out.close();         } }</pre>                                                                                                    | <pre>void void void void setIdCustomer(Integer idCustomer) void setName(String name) void setSurname(String surname) void</pre>                                                  |  |  |
|                                                                                                    | wait()     void       wait(long timeout)     void       wait(long timeout, int nanos)     void                                                                                   |  |  |

The code is:

```
Customer cust = (Customer)emf.createEntityManager().createNamedQuery("Customer.findAll").getResultList().get(0);
out.println("<h2> The name of the customer is: " + cust.getName() + "</h2>");
out.println("<h2> The surname of the customer is: " + cust.getSurname() + "</h2>");
out.println("<h2> The ID of the customer is: " + cust.getIdCustomer() + "</h2>");
Account account = (Account)emf.createEntityManager().createNamedQuery("Account.findAll").getResultList().get(0);
out.println("<h2> The ID of the account is: " + account.getIdAccount() + "</h2>");
out.println("<h2> The ID of the account is: " + account.getIdAccount() + "</h2>");
```

If you refresh the browser you will get:

| 🕹 Servlet BankingServlet - Mozilla Firefox          |              |      |                  |               |       |                                                    |  |
|-----------------------------------------------------|--------------|------|------------------|---------------|-------|----------------------------------------------------|--|
| Eile                                                | <u>E</u> dit | ⊻iew | Hi <u>s</u> tory | <u>B</u> ookn | narks | Tools Help                                         |  |
| <                                                   | )>           | - C  | ×                |               | 8     | http://localhost:8080/WebBankingApp/BankingServlet |  |
| 🖻 Most Visited 📄 Getting Started 流 Latest Headlines |              |      |                  |               |       |                                                    |  |
| Servlet BankingServlet +                            |              |      |                  | et            |       | ÷                                                  |  |

### The name of the customer is: Leo

### The surname of the customer is: Messi

### The ID of the customer is: 1

### The ID of the account is: 1

## The balance of the account is: 580436.0

If we want to add the relationship between the customer and the account add the following:

```
Customer cust = (Customer)emf.createEntityManager().createNamedQuery("Customer.findÅll").getResultList().get(0);
out.println("<h2> The name of the customer is: " + cust.getName() + "</h2>");
out.println("<h2> The surname of the customer is: " + cust.getSurname() + "</h2>");
out.println("<h2> The ID of the customer is: " + cust.getIdCustomer() + "</h2>");
Accountcustomer accCust = (Accountcustomer)emf.createEntityManager().createNamedQuery("Accountcustomer.findÅll").getResultList().get(0)
out.println("<h2> The customer with account ID: " + accCust.getAccountcustomerPK().getIdAccount() + " has the ID: " +
accCust.getAccountcustomerPK().getIdCustomer() + "</h2>");
Account account = (Account)emf.createEntityManager().createNamedQuery("Account.findÅll").getResultList().get(0);
out.println("<h2> The ID of the account is: " + account.getIdAccount() + "</h2>");
out.println("<h2> The ID of the account is: " + account.getIdAccount() + "</h2>");
account account = (Account)emf.createEntityManager().createNamedQuery("Account.findÅll").getResultList().get(0);
out.println("<h2> The ID of the account is: " + account.getIdAccount() + "</h2>");
out.println("<h2> The balance of the account is: " + account.getBalance() + "</h2>");
```

Refresh the browser and you will get the following:

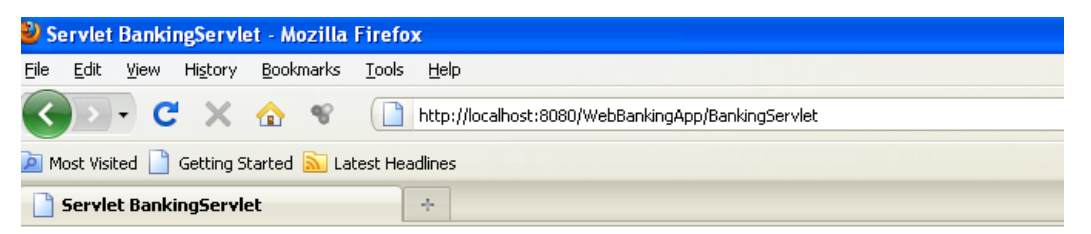

The name of the customer is: Leo

The surname of the customer is: Messi

The ID of the customer is: 1

The customer with account ID: 1 has the ID: 1

The ID of the account is: 1

#### The balance of the account is: 580436.0

If you need to retrieve an account directly by ID you can use the named queries by setting the appropriate parameters:

Add the following code:

Check the setParameter method above which sets the parameter idAccount to the value 2.

The result of the query will be:

The name of the customer is: Leo

The surname of the customer is: Messi

The ID of the customer is: 1

The customer with account ID: 1 has the ID: 1

The ID of the account is: 1

The balance of the account is: 580436.0

Retreiving account by ID

The ID of the account is: 2

The balance of the account is: 3000.0

For more details on Creating Queries Using the Java Persistence Query Language you can refer the following Oracle resource:

http://docs.oracle.com/javaee/6/tutorial/doc/bnbrg.html